# Android Studio Development Essentials Android 7 Edition

Android Studio Development Essentials – Android 7 Edition

ISBN-13: 978-1535425339

© 2016 Neil Smyth. All Rights Reserved.

This book is provided for personal use only. Unauthorized use, reproduction and/or distribution strictly prohibited. All rights reserved.

The content of this book is provided for informational purposes only. Neither the publisher nor the author offers any warranties or representation, express or implied, with regard to the accuracy of information contained in this book, nor do they accept any liability for any loss or damage arising from any errors or omissions.

This book contains trademarked terms that are used solely for editorial purposes and to the benefit of the respective trademark owner. The terms used within this book are not intended as infringement of any trademarks.

Rev: 1.0

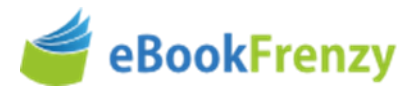

# **Table of Contents**

| 1. Introduction                                          | 1  |
|----------------------------------------------------------|----|
| 1.1 Downloading the Code Samples                         | 2  |
| 1.2 Download the eBook                                   | 2  |
| 1.3 Feedback                                             | 2  |
| 1.4 Errata                                               | 2  |
| 2. Setting up an Android Studio Development Environment  |    |
| 2.1 System Requirements                                  | 3  |
| 2.2 Installing the Java Development Kit (JDK)            | 3  |
| 2.2.1 Windows JDK Installation                           | 4  |
| 2.2.2 Mac OS X JDK Installation                          | 4  |
| 2.3 Linux JDK Installation                               | 5  |
| 2.4 Downloading the Android Studio Package               | 6  |
| 2.5 Installing Android Studio                            | 7  |
| 2.5.1 Installation on Windows                            | 7  |
| 2.5.2 Installation on Mac OS X                           | 7  |
| 2.5.3 Installation on Linux                              | 8  |
| 2.6 The Android Studio Setup Wizard                      | 9  |
| 2.7 Installing Additional Android SDK Packages           | 10 |
| 2.8 Making the Android SDK Tools Command-line Accessible | 13 |
| 2.8.1 Windows 7                                          | 13 |
| 2.8.2 Windows 8.1                                        | 14 |
| 2.8.3 Windows 10                                         | 15 |
| 2.8.4 Linux                                              | 15 |
| 2.8.5 Mac OS X                                           | 15 |
| 2.9 Updating the Android Studio and the SDK              | 16 |
| 2.10 Summary                                             | 16 |
| 3. Creating an Example Android App in Android Studio     | 17 |
| 3.1 Creating a New Android Project                       | 17 |
| 3.2 Defining the Project and SDK Settings                | 18 |
| 3.3 Creating an Activity                                 | 19 |
| 3.4 Modifying the Example Application                    | 21 |
| 3.5 Reviewing the Layout and Resource Files              | 27 |
| 3.6 Summary                                              | 30 |
| 4. A Tour of the Android Studio User Interface           |    |
| 4.1 The Welcome Screen                                   | 31 |

| 4.2 The Main Window                                           |    |
|---------------------------------------------------------------|----|
| 4.3 The Tool Windows                                          |    |
| 4.4 Android Studio Keyboard Shortcuts                         |    |
| 4.5 Switcher and Recent Files Navigation                      |    |
| 4.6 Changing the Android Studio Theme                         |    |
| 4.7 Summary                                                   |    |
| 5. Creating an Android Virtual Device (AVD) in Android Studio | 41 |
| 5.1 About Android Virtual Devices                             |    |
| 5.2 Creating a New AVD                                        |    |
| 5.3 Starting the Emulator                                     |    |
| 5.4 Running the Application in the AVD                        |    |
| 5.5 Run/Debug Configurations                                  |    |
| 5.6 Stopping a Running Application                            |    |
| 5.7 AVD Command-line Creation                                 |    |
| 5.8 Android Virtual Device Configuration Files                | 51 |
| 5.9 Moving and Renaming an Android Virtual Device             | 51 |
| 5.10 Summary                                                  | 52 |
| 6. Using and Configuring the Android Studio AVD Emulator      | 53 |
| 6.1 The Emulator Environment                                  | 53 |
| 6.2 The Emulator Toolbar Options                              | 54 |
| 6.3 Working in Zoom Mode                                      | 56 |
| 6.4 Resizing the Emulator Window                              | 56 |
| 6.5 Extended Control Options                                  | 56 |
| 6.5.1 Location                                                | 57 |
| 6.5.2 Cellular                                                | 57 |
| 6.5.3 Battery                                                 | 57 |
| 6.5.4 Phone                                                   |    |
| 6.5.5 Directional Pad                                         |    |
| 6.5.6 Fingerprint                                             |    |
| 6.5.7 Virtual Sensors                                         |    |
| 6.5.8 Settings                                                |    |
| 6.5.9 Help                                                    |    |
| 6.6 Drag and Drop Support                                     | 59 |
| 6.7 Configuring Fingerprint Emulation                         | 59 |
| 6.8 Multi-Core Support                                        | 61 |
| 6.9 Summary                                                   | 61 |
| 7. Testing Android Studio Apps on a Physical Android Device   | 62 |
|                                                               |    |

| 7.2 Enabling ADB on Android 6.0 based Devices                                                                                                    | 64                                                                                                 |
|----------------------------------------------------------------------------------------------------|----------------------------------------------------------------------------------------------------|
| 7.2.1 Mac OS X ADB Configuration                                                                                                    | 65                                                                                                 |
| 7.2.2 Windows ADB Configuration                                                                                                    | 65                                                                                                 |
| 7.2.3 Linux adb Configuration                                                                                                    | 67                                                                                                 |
| 7.3 Testing the adb Connection                                                                                                    | 68                                                                                                 |
| 7.4 Summary                                                                                                    | 69                                                                                                 |
| 8. The Basics of the Android Studio Code Editor                                                                                                    | 71                                                                                                 |
| 8.1 The Android Studio Editor                                                                                                    | 71                                                                                                 |
| 8.2 Splitting the Editor Window                                                                                                    | 74                                                                                                 |
| 8.3 Code Completion                                                                                                    | 75                                                                                                 |
| 8.4 Statement Completion                                                                                                    | 76                                                                                                 |
| 8.5 Parameter Information                                                                                                    | 77                                                                                                 |
| 8.6 Code Generation                                                                                                    | 77                                                                                                 |
| 8.7 Code Folding                                                                                                    | 78                                                                                                 |
| 8.8 Quick Documentation Lookup                                                                                                    | 80                                                                                                 |
| 8.9 Code Reformatting                                                                                                    | 81                                                                                                 |
| 8.10 Finding Sample Code                                                                                                    | 81                                                                                                 |
| 8.11 Summary                                                                                                    | 82                                                                                                 |
| 9. An Overview of the Android Architecture                                                                                                    | . 83                                                                                               |
|                                                                                                    |                                                                                                    |
| 9.1 The Android Software Stack                                                                                                    | 83                                                                                                 |
| 9.1 The Android Software Stack<br>9.2 The Linux Kernel                                                                                                    | 83<br>84                                                                                           |
| <ul> <li>9.1 The Android Software Stack</li> <li>9.2 The Linux Kernel</li> <li>9.3 Android Runtime – ART</li> </ul>                                                                                                    | 83<br>84<br>85                                                                                     |
| <ul> <li>9.1 The Android Software Stack</li> <li>9.2 The Linux Kernel</li> <li>9.3 Android Runtime – ART</li> <li>9.4 Android Libraries</li> </ul>                                                                                                    | 83<br>84<br>85<br>85                                                                               |
| <ul> <li>9.1 The Android Software Stack</li> <li>9.2 The Linux Kernel</li> <li>9.3 Android Runtime – ART</li> <li>9.4 Android Libraries</li> <li>9.4.1 C/C++ Libraries</li> </ul>                                                                                                    | 83<br>84<br>85<br>85<br><i>86</i>                                                                  |
| <ul> <li>9.1 The Android Software Stack</li> <li>9.2 The Linux Kernel</li> <li>9.3 Android Runtime – ART</li> <li>9.4 Android Libraries</li> <li>9.4.1 C/C++ Libraries</li> <li>9.5 Application Framework</li> </ul>                                                                                                    | 83<br>84<br>85<br>85<br>86<br>86                                                                   |
| <ul> <li>9.1 The Android Software Stack</li> <li>9.2 The Linux Kernel</li> <li>9.3 Android Runtime – ART</li> <li>9.4 Android Libraries</li> <li>9.4.1 C/C++ Libraries</li> <li>9.5 Application Framework</li> <li>9.6 Applications</li> </ul>                                                                                                    | 83<br>84<br>85<br>85<br>86<br>86<br>87                                                             |
| <ul> <li>9.1 The Android Software Stack</li> <li>9.2 The Linux Kernel</li> <li>9.3 Android Runtime – ART</li> <li>9.4 Android Libraries</li> <li>9.4.1 C/C++ Libraries</li> <li>9.5 Application Framework</li> <li>9.6 Applications</li> <li>9.7 Summary</li> </ul>                                                                                                    | 83<br>84<br>85<br>85<br>86<br>86<br>87<br>87                                                       |
| <ul> <li>9.1 The Android Software Stack</li> <li>9.2 The Linux Kernel</li> <li>9.3 Android Runtime – ART</li> <li>9.4 Android Libraries</li> <li>9.4.1 C/C++ Libraries</li> <li>9.5 Application Framework</li> <li>9.6 Applications</li> <li>9.7 Summary</li> </ul> 10. The Anatomy of an Android Application                                                                                                    | 83<br>84<br>85<br>85<br>86<br>86<br>87<br>87<br>87                                                 |
| <ul> <li>9.1 The Android Software Stack</li> <li>9.2 The Linux Kernel</li> <li>9.3 Android Runtime – ART</li> <li>9.4 Android Libraries</li> <li>9.4.1 C/C++ Libraries</li> <li>9.5 Application Framework</li> <li>9.6 Applications</li> <li>9.7 Summary</li> </ul> 10. The Anatomy of an Android Application 10.1 Android Activities                                                                                                    | 83<br>84<br>85<br>85<br>86<br>86<br>87<br>87<br>87                                                 |
| 9.1 The Android Software Stack         9.2 The Linux Kernel         9.3 Android Runtime – ART         9.4 Android Libraries         9.4.1 C/C++ Libraries         9.5 Application Framework         9.6 Applications         9.7 Summary         10. The Anatomy of an Android Application         10.1 Android Activities         10.2 Android Intents.                                                                                                    | 83<br>84<br>85<br>85<br>86<br>86<br>87<br>87<br>89<br>89<br>90                                     |
| <ul> <li>9.1 The Android Software Stack</li> <li>9.2 The Linux Kernel</li> <li>9.3 Android Runtime – ART</li> <li>9.4 Android Libraries</li> <li>9.4.1 C/C++ Libraries</li> <li>9.5 Application Framework</li> <li>9.6 Applications</li> <li>9.7 Summary</li> </ul> 10. The Anatomy of an Android Application <ul> <li>10.1 Android Activities</li> <li>10.2 Android Intents</li> <li>10.3 Broadcast Intents</li> </ul>                                                                                                    | 83<br>84<br>85<br>85<br>86<br>86<br>87<br>87<br>87<br>89<br>90                                     |
| <ul> <li>9.1 The Android Software Stack</li> <li>9.2 The Linux Kernel</li> <li>9.3 Android Runtime – ART</li> <li>9.4 Android Libraries</li> <li>9.4.1 C/C++ Libraries</li> <li>9.5 Application Framework</li> <li>9.6 Applications</li> <li>9.7 Summary</li> <li>10. The Anatomy of an Android Application</li> <li>10.1 Android Activities</li> <li>10.2 Android Intents</li> <li>10.3 Broadcast Intents</li> <li>10.4 Broadcast Receivers</li> </ul>                                                                                                    | 83<br>84<br>85<br>85<br>86<br>86<br>87<br>87<br>89<br>90<br>90                                     |
| 9.1 The Android Software Stack         9.2 The Linux Kernel         9.3 Android Runtime – ART         9.4 Android Libraries         9.4.1 C/C++ Libraries         9.5 Application Framework         9.6 Applications         9.7 Summary         10. The Anatomy of an Android Application         10.1 Android Activities         10.2 Android Intents         10.3 Broadcast Intents         10.4 Broadcast Receivers         10.5 Android Services                                                                                                    | 83<br>84<br>85<br>85<br>86<br>86<br>87<br>87<br>87<br>89<br>90<br>90<br>90                         |
| 9.1 The Android Software Stack         9.2 The Linux Kernel         9.3 Android Runtime – ART         9.4 Android Libraries         9.4.1 C/C++ Libraries         9.5 Application Framework         9.6 Applications         9.7 Summary             10. The Anatomy of an Android Application         10.1 Android Activities         10.2 Android Intents         10.3 Broadcast Intents         10.4 Broadcast Receivers         10.5 Android Services         10.6 Content Providers                                                                                                    | 83<br>84<br>85<br>85<br>86<br>87<br>87<br>87<br>89<br>90<br>90<br>91<br>91                         |
| 9.1 The Android Software Stack         9.2 The Linux Kernel         9.3 Android Runtime – ART         9.4 Android Libraries         9.4.1 C/C++ Libraries         9.5 Application Framework         9.6 Applications         9.7 Summary         10. The Anatomy of an Android Application         10.1 Android Activities         10.2 Android Intents         10.3 Broadcast Intents         10.4 Broadcast Receivers         10.5 Android Services         10.6 Content Providers         10.7 The Application Manifest                                                                                                   | 83<br>84<br>85<br>85<br>86<br>87<br>87<br>89<br>90<br>90<br>91<br>91<br>91                         |
| <ul> <li>9.1 The Android Software Stack</li></ul>                                                                                                    | 83<br>84<br>85<br>85<br>86<br>87<br>87<br>87<br>87<br>87<br>90<br>90<br>90<br>91<br>91<br>92<br>92 |
| 9.1 The Android Software Stack         9.2 The Linux Kernel         9.3 Android Runtime – ART         9.4 Android Libraries         9.4 Android Libraries         9.4.1 C/C++ Libraries         9.5 Application Framework         9.6 Applications         9.7 Summary         10. The Anatomy of an Android Application         10.1 Android Activities         10.2 Android Intents         10.3 Broadcast Intents         10.4 Broadcast Receivers         10.5 Android Services         10.6 Content Providers         10.7 The Application Manifest         10.8 Application Resources         10.9 Application Context | 83<br>84<br>85<br>85<br>86<br>87<br>87<br>87<br>89<br>90<br>90<br>91<br>91<br>92<br>92             |

| 11. Understanding Android Application and Activity Lifecycles | 93  |
|---------------------------------------------------------------|-----|
| 11.1 Android Applications and Resource Management             |     |
| 11.2 Android Process States                                   | 94  |
| 11.2.1 Foreground Process                                     |     |
| 11.2.2 Visible Process                                        |     |
| 11.2.3 Service Process                                        |     |
| 11.2.4 Background Process                                     |     |
| 11.2.5 Empty Process                                          |     |
| 11.3 Inter-Process Dependencies                               | 95  |
| 11.4 The Activity Lifecycle                                   | 95  |
| 11.5 The Activity Stack                                       | 95  |
| 11.6 Activity States                                          | 97  |
| 11.7 Configuration Changes                                    | 97  |
| 11.8 Handling State Change                                    | 97  |
| 11.9 Summary                                                  | 98  |
| 12. Handling Android Activity State Changes                   | 99  |
| 12.1 The Activity Class                                       |     |
| 12.2 Dynamic State vs. Persistent State                       |     |
| 12.3 The Android Activity Lifecycle Methods                   |     |
| 12.4 Activity Lifetimes                                       |     |
| 12.5 Disabling Configuration Change Restarts                  |     |
| 12.6 Summary                                                  | 105 |
| 13. Android Activity State Changes by Example                 |     |
| 13.1 Creating the State Change Example Project                |     |
| 13.2 Designing the User Interface                             |     |
| 13.3 Overriding the Activity Lifecycle Methods                |     |
| 13.4 Filtering the LogCat Panel                               |     |
| 13.5 Running the Application                                  |     |
| 13.6 Experimenting with the Activity                          | 115 |
| 13.7 Summary                                                  | 116 |
| 14. Saving and Restoring the State of an Android Activity     |     |
| 14.1 Saving Dynamic State                                     |     |
| 14.2 Default Saving of User Interface State                   |     |
| 14.3 The Bundle Class                                         | 119 |
| 14.4 Saving the State                                         | 119 |
| 14.5 Restoring the State                                      |     |
| 14.6 Testing the Application                                  |     |
| 14.7 Summary                                                  |     |

| 15. Understanding Android Views, View Groups and Layouts | 123 |
|----------------------------------------------------------|-----|
| 15.1 Designing for Different Android Devices             | 123 |
| 15.2 Views and View Groups                               | 123 |
| 15.3 Android Layout Managers                             | 124 |
| 15.4 The View Hierarchy                                  | 125 |
| 15.5 Creating User Interfaces                            | 127 |
| 15.6 Summary                                             | 127 |
| 16. A Guide to the Android Studio Layout Editor Tool     | 129 |
| 16.1 Basic vs. Empty Activity Templates                  | 129 |
| 16.2 The Android Studio Layout Editor                    | 132 |
| 16.3 Design Mode                                         | 132 |
| 16.4 Pan and Zoom                                        | 133 |
| 16.5 Design and Layout Views                             | 134 |
| 16.6 Text Mode                                           | 135 |
| 16.7 Setting Properties                                  | 136 |
| 16.8 Creating a Custom Device Definition                 | 137 |
| 16.9 Summary                                             | 138 |
| 17. A Guide to the Android ConstraintLayout              | 139 |
| 17.1 How ConstraintLayout Works                          | 139 |
| 17.1.1 Constraints                                       | 139 |
| 17.1.2 Margins                                           | 140 |
| 17.1.3 Opposing Constraints                              | 140 |
| 17.2 Constraint Bias                                     | 141 |
| 17.3 Baseline Alignment                                  | 142 |
| 17.4 Working with Guidelines                             | 143 |
| 17.5 Configuring Widget Dimensions                       | 144 |
| 17.6 ConstraintLayout Advantages                         | 144 |
| 17.7 ConstraintLayout Availability                       | 144 |
| 17.8 Summary                                             | 144 |
| 18. A Guide to using ConstraintLayout in Android Studio  | 147 |
| 18.1 Design and Layout Views                             | 147 |
| 18.2 Autoconnect Mode                                    | 149 |
| 18.3 Inference Mode                                      | 150 |
| 18.4 Manipulating Constraints Manually                   | 151 |
| 18.5 Deleting Constraints                                | 152 |
| 18.6 Adjusting Constraint Bias                           | 152 |
| 18.7 Understanding ConstraintLayout Margins              | 153 |
| 18.8 The Importance of Opposing Constraints and Bias     | 155 |

| 18.10 Adding Guidelines.       158         18.11 Widget Group Alignment       159         18.12 Converting other Layouts to ConstraintLayout       160         18.13 Summary       161         19. An Android Studio Layout Editor ConstraintLayout Tutorial       163         19.1 An Android Studio Layout Editor Tool Example       163         19.2 Creating a New Activity       163         19.3 Preparing the Layout Editor Environment       165         19.4 Adding the Widgets to the User Interface       166         19.5 Adding the Constraints       169         19.6 Testing the Layout Inspector       171         19.7 Using the Layout Inspector       172         19.8 Using the Hierarchy Viewer       173         19.9 Summary.       177         20.1 Manual XML Layout Design in Android Studio       179         20.2 Manual XML visual Layout Design       183         20.3 Summary.       183         21.1 Java Code vs. XML Layout Files       185         21.2 Creating View So an Activity       187         21.3 Properties and Layout Parameters       186         21.4 Creating the Example Project in Android Studio       187         21.5 Adding Views to an Activity       187         21.6 Creating the Sample Project in Android Studio                                                                      | 18.9 Configuring Widget Dimensions                                                                                                    |                                                                                                    |
|----------------------------------------------------------------------------------------------------|----------------------------------------------------------------------------------------------------|----------------------------------------------------------------------------------------------------|
| 18.11 Widget Group Alignment.       159         18.12 Converting other Layouts to ConstraintLayout       160         18.13 Summary.       161         19. An Android Studio Layout Editor ConstraintLayout Tutorial       163         19.1 An Android Studio Layout Editor ConstraintLayout Tutorial       163         19.2 Creating a New Activity       163         19.3 Preparing the Layout Editor Environment       165         19.4 Adding the Widgets to the User Interface       166         19.5 Adding the Constraints       169         19.6 Testing the Layout Inspector       172         19.7 Using the Layout Inspector       172         19.8 Using the Hierarchy Viewer       173         19.9 Summary.       177         20.1 Manuall XML Layout Design in Android Studio       179         20.1 Manually Creating an XML Layout       179         20.2 Manual XML vs. Visual Layout Design       183         21. Oreating an Android User Interface in Java Code       185         21.2 Creating Views       185         21.2 Creating Views to an Activity       187         21.3 Properties and Layout Parameters       186         21.4 Creating New Layout Tarameters and Rules       190         21.5 Adding View Ios an Activity       187         21.6 Converties a                                                      | 18.10 Adding Guidelines                                                                                                    |                                                                                                    |
| 18.12 Converting other Layouts to ConstraintLayout       160         18.13 Summary       161         19. An Android Studio Layout Editor ConstraintLayout Tutorial       163         19.1 An Android Studio Layout Editor Tool Example       163         19.2 Creating a New Activity       163         19.3 Preparing the Layout Editor Environment       165         19.4 Adding the Widgets to the User Interface       166         19.5 Adding the Constraints       169         19.6 Testing the Layout       171         19.7 Using the Hierarchy Viewer       173         19.8 Using the Hierarchy Viewer       173         19.9 Summary       177         20. Manual XML Layout Design in Android Studio       179         20.1 Manually Creating an XML Layout       179         20.2 Manual XML vs. Visual Layout Design       183         20.3 Summary       183         21.1 Java Code vs. XML Layout Files       185         21.2 Creating Views       186         21.3 Properties and Layout Parameters       186         21.4 Creating Views to an Activity       187         21.5 Adding View Iop       199         21.6 Creating We Roperties       199         21.7 Adding Layout Parameters and Rules       190         21.8 Using View                                                                                         | 18.11 Widget Group Alignment                                                                                                    |                                                                                                    |
| 18.13 Summary.       161         19. An Android Studio Layout Editor ConstraintLayout Tutorial       163         19.1 An Android Studio Layout Editor Tool Example       163         19.2 Creating a New Activity       163         19.3 Preparing the Layout Editor Environment       165         19.4 Adding the Widgets to the User Interface       166         19.5 Adding the Constraints       169         19.6 Testing the Layout Inspector       171         19.7 Using the Layout Inspector       172         19.8 Using the Hierarchy Viewer       173         19.9 Summary       177         20. Manual XML Layout Design in Android Studio       179         20.1 Manually Creating an XML Layout       179         20.2 Manual XML vs. Visual Layout Design       183         21. Creating an Android User Interface in Java Code       185         21.1 Java Code vs. XML Layout Files       185         21.2 Creating Views       186         21.3 Properties and Layout Parameters       186         21.4 Creating the Example Project in Android Studio       187         21.5 Adding Usews to an Activity       187         21.6 Setting View To Parameters and Rules       190         21.7 Adding Layout Parameters and Rules       190         21.8 Using View IDs                                                            | 18.12 Converting other Layouts to ConstraintLayout                                                                                                    |                                                                                                    |
| 19. An Android Studio Layout Editor ConstraintLayout Tutorial       163         19.1 An Android Studio Layout Editor Tool Example       163         19.2 Creating a New Activity       163         19.3 Preparing the Layout Editor Environment       165         19.4 Adding the Widgets to the User Interface       166         19.5 Adding the Constraints       169         19.6 Testing the Layout Inspector       171         19.7 Using the Layout Inspector       172         19.8 Using the Hierarchy Viewer       173         19.9 Summary       177         20. Manual XML Layout Design in Android Studio       179         20.1 Manually Creating an XML Layout       179         20.2 Manual XML vs. Visual Layout Design       183         20.3 Summary       183         21. I Java Code vs. XML Layout Files       185         21.1 Java Code vs. XML Layout Parameters       186         21.4 Creating the Example Project in Android Studio       187         21.5 Adding View to an Activity       187         21.6 Setting View Torperties       186         21.4 Creating the Example Project in Android Studio       187         21.5 Creating View Torperties       189         21.6 Setting View Torperties       189         21.7 Adding View IDs       19                                                               | 18.13 Summary                                                                                                    |                                                                                                    |
| 19.1 An Android Studio Layout Editor Tool Example       163         19.2 Creating a New Activity       163         19.3 Preparing the Layout Editor Environment       165         19.4 Adding the Widgets to the User Interface       166         19.5 Adding the Constraints       169         19.6 Testing the Layout       171         19.7 Using the Layout Inspector       172         19.8 Using the Hierarchy Viewer       173         19.9 Summary       177         20. Manual XML Layout Design in Android Studio       179         20.1 Manually Creating an XML Layout       179         20.2 Manual XML vs. Visual Layout Design       183         20.3 Summary       183         21.1 Java Code vs. XML Layout Files       185         21.2 Creating an Android User Interface in Java Code       185         21.3 Properties and Layout Parameters       186         21.4 Creating the Example Project in Android Studio       187         21.5 Adding Liyout Parameters and Rules       190         21.7 Adding Layout Parameters and Rules       190         21.8 Using View IDs       192         22.9 Converting Density Independent Pixels (dp) to Pixels (px)       194         21.1 Jourd Code Zustanding Android Events       199         21.4 Creating Independent Pi                                                      | 19. An Android Studio Layout Editor ConstraintLayout Tutorial                                                                                                    |                                                                                                    |
| 19.2 Creating a New Activity       163         19.3 Preparing the Layout Editor Environment       165         19.4 Adding the Widgets to the User Interface       166         19.5 Adding the Constraints       169         19.6 Testing the Layout       171         19.7 Using the Layout Inspector       172         19.8 Using the Hierarchy Viewer       173         19.9 Summary       177         20. Manual XML Layout Design in Android Studio       179         20.1 Manually Creating an XML Layout       179         20.2 Manual XML vs. Visual Layout Design       183         20.3 Summary       183         21. Creating an Android User Interface in Java Code       185         21.1 Java Code vs. XML Layout Files       185         21.2 Creating Views       186         21.3 Properties and Layout Parameters       186         21.4 Creating the Example Project in Android Studio       187         21.6 Setting View You Parameters and Rules       190         21.7 Adding View IDs       192         22. An Overview and Example of Android Event Handling       199         22.1 Understanding Android Events       199         22.2 Using the android-OnClick Resource       200         22.3 Event Listeners and Callback Methods       200 </td <td>19.1 An Android Studio Layout Editor Tool Example</td> <td></td> | 19.1 An Android Studio Layout Editor Tool Example                                                                                                    |                                                                                                    |
| 19.3 Preparing the Layout Editor Environment       165         19.4 Adding the Widgets to the User Interface       166         19.5 Adding the Constraints       169         19.6 Testing the Layout       171         19.7 Using the Layout Inspector       172         19.8 Using the Hierarchy Viewer       173         19.9 Summary       177         20. Manual XML Layout Design in Android Studio       179         20.1 Manually Creating an XML Layout       179         20.2 Manual XML vs. Visual Layout Design       183         20.3 Summary       183         21. Creating an Android User Interface in Java Code       185         21.1 Java Code vs. XML Layout Files       186         21.2 Creating Views       186         21.4 Creating the Example Project in Android Studio       187         21.5 Adding Views to an Activity       187         21.6 Setting View Properties       189         21.7 Adding Layout Parameters and Rules       190         21.8 Using the android Seconce       192         22.9 Converting Density Independent Pixels (dp) to Pixels (px)       194         21.10 Summary       196         22.2 An Overview and Example of Android Event Handling       199         22.1 Understanding Android Events       200 <td>19.2 Creating a New Activity</td> <td></td>                             | 19.2 Creating a New Activity                                                                                                    |                                                                                                    |
| 19.4 Adding the Widgets to the User Interface       166         19.5 Adding the Constraints       169         19.6 Testing the Layout       171         19.7 Using the Layout Inspector       172         19.8 Using the Hierarchy Viewer       173         19.9 Summary       177         20. Manual XML Layout Design in Android Studio       179         20.1 Manually Creating an XML Layout       179         20.2 Manual XML vs. Visual Layout Design       183         20.3 Summary       183         21. Creating an Android User Interface in Java Code       185         21.1 Java Code vs. XML Layout Files       185         21.2 Creating Views       186         21.4 Creating the Example Project in Android Studio       187         21.5 Adding Views to an Activity       187         21.6 Setting View Properties       189         21.7 Adding Layout Parameters and Rules       190         21.8 Using View IDs       192         21.9 Converting Density Independent Pixels (dp) to Pixels (px)       194         21.10 Summary       196         22.1 Understanding Android Events       199         22.1 Understanding Android Events       200         23 Event Listeners and Callback Methods       200         24 An Event Hand                                                                                         | 19.3 Preparing the Layout Editor Environment                                                                                                    |                                                                                                    |
| 19.5 Adding the Constraints16919.6 Testing the Layout17119.7 Using the Layout Inspector17219.8 Using the Hierarchy Viewer17319.9 Summary17720. Manual XML Layout Design in Android Studio17920.1 Manually Creating an XML Layout17920.2 Manual XML vs. Visual Layout Design18320.3 Summary18320.3 Summary18321. Creating an Android User Interface in Java Code18521.1 Java Code vs. XML Layout Files18621.2 Creating Views18621.3 Properties and Layout Parameters18621.4 Creating Views to an Activity18721.5 Adding View to an Activity18721.6 Setting View Properties18921.7 Adding Layout Parameters and Rules19021.8 Using View IDs19221.9 Converting Density Independent Pixels (dp) to Pixels (px)19421.10 Summary19622. An Overview and Example of Android Event Handling19922.1 Understanding Android Events19922.2 Using the android:onClick Resource20023.3 Event Listeners and Callback Methods20024.4 n Event Handling Example20125. Designing the User Interface20126. The Event Listener and Callback Method20327.0 ronsuming Frents205                                                                                                    | 19.4 Adding the Widgets to the User Interface                                                                                                    |                                                                                                    |
| 19.6 Testing the Layout17119.7 Using the Layout Inspector17219.8 Using the Hierarchy Viewer17319.9 Summary17720. Manual XML Layout Design in Android Studio17920.1 Manually Creating an XML Layout17920.2 Manual XML vs. Visual Layout Design18320.3 Summary18320.3 Summary18321. Creating an Android User Interface in Java Code18521.1 Java Code vs. XML Layout Files18621.4 Creating Views18621.5 Adding Views to an Activity18721.6 Setting View to an Activity18721.6 Setting View Properties18921.7 Adding Layout Parameters and Rules19021.8 Using View IDs19221.9 Converting Density Independent Pixels (dp) to Pixels (px)19421.10 Summary19622. An Overview and Example of Android Event Handling19922.1 Understanding Android Events19922.2 Using the android:OnClick Resource20023.4 Kn Event Listeners and Callback Methods20024.4 An Event Handling Example20125.7 Designing the User Interface20126.7 The Event Listener and Callback Method20327.7 Consuming Fuents205                                                                                                    | 19.5 Adding the Constraints                                                                                                    |                                                                                                    |
| 19.7 Using the Layout Inspector17219.8 Using the Hierarchy Viewer17319.9 Summary17720. Manual XML Layout Design in Android Studio17920.1 Manually Creating an XML Layout17920.2 Manual XML vs. Visual Layout Design18320.3 Summary18321. Creating an Android User Interface in Java Code18521.1 Java Code vs. XML Layout Files18621.3 Properties and Layout Parameters18621.4 Creating the Example Project in Android Studio18721.5 Adding Views to an Activity18721.6 Setting View Properties18921.7 Adding Layout Parameters and Rules19021.8 Using View IDs19221.9 Converting Density Independent Pixels (dp) to Pixels (px)19421.10 Summary19622. An Overview and Example of Android Event Handling19922.1 Understanding Android Events19922.2 Using the android:onClick Resource20023. Event Listeners and Callback Methods20024. An Event Handling Example20125. Onsyming Events20126. The Event User net and Callback Method20327. Consuming Fvents20120. Consuming Fvents203                                                                                                    | 19.6 Testing the Layout                                                                                                    |                                                                                                    |
| 19.8 Using the Hierarchy Viewer17319.9 Summary17720. Manual XML Layout Design in Android Studio17920.1 Manually Creating an XML Layout17920.2 Manual XML vs. Visual Layout Design18320.3 Summary18320.3 Summary18321. Creating an Android User Interface in Java Code18521.1 Java Code vs. XML Layout Files18521.2 Creating Views18621.3 Properties and Layout Parameters18621.4 Creating Views to an Activity18721.5 Adding Views to an Activity18721.6 Setting View Properties18921.7 Adding Layout Parameters and Rules19021.8 Using View IDs19221.9 Converting Density Independent Pixels (dp) to Pixels (px)19421.10 Summary19622. An Overview and Example of Android Event Handling19922.1 Understanding Android Events19922.2 Using the android:onClick Resource20023 Event Listeners and Callback Methods20024 An Event Handling Example20125.0 Designing the User Interface20122.6 The Event Listener and Callback Method20327.7 Consuming Events20520520521.2 Consuming Fuents20122.3 Consuming Events20320520122.4 The Event Listener and Callback Method20327.0 Tonsuming Events20527.0 The Event Summa Consumered Consuming Events20527.0 The Event Summa Consumered Cons                                                                                                    | 19.7 Using the Layout Inspector                                                                                                    |                                                                                                    |
| 19.9 Summary17720. Manual XML Layout Design in Android Studio17920.1 Manually Creating an XML Layout17920.2 Manual XML vs. Visual Layout Design18320.3 Summary18320.3 Summary18321. Creating an Android User Interface in Java Code18521.1 Java Code vs. XML Layout Files18521.2 Creating Views18621.3 Properties and Layout Parameters18621.4 Creating the Example Project in Android Studio18721.5 Adding Views to an Activity18721.6 Setting View Properties18921.7 Adding Layout Parameters and Rules19021.8 Using View IDs19221.9 Converting Density Independent Pixels (dp) to Pixels (px)19421.10 Summary19622. An Overview and Example of Android Event Handling19922.1 Understanding Android Events19922.2 Using the android:onClick Resource20023 Event Listeners and Callback Methods20024. An Event Handling Example20125. Designing the User Interface20122. 6 The Event Listener and Callback Method20322. 7 Consuming Events205                                                                                                    | 19.8 Using the Hierarchy Viewer                                                                                                    |                                                                                                    |
| 20. Manual XML Layout Design in Android Studio       179         20.1 Manually Creating an XML Layout       179         20.2 Manual XML vs. Visual Layout Design       183         20.3 Summary       183         20.4 Creating an Android User Interface in Java Code       185         21.1 Java Code vs. XML Layout Files       185         21.2 Creating Views       186         21.3 Properties and Layout Parameters       186         21.4 Creating the Example Project in Android Studio       187         21.5 Adding Views to an Activity       187         21.6 Setting View Properties       189         21.7 Adding Layout Parameters and Rules       190         21.8 Using View IDs       192         21.9 Converting Density Independent Pixels (dp) to Pixels (px)       194         21.10 Summary       199         22.1 Understanding Android Events       199         22.2 Using the android:onClick Resource       200         22.3 Event Listeners and Callback Methods       200         22.4 An Event Handling Example       201         22.5 Designing the User Interface       201         22.6 The Event Listener and Callback Method       203         22.7 Onsuming Events       205                                                                                                    | 19.9 Summary                                                                                                    |                                                                                                    |
| 20.1 Manually Creating an XML Layout17920.2 Manual XML vs. Visual Layout Design18320.3 Summary18320.3 Summary18321. Creating an Android User Interface in Java Code18521.1 Java Code vs. XML Layout Files18521.2 Creating Views18621.3 Properties and Layout Parameters18621.4 Creating the Example Project in Android Studio18721.5 Adding Views to an Activity18721.6 Setting View Properties18921.7 Adding Layout Parameters and Rules19021.8 Using View IDs19221.9 Converting Density Independent Pixels (dp) to Pixels (px)19421.10 Summary19622. An Overview and Example of Android Event Handling19922.1 Understanding Android Events19922.2 Using the android:onClick Resource20022.3 Event Listeners and Callback Methods20022.4 An Event Handling Example20122.5 Designing the User Interface20122.6 The Event Listener and Callback Method20322.7 Consuming Events205                                                                                                    | 20. Manual XML Layout Design in Android Studio                                                                                                    |                                                                                                    |
| 20.2 Manual XML vs. Visual Layout Design       183         20.3 Summary       183         20.4 Creating an Android User Interface in Java Code       185         21. Creating an Android User Interface in Java Code       185         21.1 Java Code vs. XML Layout Files       185         21.2 Creating Views       186         21.3 Properties and Layout Parameters       186         21.4 Creating the Example Project in Android Studio       187         21.5 Adding Views to an Activity       187         21.6 Setting View Properties       189         21.7 Adding Layout Parameters and Rules       190         21.8 Using View IDs       192         21.9 Converting Density Independent Pixels (dp) to Pixels (px)       194         21.10 Summary       196         22.1 Understanding Android Events       199         22.2 Using the android:onClick Resource       200         22.3 Event Listeners and Callback Methods       200         22.4 An Event Handling Example       201         22.5 Designing the User Interface       201         22.6 The Event Listener and Callback Method       203         22.7 Consuming Events       203                                                                                                    | 20.1 Manually Creating an XML Layout                                                                                                    |                                                                                                    |
| 20.3 Summary.18321. Creating an Android User Interface in Java Code18521.1 Java Code vs. XML Layout Files18521.2 Creating Views18621.3 Properties and Layout Parameters18621.4 Creating the Example Project in Android Studio18721.5 Adding Views to an Activity18721.6 Setting View Properties18921.7 Adding Layout Parameters and Rules19021.8 Using View IDs19221.9 Converting Density Independent Pixels (dp) to Pixels (px)19421.10 Summary19622. An Overview and Example of Android Event Handling19922.1 Understanding Android Events19922.2 Using the android:onClick Resource20022.3 Event Listeners and Callback Methods20022.4 An Event Handling Example20122.5 Designing the User Interface20122.6 The Event Listener and Callback Method20322.7 Consuming Events20322.7 Consuming Events20322.7 Consuming Events20322.7 Consuming Events203                                                                                                    | 20.2 Manual XML vs. Visual Layout Design                                                                                                    |                                                                                                    |
| 21. Creating an Android User Interface in Java Code18521.1 Java Code vs. XML Layout Files18521.2 Creating Views18621.3 Properties and Layout Parameters18621.4 Creating the Example Project in Android Studio18721.5 Adding Views to an Activity18721.6 Setting View Properties18921.7 Adding Layout Parameters and Rules19021.8 Using View IDs19221.9 Converting Density Independent Pixels (dp) to Pixels (px)19421.10 Summary19622. An Overview and Example of Android Event Handling19922.1 Understanding Android Events19922.2 Using the android:onClick Resource20022.3 Event Listeners and Callback Methods20022.4 An Event Handling Example20122.5 Designing the User Interface20122.6 The Event Listener and Callback Method20322.7 Consuming Events205                                                                                                    | 20.3 Summary                                                                                                    |                                                                                                    |
| 21.1 Java Code vs. XML Layout Files18521.2 Creating Views18621.3 Properties and Layout Parameters18621.4 Creating the Example Project in Android Studio18721.5 Adding Views to an Activity18721.6 Setting View Properties18921.7 Adding Layout Parameters and Rules19021.8 Using View IDs19221.9 Converting Density Independent Pixels (dp) to Pixels (px)19421.10 Summary19622. An Overview and Example of Android Event Handling19922.1 Understanding Android Events19922.2 Using the android:onClick Resource20022.3 Event Listeners and Callback Methods20022.4 An Event Handling Example20122.5 Designing the User Interface20122.6 The Event Listener and Callback Method20322.7 Consuming Events205                                                                                                    |                                                                                                    |                                                                                                    |
| 21.2 Creating Views18621.3 Properties and Layout Parameters18621.4 Creating the Example Project in Android Studio18721.5 Adding Views to an Activity18721.6 Setting View Properties18921.7 Adding Layout Parameters and Rules19021.8 Using View IDs19221.9 Converting Density Independent Pixels (dp) to Pixels (px)19421.10 Summary19622. An Overview and Example of Android Event Handling19922.1 Understanding Android Events19922.2 Using the android:onClick Resource20022.3 Event Listeners and Callback Methods20022.4 An Event Handling Example20122.5 Designing the User Interface20122.6 The Event Listener and Callback Method20322.7 Consuming Events205                                                                                                    | 21. Creating an Android User Interface in Java Code                                                                                                    |                                                                                                    |
| 21.3 Properties and Layout Parameters18621.4 Creating the Example Project in Android Studio18721.5 Adding Views to an Activity18721.6 Setting View Properties18921.7 Adding Layout Parameters and Rules19021.8 Using View IDs19221.9 Converting Density Independent Pixels (dp) to Pixels (px)19421.10 Summary19622. An Overview and Example of Android Event Handling19922.1 Understanding Android Events19922.2 Using the android:onClick Resource20022.3 Event Listeners and Callback Methods20122.5 Designing the User Interface20122.6 The Event Listener and Callback Method20322.7 Consuming Events205                                                                                                    | <b>21. Creating an Android User Interface in Java Code</b>                                                                                                    | <b>185</b><br>                                                                                                    |
| 21.4 Creating the Example Project in Android Studio18721.5 Adding Views to an Activity18721.6 Setting View Properties18921.7 Adding Layout Parameters and Rules19021.8 Using View IDs19221.9 Converting Density Independent Pixels (dp) to Pixels (px)19421.10 Summary196 <b>22. An Overview and Example of Android Event Handling</b> 19922.1 Understanding Android Events19922.2 Using the android:onClick Resource20022.3 Event Listeners and Callback Methods20022.4 An Event Handling Example20122.5 Designing the User Interface20122.6 The Event Listener and Callback Method20322.7 Consuming Events205                                                                                                    | 21. Creating an Android User Interface in Java Code<br>21.1 Java Code vs. XML Layout Files<br>21.2 Creating Views                                                                                                    |                                                                                                    |
| 21.5 Adding Views to an Activity18721.6 Setting View Properties18921.7 Adding Layout Parameters and Rules19021.8 Using View IDs19221.9 Converting Density Independent Pixels (dp) to Pixels (px)19421.10 Summary19622. An Overview and Example of Android Event Handling19922.1 Understanding Android Events19922.2 Using the android:onClick Resource20022.3 Event Listeners and Callback Methods20022.4 An Event Handling Example20122.5 Designing the User Interface20122.6 The Event Listener and Callback Method20322.7 Consuming Events205                                                                                                    | <ul> <li>21. Creating an Android User Interface in Java Code</li> <li>21.1 Java Code vs. XML Layout Files</li> <li>21.2 Creating Views</li> <li>21.3 Properties and Layout Parameters</li> </ul>                                                                                                    |                                                                                                    |
| 21.6 Setting View Properties18921.7 Adding Layout Parameters and Rules19021.8 Using View IDs19221.9 Converting Density Independent Pixels (dp) to Pixels (px)19421.10 Summary196 <b>22. An Overview and Example of Android Event Handling</b> 19922.1 Understanding Android Events19922.2 Using the android:onClick Resource20022.3 Event Listeners and Callback Methods20022.4 An Event Handling Example20122.5 Designing the User Interface20122.6 The Event Listener and Callback Method20322.7 Consuming Events205                                                                                                    | <ul> <li>21. Creating an Android User Interface in Java Code</li> <li>21.1 Java Code vs. XML Layout Files</li> <li>21.2 Creating Views</li> <li>21.3 Properties and Layout Parameters</li> <li>21.4 Creating the Example Project in Android Studio</li> </ul>                                                                                                    |                                                                                                    |
| 21.7 Adding Layout Parameters and Rules19021.8 Using View IDs19221.9 Converting Density Independent Pixels (dp) to Pixels (px)19421.10 Summary196 <b>22. An Overview and Example of Android Event Handling</b> 19922.1 Understanding Android Events19922.2 Using the android:onClick Resource20022.3 Event Listeners and Callback Methods20022.4 An Event Handling Example20122.5 Designing the User Interface20122.6 The Event Listener and Callback Method20322.7 Consuming Events205                                                                                                    | <ul> <li>21. Creating an Android User Interface in Java Code</li> <li>21.1 Java Code vs. XML Layout Files</li></ul>                                                                                                    | <b>185</b><br>185<br>186<br>186<br>187<br>187                                                                                                    |
| 21.8 Using View IDs19221.9 Converting Density Independent Pixels (dp) to Pixels (px)19421.10 Summary196 <b>22. An Overview and Example of Android Event Handling199</b> 22.1 Understanding Android Events19922.2 Using the android:onClick Resource20022.3 Event Listeners and Callback Methods20022.4 An Event Handling Example20122.5 Designing the User Interface20122.6 The Event Listener and Callback Method20322.7 Consuming Events205                                                                                                    | <ul> <li>21. Creating an Android User Interface in Java Code</li> <li>21.1 Java Code vs. XML Layout Files</li></ul>                                                                                                    | <b>185</b><br>185<br>186<br>                                                                                                    |
| 21.9 Converting Density Independent Pixels (dp) to Pixels (px)19421.10 Summary196 <b>22. An Overview and Example of Android Event Handling</b> 19922.1 Understanding Android Events19922.2 Using the android:onClick Resource20022.3 Event Listeners and Callback Methods20022.4 An Event Handling Example20122.5 Designing the User Interface20122.6 The Event Listener and Callback Method20322.7 Consuming Events205                                                                                                    | <ul> <li>21. Creating an Android User Interface in Java Code</li></ul>                                                                                                    | <b>185</b> 185 186 186 186 187 187 187 187 187 190                                                                                                    |
| 21.10 Summary.196 <b>22. An Overview and Example of Android Event Handling.</b> 19922.1 Understanding Android Events19922.2 Using the android:onClick Resource20022.3 Event Listeners and Callback Methods20022.4 An Event Handling Example20122.5 Designing the User Interface20122.6 The Event Listener and Callback Method20322 7 Consuming Events205                                                                                                    | <ul> <li>21. Creating an Android User Interface in Java Code</li></ul>                                                                                                    | <b>185</b> 185 186 186 187 187 189 190 192                                                                                                    |
| 22. An Overview and Example of Android Event Handling.19922.1 Understanding Android Events19922.2 Using the android:onClick Resource20022.3 Event Listeners and Callback Methods20022.4 An Event Handling Example20122.5 Designing the User Interface20122.6 The Event Listener and Callback Method20322.7 Consuming Events205                                                                                                    | <ul> <li>21. Creating an Android User Interface in Java Code</li></ul>                                                                                                    | <b>185</b> 185 186 186 186 187 187 187 189 190 192 194                                                                                                 |
| 22.1 Understanding Android Events19922.2 Using the android:onClick Resource20022.3 Event Listeners and Callback Methods20022.4 An Event Handling Example20122.5 Designing the User Interface20122.6 The Event Listener and Callback Method20322.7 Consuming Events205                                                                                                    | <ul> <li>21. Creating an Android User Interface in Java Code</li></ul>                                                                                                    | <b>185</b> 185 186 186 186 187 187 187 189 190 192 194 196                                                                                             |
| 22.2 Using the android:onClick Resource20022.3 Event Listeners and Callback Methods20022.4 An Event Handling Example20122.5 Designing the User Interface20122.6 The Event Listener and Callback Method20322 7 Consuming Events205                                                                                                    | <ul> <li>21. Creating an Android User Interface in Java Code</li></ul>                                                                                                    | 185<br>185<br>186<br>186<br>186<br>187<br>187<br>187<br>189<br>190<br>192<br>194<br>194<br>196<br><b>199</b>                                           |
| 22.3 Event Listeners and Callback Methods20022.4 An Event Handling Example20122.5 Designing the User Interface20122.6 The Event Listener and Callback Method20322.7 Consuming Events205                                                                                                    | <ul> <li>21. Creating an Android User Interface in Java Code</li></ul>                                                                                                    | 185<br>185<br>186<br>186<br>186<br>187<br>187<br>187<br>187<br>190<br>190<br>192<br>194<br>194<br>196<br>199                                           |
| 22.4 An Event Handling Example20122.5 Designing the User Interface20122.6 The Event Listener and Callback Method20322.7 Consuming Events205                                                                                                    | <ul> <li>21. Creating an Android User Interface in Java Code</li></ul>                                                                                                    | 185<br>                                                                                                    |
| 22.5 Designing the User Interface20122.6 The Event Listener and Callback Method20322.7 Consuming Events205                                                                                                    | <ul> <li>21. Creating an Android User Interface in Java Code</li> <li>21.1 Java Code vs. XML Layout Files</li> <li>21.2 Creating Views</li> <li>21.3 Properties and Layout Parameters</li> <li>21.4 Creating the Example Project in Android Studio</li> <li>21.5 Adding Views to an Activity</li> <li>21.6 Setting View Properties</li> <li>21.7 Adding Layout Parameters and Rules</li> <li>21.8 Using View IDs</li> <li>21.9 Converting Density Independent Pixels (dp) to Pixels (px)</li> <li>21.10 Summary</li> </ul> 22. An Overview and Example of Android Event Handling. 22.1 Understanding Android Events 22.2 Using the android:onClick Resource 22.3 Event Listeners and Callback Methods | 185<br>                                                                                                    |
| 22.6 The Event Listener and Callback Method                                                                                                    | <ul> <li>21. Creating an Android User Interface in Java Code</li></ul>                                                                                                    | 185<br>                                                                                                    |
| 22.7 Consuming Events 205                                                                                                    | <ul> <li>21. Creating an Android User Interface in Java Code</li></ul>                                                                                                    | 185<br>                                                                                                    |
|                                                                                                    | <ul> <li>21. Creating an Android User Interface in Java Code</li></ul>                                                                                                    | 185<br>185<br>186<br>186<br>186<br>187<br>187<br>187<br>187<br>190<br>192<br>194<br>194<br>194<br>195<br>199<br>200<br>200<br>200<br>201<br>201<br>201 |

| 22.8 Summary                                                           | 207 |
|------------------------------------------------------------------------|-----|
| 23. A Guide to using Instant Run in Android Studio 2                   | 209 |
| 23.1 Introducing Instant Run                                           | 209 |
| 23.2 Understanding Instant Run Swapping Levels                         | 209 |
| 23.3 Enabling and Disabling Instant Run                                | 210 |
| 23.4 Using Instant Run                                                 | 211 |
| 23.5 An Instant Run Tutorial                                           | 211 |
| 23.6 Triggering an Instant Run Hot Swap                                | 211 |
| 23.7 Triggering an Instant Run Warm Swap                               | 212 |
| 23.8 Triggering an Instant Run Cold Swap                               | 213 |
| 23.9 Making a Manifest Change                                          | 213 |
| 23.10 Summary                                                          | 214 |
| 24. Android Touch and Multi-touch Event Handling                       | 215 |
| 24.1 Intercepting Touch Events                                         | 215 |
| 24.2 The MotionEvent Object                                            | 216 |
| 24.3 Understanding Touch Actions                                       | 216 |
| 24.4 Handling Multiple Touches                                         | 216 |
| 24.5 An Example Multi-Touch Application                                | 217 |
| 24.6 Designing the Activity User Interface                             | 217 |
| 24.7 Implementing the Touch Event Listener                             | 218 |
| 24.8 Running the Example Application                                   | 222 |
| 24.9 Summary                                                           | 222 |
| 25. Detecting Common Gestures using the Android Gesture Detector Class | 225 |
| 25.1 Implementing Common Gesture Detection                             | 225 |
| 25.2 Creating an Example Gesture Detection Project                     | 226 |
| 25.3 Implementing the Listener Class                                   | 227 |
| 25.4 Creating the GestureDetectorCompat Instance                       | 229 |
| 25.5 Implementing the onTouchEvent() Method                            | 230 |
| 25.6 Testing the Application                                           | 231 |
| 25.7 Summary                                                           | 232 |
| 26. Implementing Custom Gesture and Pinch Recognition on Android       | 233 |
| 26.1 The Android Gesture Builder Application                           | 233 |
| 26.2 The GestureOverlayView Class                                      | 233 |
| 26.3 Detecting Gestures                                                | 233 |
| 26.4 Identifying Specific Gestures                                     | 234 |
| 26.5 Building and Running the Gesture Builder Application              | 234 |
| 26.6 Creating a Gestures File                                          | 235 |
| 26.7 Extracting the Gestures File from the SD Card                     | 236 |

| 26.9 Adding the Gestures File to the Project.       237         26.10 Designing the User Interface       237         26.11 Loading the Gestures File       238         26.12 Registering the Event Listener       239         26.13 Implementing the onGesturePerformed Method       239         26.14 Testing the Application       241         26.15 Configuring the GestureS       242         26.17 Detecting Pinch Gestures       242         26.19 Summary.       245         27.4 In Introduction to Android Fragments       247         27.1 What is a Fragment?       247         27.1 What is a Fragment?       247         27.2 Creating a Fragment to an Activity using the Layout XML File       249         27.4 Adding and Managing Fragment to Communication.       253         27.5 Handling Fragment Events.       252         27.6 Implementing Fragment Communication.       253         27.7 Summary.       255         28. Using Fragments in Android Studio - An Example       257         28. I About the Example Fragment Layout       258         28. A Creating the First Fragment Layout       258         28. Creating the First Fragment Tak to the Activity.       263         28. 7 Making the Activity Talk to the Text Fragment.       270         28. 7 Ma                                                                              |    | 26.8 Creating the Example Project                                                                                             | 237        |
|----------------------------------------------------------------------------------------------------|----|----------------------------------------------------------------------------------------------------|------------|
| 26.10 Designing the User Interface       237         26.11 Loading the Gestures File       238         26.12 Registering the Event Listener       239         26.13 Implementing the onCesturePerformed Method       239         26.14 Testing the Application       241         26.15 Configuring the GestureOverlayView       241         26.16 Intercepting Gestures       242         26.17 Detecting Pinch Gestures       242         26.19 Summary       243         26.19 Summary       245         27. An Introduction to Android Fragments       247         27.1 What is a Fragment?       247         27.2 Creating a Fragment to an Activity using the Layout XML File       249         27.3 Adding arragment to an Activity using the Layout XML File       249         27.4 Adding and Managing Fragments in Code       251         27.5 Handling Fragment Communication       253         27.7 Summary       255         28. Using Fragments in Android Studio - An Example       257         28.1 About the Example Project       257         28.3 Creating the First Fragment Layout       257         28.4 Creating the First Pragment Class       260         28.5 Creating the Activity Talk to the Activity       263         28.7 Greating the Application                                                                                          |    | 26.9 Adding the Gestures File to the Project                                                                                  | 237        |
| 26.11 Loading the Gestures File       238         26.12 Registering the Event Listener       239         26.13 Implementing the onGesturePerformed Method       239         26.14 Testing the Application       241         26.16 Intercepting GestureOverlayView       241         26.16 Intercepting Gestures       242         26.17 Detecting Pinch Gestures       242         26.18 A Pinch Gesture Example Project       243         26.19 Summary       245         27. An Introduction to Android Fragments       247         27.1 What is a Fragment?       247         27.2 Creating a Fragment to an Activity using the Layout XML File       249         27.4 Adding and Managing Fragment in Code       251         27.5 Handling Fragment Events       252         27.6 implementing Fragment Communication       253         27.7 Summary       255         28. Using Fragments in Android Studio - An Example       257         28.1 About the Example Fragment Layout       258         28.4 Creating the First Fragment Layout       258         28.4 Creating the First Fragment Layout       258         28.5 A Creating the Exond Fragment Layout       261         28.6 Adding the Fragments to the Activity       263         28.7 Making the Toolbar Fragment Talk to                                                                              |    | 26.10 Designing the User Interface                                                                                            | 237        |
| 26.12 Registering the Event Listener       239         26.13 Implementing the onGesturePerformed Method       239         26.14 Testing the Application       241         26.16 Intercepting GestureS       242         26.17 Detecting Pinch Gestures       242         26.18 A Pinch Gesture Example Project       243         26.19 Summary       245         27. An Introduction to Android Fragments       247         27.1 What is a Fragment?       247         27.2 Creating a Fragment to an Activity using the Layout XML File       249         27.3 Adding and Managing Fragment to Code       251         27.4 Adding and Managing Fragment Sin Code       252         27.6 implementing Fragment Communication       253         27.7 S Immary       255         28. Using Fragments in Android Studio - An Example       257         28.1 About the Example Project       258         28.2 Creating the First Fragment Layout       261         28.3 Creating the First Fragment Layout       261         28.4 Creating the First Fragment Class       260         28.5 Creating the Second Fragment Talk to the Activity       263         28.7 Making the Orolbar Fragment Talk to the Activity       263         29.1 The Overflow Menu       271         29.2 Creating and                                                                              |    | 26.11 Loading the Gestures File                                                                                               | 238        |
| 26.13 Implementing the onGesturePerformed Method       239         26.14 Testing the Application       241         26.15 Configuring the GestureOverlayView       241         26.16 Thereepting GestureS       242         26.17 Detecting Pinch Gestures       242         26.18 A Pinch Gesture Example Project       243         26.19 Summary       245         27. An Introduction to Android Fragments       247         27.1 What is a Fragment?       247         27.2 Creating a Fragment to an Activity using the Layout XML File       248         27.3 Adding and Managing Fragments in Code       251         27.4 Implementing Fragment Events       252         27.6 Implementing Fragment Communication       253         27.7 Summary       255         28. Using Fragments in Android Studio - An Example       257         28.1 About the Example Fragment Layout       257         28.1 About the Example Fragment Layout       258         28.4 Creating the First Fragment Layout       261         28.5 Creating the First Fragment Layout       261         28.6 Adding the Fragment S to the Activity       263         28.7 Making the Toolbar Fragment Talk to the Activity       263         28.7 Making the Activity Talk to the Text Fragment       277 <td< td=""><td></td><td>26.12 Registering the Event Listener</td><td> 239</td></td<> |    | 26.12 Registering the Event Listener                                                                                          | 239        |
| 26.14 Testing the Application       241         26.15 Configuring the GestureOverlayView       241         26.16 Intercepting Gestures       242         26.17 Detecting Pinch Gesture Example Project       243         26.18 A Pinch Gesture Example Project       243         26.19 Summary       245         27. An Introduction to Android Fragments       247         27.1 What is a Fragment?       247         27.2 Creating a Fragment       248         27.3 Adding a Fragment to an Activity using the Layout XML File       249         27.4 Adding and Managing Fragments in Code       251         27.5 Handling Fragment Events       252         27.6 Implementing Fragment Communication       253         27.7 Summary       255         28. Using Fragments in Android Studio - An Example       257         28.1 About the Example Project       257         28.3 Creating the First Fragment Layout       258         28.4 Creating the First Fragment Layout       258         28.5 Creating the Second Fragment Talk to the Activity       263         28.7 Making the Toolbar Fragment Talk to the Activity       263         28.7 Detecting and Managing Overflow Menus on Android       273         29.1 The Overflow Menu       274         29.2 Creating an Overf                                                                              |    | 26.13 Implementing the onGesturePerformed Method                                                                              | 239        |
| 26.15 Configuring the GestureOverlayView       241         26.16 Intercepting Gestures       242         26.17 Detecting Pinch Gestures       242         26.18 A Pinch Gesture Example Project       243         26.19 Summary       245         27. An Introduction to Android Fragments       247         27.1 What is a Fragment?       247         27.2 Creating a Fragment       248         27.3 Adding a Fragment to an Activity using the Layout XML File       249         27.4 Adding and Managing Fragments in Code       251         27.5 Handling Fragment Events       252         27.6 Implementing Fragment Communication       253         27.7 Summary       255         28. Using Fragments in Android Studio - An Example       257         28.1 About the Example Fragment Application       257         28.2 Creating the First Fragment Layout       258         28.3 Creating the First Fragment Layout       258         28.4 Creating the First Fragment Layout       261         28.5 Creating the Second Fragment Layout       263         28.7 Making the Activity Talk to the Activity       263         28.7 Making the Activity Talk to the Activity       263         28.7 Teating and Managing Overflow Menus on Android       273         29.1 The Overfl                                                                              |    | 26.14 Testing the Application                                                                                                 | 241        |
| 26.16 Intercepting Gestures24226.17 Detecting Pinch Gestures24226.18 A Pinch Gesture Example Project24326.19 Summary24527. An Introduction to Android Fragments24727.1 What is a Fragment?24727.2 Creating a Fragment24827.3 Adding a Fragment to an Activity using the Layout XML File24927.4 Handling Fragment to an Activity using the Layout XML File24927.5 Handling Fragment to Code25127.6 Implementing Fragment Communication25327.7 Summary25528. Using Fragments in Android Studio - An Example25728.1 About the Example Fragment Application25728.2 Creating the First Fragment Layout25828.4 Creating the First Fragment Layout25828.4 Creating the First Fragment Layout25828.7 Making the Toolbar Fragment Talk to the Activity26528.8 Making the Activity Talk to the Text Fragment27028.9 Testing the Application27129.1 The Overflow Menu27329.1 The Overflow Menu27329.2 Creating an Overflow Menu27429.4 Responding to Menu Menu27429.5 Creating the Application27329.1 The Overflow Menu27429.2 Creating an Overflow Menu27429.3 Displaying an Overflow Menu27529.4 Responding to Menu Menu27629.5 Creating Checkable Item Groups27629.6 Menus and the Android Studio Menu Editor27729.6 Menus and the Android Studio                                                                                                    |    | 26.15 Configuring the GestureOverlayView                                                                                      | 241        |
| 26.17 Detecting Pinch Gestures24226.18 A Pinch Gesture Example Project24326.19 Summary24527. An Introduction to Android Fragments24727.1 What is a Fragment?24727.2 Creating a Fragment24827.3 Adding a Fragment to an Activity using the Layout XML File24927.4 Adding and Managing Fragments in Code25127.5 Handling Fragment Events25227.6 Implementing Fragment Communication25327.7 Summary25528. Using Fragments in Android Studio - An Example25728.1 About the Example Fragment Application25728.2 Creating the First Fragment Layout25728.3 Creating the First Fragment Class26028.5 Creating the Fragment So the Activity26328.7 Making the Toolbar Fragment Talk to the Activity26328.7 Making the Activity Talk to the Text Fragment27029.0 Creating and Managing Overflow Menu27329.1 The Overflow Menu27329.2 Creating to Menu27429.4 Responding to Menu27429.5 Creating the Anaging Overflow Menu27429.6 Menus and the Android Studio Menu Editor27729.6 Menus and the Android Studio Menu Editor27329.6 Menus and the Android Studio Menu Editor27629.6 Menus and the Android Studio Menu Editor27629.6 Menus and the Android Studio Menu Editor27629.6 Menus and the Android Studio Menu Editor27629.6 Menus and the Android Studio Menu Editor2762                                                                                                    |    | 26.16 Intercepting Gestures                                                                                                   | 242        |
| 26.18 A Pinch Gesture Example Project.24326.19 Summary24527. An Introduction to Android Fragments.24727.1 What is a Fragment?.24727.2 Creating a Fragment co an Activity using the Layout XML File.24827.3 Adding a Fragment to an Activity using the Layout XML File.24927.4 Adding and Managing Fragments in Code.25127.5 Handling Fragment Events25227.6 Implementing Fragment Communication25327.7 Summary25528. Using Fragments in Android Studio - An Example.25728.1 About the Example Fragment Application.25728.2 Creating the Example Project.25728.3 Creating the First Fragment Class.26028.4 Creating the First Fragment Class.26028.5 Creating the First Fragment Class.26128.6 Adding the Fragments to the Activity.26328.7 Making the Toolbar Fragment Talk to the Activity.26528.8 Making the Activity Talk to the Text Fragment.27029.1 The Overflow Menu.27329.1 The Overflow Menu.27329.2 Creating an Overflow Menu.27429.3 Displaying an Overflow Menu.27529.4 Responding to Menu Uter Selections.27629.6 Menus and the Android Studio Menu Editor.27729.6 Menus and the Android Studio Menu Editor.27629.6 Menus and the Android Studio Menu Editor.27629.6 Menus and the Android Studio Menu Editor.27629.6 Menus and the Android Studio Menu Editor.27629.7 Cre                                                                                    |    | 26.17 Detecting Pinch Gestures                                                                                                | 242        |
| 26.19 Summary.24527. An Introduction to Android Fragments.24727.1 What is a Fragment ?.24727.2 Creating a Fragment to an Activity using the Layout XML File.24827.3 Adding a Fragment to an Activity using the Layout XML File.24927.4 Adding and Managing Fragments in Code.25127.5 Handling Fragment Events.25227.6 Implementing Fragment Communication.25327.7 Summary.25528. Using Fragments in Android Studio - An Example.25728.1 About the Example Fragment Application.25728.2 Creating the Example Project.25728.3 Creating the First Fragment Layout.25828.4 Creating the First Fragment Class.26028.5 Creating the First Fragment Class.26028.6 Adding the Fragment Talk to the Activity.26128.7 Making the Toolbar Fragment Talk to the Activity.26329. Creating and Managing Overflow Menus on Android.27329. Creating an Overflow Menu.27429.1 The Overflow Menu.27429.2 Creating an Overflow Menu.27529.4 Responding to Menu Item Selections.27629.5 Creating Checkable Item Groups.27629.6 Menus and the Android Studio Menu Editor.27729.6 Menus and the Android Studio Menu Editor.27629.6 Menus and the Android Studio Menu Editor.277                                                                                                    |    | 26.18 A Pinch Gesture Example Project                                                                                         | 243        |
| 27. An Introduction to Android Fragments                                                                                                    |    | 26.19 Summary                                                                                                    | 245        |
| 27.1 What is a Fragment?24727.2 Creating a Fragment24827.3 Adding a Fragment to an Activity using the Layout XML File24927.4 Adding and Managing Fragments in Code25127.5 Handling Fragment Events25227.6 Implementing Fragment Communication25327.7 Summary25528. Using Fragments in Android Studio - An Example25728.1 About the Example Fragment Application25728.2 Creating the Example Project25728.3 Creating the First Fragment Layout25828.4 Creating the First Fragment Layout26128.5 Creating the First Fragment Layout26128.6 Adding the Fragments to the Activity26328.7 Making the Toolbar Fragment Talk to the Activity26528.8 Making the Activity Talk to the Text Fragment27028.9 Testing the Application27128.10 Summary27229. Creating and Managing Overflow Menu27329.1 The Overflow Menu27329.2 Creating an Overflow Menu27429.3 Displaying an Overflow Menu27429.4 Responding to Menu Item Selections27629.5 Creating Checkable Item Groups27629.6 Menus and the Android Studio Menu Editor277                                                                                                    | 27 | 7. An Introduction to Android Fragments                                                                                       | 247        |
| 27.2 Creating a Fragment24827.3 Adding a Fragment to an Activity using the Layout XML File24927.4 Adding and Managing Fragments in Code25127.5 Handling Fragment Events25227.6 Implementing Fragment Communication25327.7 Summary25528. Using Fragments in Android Studio - An Example25728.1 About the Example Fragment Application25728.2 Creating the Example Project25728.3 Creating the First Fragment Layout25828.4 Creating the First Fragment Class26028.5 Creating the Second Fragment Layout26128.6 Adding the Fragments to the Activity26328.7 Making the Toolbar Fragment Talk to the Activity26328.8 Making the Activity Talk to the Text Fragment27028.9 Testing the Application27128.10 Summary27229. Creating and Managing Overflow Menu27329.1 The Overflow Menu27329.2 Creating an Overflow Menu27529.4 Responding to Menu Item Selections27629.5 Creating Checkable Item Groups27629.6 Menus and the Android Studio Menu Editor277                                                                                                    |    | 27.1 What is a Fragment?                                                                                                    | 247        |
| 27.3 Adding a Fragment to an Activity using the Layout XML File24927.4 Adding and Managing Fragments in Code25127.5 Handling Fragment Events25227.6 Implementing Fragment Communication25327.7 Summary25528. Using Fragments in Android Studio - An Example25728.1 About the Example Fragment Application25728.2 Creating the Example Project25728.3 Creating the First Fragment Layout25828.4 Creating the First Fragment Layout25828.5 Creating the Second Fragment Talk to the Activity26328.7 Making the Toolbar Fragment Talk to the Activity26528.8 Making the Activity Talk to the Text Fragment27028.9 Testing and Managing Overflow Menu27329.1 The Overflow Menu27329.2 Creating an Overflow Menu27429.3 Displaying an Overflow Menu27529.4 Responding to Menu Item Selections27629.5 Creating Checkable Item Groups27629.6 Menus and the Android Studio Menu Editor277                                                                                                    |    | 27.2 Creating a Fragment                                                                                                    | 248        |
| 27.4 Adding and Managing Fragments in Code25127.5 Handling Fragment Events25227.6 Implementing Fragment Communication25327.7 Summary25528. Using Fragments in Android Studio - An Example25728.1 About the Example Fragment Application25728.2 Creating the Example Project25728.3 Creating the First Fragment Layout25828.4 Creating the First Fragment Class26028.5 Creating the Second Fragment Layout26128.6 Adding the Fragments to the Activity26328.7 Making the Toolbar Fragment Talk to the Activity26328.8 Making the Activity Talk to the Text Fragment27028.9 Testing the Application27128.10 Summary27229. Creating and Managing Overflow Menu27329.1 The Overflow Menu27429.3 Displaying an Overflow Menu27429.4 Responding to Menu Item Selections27629.5 Creating Checkable Item Groups27629.6 Menus and the Android Studio Menu Editor277                                                                                                    |    | 27.3 Adding a Fragment to an Activity using the Layout XML File                                                               | 249        |
| 27.5 Handling Fragment Events25227.6 Implementing Fragment Communication25327.7 Summary25528. Using Fragments in Android Studio - An Example25728.1 About the Example Fragment Application25728.2 Creating the Example Project25728.3 Creating the First Fragment Layout25828.4 Creating the First Fragment Layout25828.5 Creating the First Fragment Layout26028.5 Creating the Fragments to the Activity26328.7 Making the Toolbar Fragment Talk to the Activity26328.8 Making the Activity Talk to the Text Fragment27028.9 Testing the Application27128.10 Summary27229. Creating and Managing Overflow Menus on Android27329.1 The Overflow Menu27329.2 Creating an Overflow Menu27429.3 Displaying an Overflow Menu27529.4 Responding to Menu Item Selections27629.5 Creating Checkable Item Groups27629.6 Menus and the Android Studio Menu Editor277                                                                                                    |    | 27.4 Adding and Managing Fragments in Code                                                                                    | 251        |
| 27.6 Implementing Fragment Communication25327.7 Summary25528. Using Fragments in Android Studio - An Example25728.1 About the Example Fragment Application25728.2 Creating the Example Project25728.3 Creating the First Fragment Layout25828.4 Creating the First Fragment Class26028.5 Creating the Second Fragment Layout26128.6 Adding the Fragments to the Activity26328.7 Making the Toolbar Fragment Talk to the Activity26528.8 Making the Activity Talk to the Text Fragment27028.9 Testing the Application27128.10 Summary27229. Creating and Managing Overflow Menus on Android27329.1 The Overflow Menu27329.2 Creating an Overflow Menu27429.3 Displaying an Overflow Menu27529.4 Responding to Menu Item Selections27629.5 Creating Checkable Item Groups27629.6 Menus and the Android Studio Menu Editor277                                                                                                    |    | 27.5 Handling Fragment Events                                                                                                 | 252        |
| 27.7 Summary.25528. Using Fragments in Android Studio - An Example25728.1 About the Example Fragment Application25728.2 Creating the Example Project25728.3 Creating the First Fragment Layout25828.4 Creating the First Fragment Class26028.5 Creating the Second Fragment Layout26128.6 Adding the Fragments to the Activity26328.7 Making the Toolbar Fragment Talk to the Activity26528.8 Making the Activity Talk to the Text Fragment27028.9 Testing the Application27128.10 Summary27229. Creating and Managing Overflow Menus on Android27329.1 The Overflow Menu27329.2 Creating an Overflow Menu27429.3 Displaying an Overflow Menu27529.4 Responding to Menu Item Selections27629.5 Creating Checkable Item Groups27629.6 Menus and the Android Studio Menu Editor277                                                                                                    |    | 27.6 Implementing Fragment Communication                                                                                      | 253        |
| 28. Using Fragments in Android Studio - An Example25728.1 About the Example Fragment Application25728.2 Creating the Example Project25728.3 Creating the First Fragment Layout25828.4 Creating the First Fragment Class26028.5 Creating the Second Fragment Layout26128.6 Adding the Fragments to the Activity26328.7 Making the Toolbar Fragment Talk to the Activity26528.8 Making the Activity Talk to the Text Fragment27028.9 Testing the Application27128.10 Summary27229. Creating and Managing Overflow Menus on Android27329.1 The Overflow Menu27329.2 Creating an Overflow Menu27429.3 Displaying an Overflow Menu27529.4 Responding to Menu Item Selections27629.5 Creating Checkable Item Groups27629.6 Menus and the Android Studio Menu Editor277                                                                                                    |    | 27.7 Summary                                                                                                    | 255        |
| 28.1 About the Example Fragment Application25728.2 Creating the Example Project25728.3 Creating the First Fragment Layout25828.4 Creating the First Fragment Class26028.5 Creating the Second Fragment Layout26128.6 Adding the Fragments to the Activity26328.7 Making the Toolbar Fragment Talk to the Activity26528.8 Making the Activity Talk to the Text Fragment27028.9 Testing the Application27128.10 Summary27229. Creating and Managing Overflow Menus on Android27329.1 The Overflow Menu27329.2 Creating an Overflow Menu27429.3 Displaying an Overflow Menu27529.4 Responding to Menu Item Selections27629.5 Creating Checkable Item Groups27629.6 Menus and the Android Studio Menu Editor277                                                                                                    | 28 | 3. Using Fragments in Android Studio - An Example                                                                             | 257        |
| 28.2 Creating the Example Project25728.3 Creating the First Fragment Layout25828.4 Creating the First Fragment Class26028.5 Creating the Second Fragment Layout26128.6 Adding the Fragments to the Activity26328.7 Making the Toolbar Fragment Talk to the Activity26528.8 Making the Activity Talk to the Text Fragment27028.9 Testing the Application27128.10 Summary27229. Creating and Managing Overflow Menus on Android27329.1 The Overflow Menu27329.2 Creating an Overflow Menu27429.3 Displaying an Overflow Menu27529.4 Responding to Menu Item Selections27629.5 Creating Checkable Item Groups27629.6 Menus and the Android Studio Menu Editor277                                                                                                    |    | 28.1 About the Example Fragment Application                                                                                   | 257        |
| 28.3 Creating the First Fragment Layout25828.4 Creating the First Fragment Class26028.5 Creating the Second Fragment Layout26128.6 Adding the Fragments to the Activity26328.7 Making the Toolbar Fragment Talk to the Activity26528.8 Making the Activity Talk to the Text Fragment27028.9 Testing the Application27128.10 Summary27229. Creating and Managing Overflow Menus on Android27329.1 The Overflow Menu27329.2 Creating an Overflow Menu27429.3 Displaying an Overflow Menu27529.4 Responding to Menu Item Selections27629.5 Creating Checkable Item Groups27629.6 Menus and the Android Studio Menu Editor277                                                                                                    |    | 28.2 Creating the Example Project                                                                                             | 257        |
| 28.4 Creating the First Fragment Class26028.5 Creating the Second Fragment Layout26128.6 Adding the Fragments to the Activity26328.7 Making the Toolbar Fragment Talk to the Activity26528.8 Making the Activity Talk to the Text Fragment27028.9 Testing the Application27128.10 Summary27229. Creating and Managing Overflow Menus on Android27329.1 The Overflow Menu27329.2 Creating an Overflow Menu27429.3 Displaying an Overflow Menu27529.4 Responding to Menu Item Selections27629.5 Creating Checkable Item Groups27629.6 Menus and the Android Studio Menu Editor277                                                                                                    |    | 28.3 Creating the First Fragment Layout                                                                                       | 258        |
| 28.5 Creating the Second Fragment Layout26128.6 Adding the Fragments to the Activity26328.7 Making the Toolbar Fragment Talk to the Activity26528.8 Making the Activity Talk to the Text Fragment27028.9 Testing the Application27128.10 Summary27229. Creating and Managing Overflow Menus on Android27329.1 The Overflow Menu27329.2 Creating an Overflow Menu27429.3 Displaying an Overflow Menu27529.4 Responding to Menu Item Selections27629.5 Creating Checkable Item Groups27629.6 Menus and the Android Studio Menu Editor277                                                                                                    |    | 28.4 Creating the First Fragment Class                                                                                        | 260        |
| 28.6 Adding the Fragments to the Activity26328.7 Making the Toolbar Fragment Talk to the Activity26528.8 Making the Activity Talk to the Text Fragment27028.9 Testing the Application27128.10 Summary27229. Creating and Managing Overflow Menus on Android27329.1 The Overflow Menu27329.2 Creating an Overflow Menu27429.3 Displaying an Overflow Menu27529.4 Responding to Menu Item Selections27629.5 Creating Checkable Item Groups27629.6 Menus and the Android Studio Menu Editor277                                                                                                    |    | 28.5 Creating the Second Fragment Layout                                                                                      | 261        |
| 28.7 Making the Toolbar Fragment Talk to the Activity26528.8 Making the Activity Talk to the Text Fragment27028.9 Testing the Application27128.10 Summary27229. Creating and Managing Overflow Menus on Android27329.1 The Overflow Menu27329.2 Creating an Overflow Menu27429.3 Displaying an Overflow Menu27529.4 Responding to Menu Item Selections27629.5 Creating Checkable Item Groups27629.6 Menus and the Android Studio Menu Editor277                                                                                                    |    | 28.6 Adding the Fragments to the Activity                                                                                     | 263        |
| 28.8 Making the Activity Talk to the Text Fragment27028.9 Testing the Application27128.10 Summary27229. Creating and Managing Overflow Menus on Android27329.1 The Overflow Menu27329.2 Creating an Overflow Menu27429.3 Displaying an Overflow Menu27529.4 Responding to Menu Item Selections27629.5 Creating Checkable Item Groups27629.6 Menus and the Android Studio Menu Editor277                                                                                                    |    | 28.7 Making the Toolbar Fragment Talk to the Activity                                                                         | 265        |
| 28.9 Testing the Application27128.10 Summary27229. Creating and Managing Overflow Menus on Android27329.1 The Overflow Menu27329.2 Creating an Overflow Menu27429.3 Displaying an Overflow Menu27529.4 Responding to Menu Item Selections27629.5 Creating Checkable Item Groups27629.6 Menus and the Android Studio Menu Editor277                                                                                                    |    | 28.8 Making the Activity Talk to the Text Fragment                                                                            | 270        |
| 28.10 Summary27229. Creating and Managing Overflow Menus on Android27329.1 The Overflow Menu27329.2 Creating an Overflow Menu27429.3 Displaying an Overflow Menu27529.4 Responding to Menu Item Selections27629.5 Creating Checkable Item Groups27629.6 Menus and the Android Studio Menu Editor277                                                                                                    |    | 28.9 Testing the Application                                                                                                  | 271        |
| 29. Creating and Managing Overflow Menus on Android27329.1 The Overflow Menu27329.2 Creating an Overflow Menu27429.3 Displaying an Overflow Menu27529.4 Responding to Menu Item Selections27629.5 Creating Checkable Item Groups27629.6 Menus and the Android Studio Menu Editor277                                                                                                    |    | 28.10 Summary                                                                                                    | 272        |
| 29.1 The Overflow Menu27329.2 Creating an Overflow Menu27429.3 Displaying an Overflow Menu27529.4 Responding to Menu Item Selections27629.5 Creating Checkable Item Groups27629.6 Menus and the Android Studio Menu Editor277                                                                                                    | 29 | 9. Creating and Managing Overflow Menus on Android                                                                            | 273        |
| 29.2 Creating an Overflow Menu27429.3 Displaying an Overflow Menu27529.4 Responding to Menu Item Selections27629.5 Creating Checkable Item Groups27629.6 Menus and the Android Studio Menu Editor277                                                                                                    |    | 29.1 The Overflow Menu                                                                                                    | 273        |
| 29.3 Displaying an Overflow Menu27529.4 Responding to Menu Item Selections27629.5 Creating Checkable Item Groups27629.6 Menus and the Android Studio Menu Editor277                                                                                                    |    | 29.2 Creating an Overflow Menu                                                                                                | 274        |
| 29.4 Responding to Menu Item Selections27629.5 Creating Checkable Item Groups27629.6 Menus and the Android Studio Menu Editor277                                                                                                    |    | 29.3 Displaying an Overflow Menu                                                                                              | 275        |
| 29.5 Creating Checkable Item Groups27629.6 Menus and the Android Studio Menu Editor277                                                                                                    |    |                                                                                                    | 275        |
| 29.6 Menus and the Android Studio Menu Editor277                                                                                                    |    | 29.4 Responding to Menu Item Selections                                                                                       | 276        |
|                                                                                                    |    | 29.3 Displaying an Overnow Menu.         29.4 Responding to Menu Item Selections.         29.5 Creating Checkable Item Groups | 276<br>276 |

| 29.7 Creating the Example Project                                                                                                    |                                                                                                    |
|----------------------------------------------------------------------------------------------------|----------------------------------------------------------------------------------------------------|
| 29.8 Designing the Menu                                                                                                    |                                                                                                    |
| 29.9 Modifying the onOptionsItemSelected() Method                                                                                                    |                                                                                                    |
| 29.10 Testing the Application                                                                                                    |                                                                                                    |
| 29.11 Summary                                                                                                    |                                                                                                    |
| 30. Animating User Interfaces with the Android Transitions Framework                                                                                                    | ′k 285                                                                                                    |
| 30.1 Introducing Android Transitions and Scenes                                                                                                    |                                                                                                    |
| 30.2 Using Interpolators with Transitions                                                                                                    |                                                                                                    |
| 30.3 Working with Scene Transitions                                                                                                    |                                                                                                    |
| 30.4 Custom Transitions and TransitionSets in Code                                                                                                    |                                                                                                    |
| 30.5 Custom Transitions and TransitionSets in XML                                                                                                    |                                                                                                    |
| 30.6 Working with Interpolators                                                                                                    |                                                                                                    |
| 30.7 Creating a Custom Interpolator                                                                                                    |                                                                                                    |
| 30.8 Using the beginDelayedTransition Method                                                                                                    |                                                                                                    |
| 30.9 Summary                                                                                                    |                                                                                                    |
| 31. An Android Transition Tutorial using beginDelayedTransition                                                                                                    | 297                                                                                                    |
| 31.1 Creating the Android Studio TransitionDemo Project                                                                                                    |                                                                                                    |
| 31.2 Preparing the Project Files                                                                                                    |                                                                                                    |
| 31.3 Implementing beginDelayedTransition Animation                                                                                                    |                                                                                                    |
| 31.4 Customizing the Transition                                                                                                    |                                                                                                    |
|                                                                                                    |                                                                                                    |
| 31.5 Summary                                                                                                    |                                                                                                    |
| 31.5 Summary<br>32. Implementing Android Scene Transitions – A Tutorial                                                                                                    |                                                                                                    |
| <ul> <li>31.5 Summary</li> <li>32. Implementing Android Scene Transitions – A Tutorial</li> <li>32.1 An Overview of the Scene Transition Project</li> </ul>                                                                    |                                                                                                    |
| <ul> <li>31.5 Summary</li> <li>32. Implementing Android Scene Transitions – A Tutorial</li> <li>32.1 An Overview of the Scene Transition Project</li> <li>32.2 Creating the Android Studio SceneTransitions Project</li> </ul> |                                                                                                    |
| <ul> <li>31.5 Summary</li> <li>32. Implementing Android Scene Transitions – A Tutorial</li> <li>32.1 An Overview of the Scene Transition Project</li></ul>                                                                     |                                                                                                    |
| <ul> <li>31.5 Summary</li> <li>32. Implementing Android Scene Transitions – A Tutorial</li></ul>                                                                                                    | 302<br>303<br>303<br>303<br>303<br>303<br>303<br>304                                                                                     |
| <ul> <li>31.5 Summary</li> <li>32. Implementing Android Scene Transitions – A Tutorial</li></ul>                                                                                                    |                                                                                                    |
| <ul> <li>31.5 Summary</li> <li>32. Implementing Android Scene Transitions – A Tutorial</li></ul>                                                                                                    |                                                                                                    |
| <ul> <li>31.5 Summary</li></ul>                                                                                                    | 302<br>303<br>303<br>303<br>303<br>303<br>304<br>304<br>306<br>308<br>308<br>309                                                         |
| <ul> <li>31.5 Summary</li> <li>32. Implementing Android Scene Transitions – A Tutorial</li></ul>                                                                                                    |                                                                                                    |
| <ul> <li>31.5 Summary</li></ul>                                                                                                    | 302<br>303<br>303<br>303<br>303<br>303<br>304<br>304<br>306<br>308<br>308<br>309<br>310<br>311                                           |
| <ul> <li>31.5 Summary</li></ul>                                                                                                    | 302<br>303<br>303<br>303<br>303<br>303<br>304<br>304<br>306<br>308<br>309<br>310<br>311                                                  |
| <ul> <li>31.5 Summary</li></ul>                                                                                                    | 302<br>303<br>303<br>303<br>303<br>303<br>304<br>304<br>304<br>306<br>308<br>309<br>310<br>311<br>311<br>311                             |
| <ul> <li>31.5 Summary</li> <li>32. Implementing Android Scene Transitions – A Tutorial</li> <li>32.1 An Overview of the Scene Transition Project</li></ul>                                                                     | 302<br>303<br>303<br>303<br>303<br>303<br>304<br>304<br>306<br>308<br>308<br>309<br>310<br>311<br>311<br>313<br>313                      |
| <ul> <li>31.5 Summary</li></ul>                                                                                                    | 302<br>303<br>303<br>303<br>303<br>303<br>304<br>304<br>306<br>308<br>309<br>310<br>311<br>311<br>311<br>313<br>313<br>313               |
| <ul> <li>31.5 Summary</li></ul>                                                                                                    | 302<br>303<br>303<br>303<br>303<br>303<br>304<br>304<br>306<br>308<br>309<br>310<br>311<br>311<br>311<br>311<br>313<br>313<br>313<br>313 |
| <ul> <li>31.5 Summary</li></ul>                                                                                                    | 302<br>303<br>303<br>303<br>303<br>303<br>304<br>304<br>304                                                                              |
| <ul> <li>31.5 Summary</li></ul>                                                                                                    | 302<br>303<br>303<br>303<br>303<br>303<br>303<br>304<br>306<br>308<br>309<br>310<br>311<br>311<br>311<br>313<br>313<br>313<br>313        |

| 22.5 Creating the Evenue Draiget                                                                                                    |                |
|----------------------------------------------------------------------------------------------------|----------------|
| 55.5 Creating the Example Project                                                                                                    |                |
| 33.6 Reviewing the Project                                                                                                    |                |
| 33.7 Changing the Floating Action Button                                                                                                    |                |
| 33.8 Adding the ListView to the Content Layout                                                                                                    |                |
| 33.9 Adding Items to the ListView                                                                                                    |                |
| 33.10 Adding an Action to the Snackbar                                                                                                    |                |
| 33.11 Summary                                                                                                    |                |
| 34. Creating a Tabbed Interface using the TabLayout Component                                                                                                    | 329            |
| 34.1 An Introduction to the ViewPager                                                                                                    |                |
| 34.2 An Overview of the TabLayout Component                                                                                                    |                |
| 34.3 Creating the TabLayoutDemo Project                                                                                                    |                |
| 34.4 Creating the First Fragment                                                                                                    |                |
| 34.5 Duplicating the Fragments                                                                                                    |                |
| 34.6 Adding the TabLayout and ViewPager                                                                                                    |                |
| 34.7 Creating the Pager Adapter                                                                                                    |                |
| 34.8 Performing the Initialization Tasks                                                                                                    |                |
| 34.9 Testing the Application                                                                                                    |                |
| 34.10 Customizing the TabLayout                                                                                                    |                |
| 34.11 Displaying Icon Tab Items                                                                                                    |                |
| 34.12 Summary                                                                                                    |                |
|                                                                                                    |                |
| 35. Working with the RecyclerView and CardView Widgets                                                                                                    | 343            |
| <b>35. Working with the RecyclerView and CardView Widgets</b>                                                                                                    | <b>343</b>     |
| <ul> <li>35. Working with the RecyclerView and CardView Widgets</li></ul>                                                                                                    | <b>343</b><br> |
| <ul> <li>35. Working with the RecyclerView and CardView Widgets</li> <li>35.1 An Overview of the RecyclerView.</li> <li>35.2 An Overview of the CardView.</li> <li>35.3 Adding the Libraries to the Project.</li> </ul>                                                                                  |                |
| <ul> <li>35. Working with the RecyclerView and CardView Widgets</li></ul>                                                                                                    |                |
| <ul> <li>35. Working with the RecyclerView and CardView Widgets</li> <li>35.1 An Overview of the RecyclerView.</li> <li>35.2 An Overview of the CardView.</li> <li>35.3 Adding the Libraries to the Project.</li> <li>35.4 Summary.</li> <li>36. An Android RecyclerView and CardView Tutorial</li></ul> |                |
| <ul> <li>35. Working with the RecyclerView and CardView Widgets</li> <li>35.1 An Overview of the RecyclerView.</li> <li>35.2 An Overview of the CardView.</li> <li>35.3 Adding the Libraries to the Project.</li> <li>35.4 Summary.</li> <li>36. An Android RecyclerView and CardView Tutorial</li></ul> |                |
| <ul> <li>35. Working with the RecyclerView and CardView Widgets</li></ul>                                                                                                    |                |
| <ul> <li>35. Working with the RecyclerView and CardView Widgets</li></ul>                                                                                                    |                |
| <ul> <li>35. Working with the RecyclerView and CardView Widgets</li></ul>                                                                                                    |                |
| <ul> <li>35. Working with the RecyclerView and CardView Widgets</li></ul>                                                                                                    |                |
| <ul> <li>35. Working with the RecyclerView and CardView Widgets</li></ul>                                                                                                    |                |
| <ul> <li>35. Working with the RecyclerView and CardView Widgets</li></ul>                                                                                                    |                |
| <ul> <li>35. Working with the RecyclerView and CardView Widgets</li></ul>                                                                                                    |                |
| <ul> <li>35. Working with the RecyclerView and CardView Widgets</li> <li>35.1 An Overview of the RecyclerView.</li> <li>35.2 An Overview of the CardView.</li> <li>35.3 Adding the Libraries to the Project.</li> <li>35.4 Summary.</li> <li>36. An Android RecyclerView and CardView Tutorial</li></ul> |                |
| <ul> <li>35. Working with the RecyclerView and CardView Widgets</li></ul>                                                                                                    |                |

| 37. Working with the AppBar and Collapsing Toolbar Layouts                                                                                                    |                                                                                                    |
|----------------------------------------------------------------------------------------------------|----------------------------------------------------------------------------------------------------|
| 37.1 The Anatomy of an AppBar                                                                                                    |                                                                                                    |
| 37.2 The Example Project                                                                                                    |                                                                                                    |
| 37.3 Coordinating the RecyclerView and Toolbar                                                                                                    |                                                                                                    |
| 37.4 Introducing the Collapsing Toolbar Layout                                                                                                    |                                                                                                    |
| 37.5 Changing the Title and Scrim Color                                                                                                    |                                                                                                    |
| 37.6 Summary                                                                                                    |                                                                                                    |
| 38. Implementing an Android Navigation Drawer                                                                                                    | 371                                                                                                    |
| 38.1 An Overview of the Navigation Drawer                                                                                                    |                                                                                                    |
| 38.2 Opening and Closing the Drawer                                                                                                    |                                                                                                    |
| 38.3 Responding to Drawer Item Selections                                                                                                    |                                                                                                    |
| 38.4 Using the Navigation Drawer Activity Template                                                                                                    |                                                                                                    |
| 38.5 Creating the Navigation Drawer Template Project                                                                                                    |                                                                                                    |
| 38.6 The Template Layout Resource Files                                                                                                    |                                                                                                    |
| 38.7 The Header Coloring Resource File                                                                                                    |                                                                                                    |
| 38.8 The Template Menu Resource File                                                                                                    |                                                                                                    |
| 38.9 The Template Code                                                                                                    |                                                                                                    |
| 38.10 Running the App                                                                                                    |                                                                                                    |
| 38.11 Summary                                                                                                    |                                                                                                    |
|                                                                                                    |                                                                                                    |
| 39. An Android Studio Master/Detail Flow Tutorial                                                                                                    |                                                                                                    |
| 39. An Android Studio Master/Detail Flow Tutorial                                                                                                    |                                                                                                    |
| 39. An Android Studio Master/Detail Flow Tutorial         39.1 The Master/Detail Flow         39.2 Creating a Master/Detail Flow Activity                                                                                                    |                                                                                                    |
| <ul> <li>39. An Android Studio Master/Detail Flow Tutorial</li> <li>39.1 The Master/Detail Flow</li> <li>39.2 Creating a Master/Detail Flow Activity</li> <li>39.3 The Anatomy of the Master/Detail Flow Template</li> </ul>                                                                                                    |                                                                                                    |
| <ul> <li>39. An Android Studio Master/Detail Flow Tutorial</li> <li>39.1 The Master/Detail Flow</li> <li>39.2 Creating a Master/Detail Flow Activity</li> <li>39.3 The Anatomy of the Master/Detail Flow Template</li> <li>39.4 Modifying the Master/Detail Flow Template</li> </ul>                                                                                                    | 379<br>379<br>381<br>382<br>383                                                                                                    |
| <ul> <li>39. An Android Studio Master/Detail Flow Tutorial</li> <li>39.1 The Master/Detail Flow</li> <li>39.2 Creating a Master/Detail Flow Activity</li> <li>39.3 The Anatomy of the Master/Detail Flow Template</li> <li>39.4 Modifying the Master/Detail Flow Template</li> <li>39.5 Changing the Content Model</li> </ul>                                                                                                    | 379<br>379<br>381<br>382<br>383<br>383<br>384                                                                                            |
| <ul> <li>39. An Android Studio Master/Detail Flow Tutorial</li> <li>39.1 The Master/Detail Flow</li> <li>39.2 Creating a Master/Detail Flow Activity</li> <li>39.3 The Anatomy of the Master/Detail Flow Template</li> <li>39.4 Modifying the Master/Detail Flow Template</li> <li>39.5 Changing the Content Model</li> <li>39.6 Changing the Detail Pane</li> </ul>                                                                                                    | 379<br>381<br>382<br>383<br>383<br>384<br>384                                                                                            |
| <ul> <li>39. An Android Studio Master/Detail Flow Tutorial</li> <li>39.1 The Master/Detail Flow</li> <li>39.2 Creating a Master/Detail Flow Activity</li> <li>39.3 The Anatomy of the Master/Detail Flow Template</li> <li>39.4 Modifying the Master/Detail Flow Template</li> <li>39.5 Changing the Content Model</li> <li>39.6 Changing the Detail Pane</li> <li>39.7 Modifying the WebsiteDetailFragment Class</li> </ul>                                                                                                    | 379<br>379<br>381<br>382<br>383<br>384<br>384<br>386<br>387                                                                              |
| <ul> <li>39. An Android Studio Master/Detail Flow Tutorial</li> <li>39.1 The Master/Detail Flow</li> <li>39.2 Creating a Master/Detail Flow Activity</li> <li>39.3 The Anatomy of the Master/Detail Flow Template</li> <li>39.4 Modifying the Master/Detail Flow Template</li> <li>39.5 Changing the Content Model</li> <li>39.6 Changing the Detail Pane</li> <li>39.7 Modifying the WebsiteDetailFragment Class</li> <li>39.8 Modifying the WebsiteListActivity Class</li> </ul>                                                                                                    | 379<br>379<br>381<br>382<br>383<br>384<br>386<br>386<br>387<br>388                                                                       |
| <ul> <li>39. An Android Studio Master/Detail Flow Tutorial</li> <li>39.1 The Master/Detail Flow</li> <li>39.2 Creating a Master/Detail Flow Activity</li> <li>39.3 The Anatomy of the Master/Detail Flow Template</li> <li>39.4 Modifying the Master/Detail Flow Template</li> <li>39.5 Changing the Content Model</li> <li>39.6 Changing the Detail Pane</li> <li>39.7 Modifying the WebsiteDetailFragment Class</li> <li>39.8 Modifying the WebsiteListActivity Class</li> <li>39.9 Adding Manifest Permissions</li> </ul>                                                                                                    | 379<br>379<br>381<br>382<br>383<br>384<br>384<br>386<br>387<br>388<br>388<br>388<br>388                                                  |
| <ul> <li>39. An Android Studio Master/Detail Flow Tutorial</li> <li>39.1 The Master/Detail Flow</li> <li>39.2 Creating a Master/Detail Flow Activity</li> <li>39.3 The Anatomy of the Master/Detail Flow Template</li> <li>39.4 Modifying the Master/Detail Flow Template</li> <li>39.5 Changing the Content Model</li> <li>39.6 Changing the Detail Pane</li> <li>39.7 Modifying the WebsiteDetailFragment Class</li> <li>39.8 Modifying the WebsiteListActivity Class</li> <li>39.9 Adding Manifest Permissions</li> <li>39.10 Running the Application</li> </ul>                                                                                                    | 379<br>381<br>382<br>383<br>384<br>384<br>386<br>386<br>387<br>388<br>389<br>389<br>389                                                  |
| <ul> <li>39. An Android Studio Master/Detail Flow Tutorial</li> <li>39.1 The Master/Detail Flow</li> <li>39.2 Creating a Master/Detail Flow Activity</li> <li>39.3 The Anatomy of the Master/Detail Flow Template</li> <li>39.4 Modifying the Master/Detail Flow Template</li> <li>39.5 Changing the Content Model</li> <li>39.6 Changing the Detail Pane</li> <li>39.7 Modifying the WebsiteDetailFragment Class</li> <li>39.8 Modifying the WebsiteListActivity Class</li> <li>39.9 Adding Manifest Permissions</li> <li>39.10 Running the Application</li> <li>39.11 Summary</li> </ul>                                                                                                    | 379<br>379<br>381<br>382<br>383<br>384<br>384<br>386<br>387<br>388<br>389<br>389<br>389<br>390                                           |
| <ul> <li>39. An Android Studio Master/Detail Flow Tutorial</li> <li>39.1 The Master/Detail Flow</li> <li>39.2 Creating a Master/Detail Flow Activity</li> <li>39.3 The Anatomy of the Master/Detail Flow Template</li> <li>39.4 Modifying the Master/Detail Flow Template</li> <li>39.5 Changing the Content Model</li> <li>39.6 Changing the Detail Pane</li> <li>39.7 Modifying the WebsiteDetailFragment Class</li> <li>39.8 Modifying the WebsiteListActivity Class</li> <li>39.9 Adding Manifest Permissions</li> <li>39.10 Running the Application</li> <li>39.11 Summary</li> </ul>                                                                                                    | 379<br>379<br>381<br>382<br>383<br>384<br>384<br>386<br>387<br>388<br>389<br>389<br>389<br>389<br>390<br><b>391</b>                      |
| <ul> <li>39. An Android Studio Master/Detail Flow Tutorial</li> <li>39.1 The Master/Detail Flow</li> <li>39.2 Creating a Master/Detail Flow Activity</li> <li>39.3 The Anatomy of the Master/Detail Flow Template</li> <li>39.4 Modifying the Master/Detail Flow Template</li> <li>39.5 Changing the Content Model</li> <li>39.6 Changing the Detail Pane</li> <li>39.7 Modifying the WebsiteDetailFragment Class</li> <li>39.8 Modifying the WebsiteListActivity Class</li> <li>39.9 Adding Manifest Permissions</li> <li>39.10 Running the Application</li> <li>39.11 Summary</li> <li>40. An Overview of Android Intents</li> </ul>                                                                                                    | 379<br>379<br>381<br>382<br>383<br>384<br>386<br>387<br>388<br>389<br>389<br>389<br>389<br>389<br>389<br>389<br>390<br>391               |
| <ul> <li>39. An Android Studio Master/Detail Flow Tutorial</li> <li>39.1 The Master/Detail Flow</li> <li>39.2 Creating a Master/Detail Flow Activity</li> <li>39.3 The Anatomy of the Master/Detail Flow Template</li> <li>39.4 Modifying the Master/Detail Flow Template</li> <li>39.5 Changing the Content Model</li> <li>39.6 Changing the Detail Pane</li> <li>39.7 Modifying the WebsiteDetailFragment Class</li> <li>39.8 Modifying the WebsiteListActivity Class</li> <li>39.9 Adding Manifest Permissions</li> <li>39.10 Running the Application</li> <li>39.11 Summary</li> <li>40. An Overview of Android Intents</li> <li>40.1 An Overview of Intents</li> </ul>                                                                                                    | 379<br>379<br>381<br>382<br>383<br>384<br>386<br>387<br>388<br>389<br>389<br>389<br>390<br><b>391</b><br>391                             |
| <ul> <li>39. An Android Studio Master/Detail Flow Tutorial</li> <li>39.1 The Master/Detail Flow</li></ul>                                                                                                    | 379<br>379<br>381<br>382<br>383<br>384<br>386<br>387<br>388<br>389<br>389<br>389<br>390<br><b>391</b><br>391<br>392<br>393               |
| <ul> <li>39. An Android Studio Master/Detail Flow Tutorial</li> <li>39.1 The Master/Detail Flow</li> <li>39.2 Creating a Master/Detail Flow Activity</li> <li>39.3 The Anatomy of the Master/Detail Flow Template</li> <li>39.4 Modifying the Master/Detail Flow Template</li> <li>39.5 Changing the Content Model</li> <li>39.6 Changing the Detail Pane</li> <li>39.7 Modifying the WebsiteDetailFragment Class</li> <li>39.8 Modifying the WebsiteListActivity Class</li> <li>39.9 Adding Manifest Permissions</li> <li>39.10 Running the Application</li> <li>39.11 Summary</li> <li>40. An Overview of Intents</li> <li>40.2 Explicit Intents</li> <li>40.3 Returning Data from an Activity</li> <li>40.4 Implicit Intents</li> </ul>                                            | 379<br>379<br>381<br>382<br>383<br>384<br>386<br>387<br>388<br>389<br>389<br>389<br>389<br>390<br><b>391</b><br>391<br>391<br>392<br>393 |
| <ul> <li>39. An Android Studio Master/Detail Flow Tutorial</li> <li>39.1 The Master/Detail Flow</li> <li>39.2 Creating a Master/Detail Flow Activity</li> <li>39.3 The Anatomy of the Master/Detail Flow Template</li> <li>39.4 Modifying the Master/Detail Flow Template</li> <li>39.5 Changing the Content Model</li> <li>39.6 Changing the Detail Pane</li> <li>39.7 Modifying the WebsiteDetailFragment Class</li> <li>39.8 Modifying the WebsiteListActivity Class</li> <li>39.9 Adding Manifest Permissions</li> <li>39.10 Running the Application</li> <li>39.11 Summary</li> <li>40. An Overview of Android Intents</li> <li>40.2 Explicit Intents</li> <li>40.3 Returning Data from an Activity</li> <li>40.4 Implicit Intents</li> <li>40.5 Using Intent Filters</li> </ul> | 379<br>379<br>381<br>382<br>383<br>384<br>386<br>387<br>388<br>389<br>389<br>389<br>390<br><b>391</b><br>391<br>391<br>391<br>392<br>393 |

| 40.7 Summary                                                     |     |
|------------------------------------------------------------------|-----|
| 41. Android Explicit Intents – A Worked Example                  |     |
| 41.1 Creating the Explicit Intent Example Application            |     |
| 41.2 Designing the User Interface Layout for ActivityA           |     |
| 41.3 Creating the Second Activity Class                          | 401 |
| 41.4 Designing the User Interface Layout for ActivityB           |     |
| 41.5 Reviewing the Application Manifest File                     |     |
| 41.6 Creating the Intent                                         |     |
| 41.7 Extracting Intent Data                                      |     |
| 41.8 Launching ActivityB as a Sub-Activity                       | 405 |
| 41.9 Returning Data from a Sub-Activity                          |     |
| 41.10 Testing the Application                                    | 407 |
| 41.11 Summary                                                    |     |
| 42. Android Implicit Intents – A Worked Example                  |     |
| 42.1 Creating the Android Studio Implicit Intent Example Project |     |
| 42.2 Designing the User Interface                                |     |
| 42.3 Creating the Implicit Intent                                |     |
| 42.4 Adding a Second Matching Activity                           |     |
| 42.5 Adding the Web View to the UI                               |     |
| 42.6 Obtaining the Intent URL                                    |     |
| 42.7 Modifying the MyWebView Project Manifest File               |     |
| 42.8 Installing the MyWebView Package on a Device                |     |
| 42.9 Testing the Application                                     |     |
| 42.10 Summary                                                    |     |
| 43. Android Broadcast Intents and Broadcast Receivers            | 419 |
| 43.1 An Overview of Broadcast Intents                            |     |
| 43.2 An Overview of Broadcast Receivers                          |     |
| 43.3 Obtaining Results from a Broadcast                          |     |
| 43.4 Sticky Broadcast Intents                                    |     |
| 43.5 The Broadcast Intent Example                                |     |
| 43.6 Creating the Example Application                            |     |
| 43.7 Creating and Sending the Broadcast Intent                   |     |
| 43.8 Creating the Broadcast Receiver                             |     |
| 43.9 Configuring a Broadcast Receiver in the Manifest File       |     |
| 43.10 Testing the Broadcast Example                              |     |
| 43.11 Listening for System Broadcasts                            |     |
| 43.12 Summary                                                    |     |
| 44. A Basic Overview of Threads and Thread Handlers              | 431 |

| 44.1 An Overview of Threads                                                                                                    |            |
|----------------------------------------------------------------------------------------------------|------------|
| 44.2 The Application Main Thread                                                                                                    | 431        |
| 44.3 Thread Handlers                                                                                                    | 431        |
| 44.4 A Basic Threading Example                                                                                                    | 432        |
| 44.5 Creating a New Thread                                                                                                    | 434        |
| 44.6 Implementing a Thread Handler                                                                                                    | 435        |
| 44.7 Passing a Message to the Handler                                                                                                    |            |
| 44.8 Summary                                                                                                    | 439        |
| 45. An Overview of Android Started and Bound Services                                                                                                    | 441        |
| 45.1 Started Services                                                                                                    |            |
| 45.2 Intent Service                                                                                                    |            |
| 45.3 Bound Service                                                                                                    |            |
| 45.4 The Anatomy of a Service                                                                                                    |            |
| 45.5 Controlling Destroyed Service Restart Options                                                                                                    | 444        |
| 45.6 Declaring a Service in the Manifest File                                                                                                    |            |
| 45.7 Starting a Service Running on System Startup                                                                                                    | 445        |
| 45.8 Summary                                                                                                    | 445        |
| 46. Implementing an Android Started Service – A Worked Example                                                                                                    | 447        |
| 46.1 Creating the Example Project                                                                                                    |            |
|                                                                                                    |            |
| 46.2 Creating the Service Class                                                                                                    | 447        |
| 46.2 Creating the Service Class<br>46.3 Adding the Service to the Manifest File                                                                                                    | 447<br>449 |
| 46.2 Creating the Service Class<br>46.3 Adding the Service to the Manifest File<br>46.4 Starting the Service                                                                                                    |            |
| <ul> <li>46.2 Creating the Service Class</li> <li>46.3 Adding the Service to the Manifest File</li> <li>46.4 Starting the Service</li> <li>46.5 Testing the IntentService Example</li> </ul>                                                                                                    |            |
| <ul> <li>46.2 Creating the Service Class</li> <li>46.3 Adding the Service to the Manifest File</li> <li>46.4 Starting the Service</li> <li>46.5 Testing the IntentService Example</li> <li>46.6 Using the Service Class</li> </ul>                                                                                                    |            |
| <ul> <li>46.2 Creating the Service Class</li> <li>46.3 Adding the Service to the Manifest File</li> <li>46.4 Starting the Service</li> <li>46.5 Testing the IntentService Example</li> <li>46.6 Using the Service Class</li> <li>46.7 Creating the New Service</li> </ul>                                                                                                    |            |
| <ul> <li>46.2 Creating the Service Class</li> <li>46.3 Adding the Service to the Manifest File</li> <li>46.4 Starting the Service</li> <li>46.5 Testing the IntentService Example</li> <li>46.6 Using the Service Class</li> <li>46.7 Creating the New Service</li> <li>46.8 Modifying the User Interface</li> </ul>                                                                                                    |            |
| <ul> <li>46.2 Creating the Service Class</li> <li>46.3 Adding the Service to the Manifest File</li> <li>46.4 Starting the Service</li></ul>                                                                                                    |            |
| <ul> <li>46.2 Creating the Service Class</li> <li>46.3 Adding the Service to the Manifest File</li> <li>46.4 Starting the Service</li></ul>                                                                                                    |            |
| <ul> <li>46.2 Creating the Service Class</li> <li>46.3 Adding the Service to the Manifest File</li> <li>46.4 Starting the Service</li></ul>                                                                                                    |            |
| <ul> <li>46.2 Creating the Service Class</li> <li>46.3 Adding the Service to the Manifest File</li> <li>46.4 Starting the Service</li></ul>                                                                                                    |            |
| <ul> <li>46.2 Creating the Service Class</li> <li>46.3 Adding the Service to the Manifest File</li> <li>46.4 Starting the Service</li></ul>                                                                                                    |            |
| <ul> <li>46.2 Creating the Service Class</li> <li>46.3 Adding the Service to the Manifest File</li> <li>46.4 Starting the Service</li></ul>                                                                                                    |            |
| <ul> <li>46.2 Creating the Service Class</li> <li>46.3 Adding the Service to the Manifest File</li> <li>46.4 Starting the Service</li></ul>                                                                                                    |            |
| <ul> <li>46.2 Creating the Service Class</li> <li>46.3 Adding the Service to the Manifest File</li> <li>46.4 Starting the Service</li></ul>                                                                                                    |            |
| <ul> <li>46.2 Creating the Service Class</li> <li>46.3 Adding the Service to the Manifest File</li> <li>46.4 Starting the Service</li> <li>46.5 Testing the IntentService Example</li> <li>46.6 Using the Service Class</li> <li>46.7 Creating the New Service</li> <li>46.8 Modifying the User Interface</li> <li>46.9 Running the Application</li> <li>46.10 Creating a New Thread for Service Tasks</li> <li>46.11 Summary</li> </ul> <b>47. Android Local Bound Services – A Worked Example</b> <ul> <li>47.1 Understanding Bound Services</li> <li>47.2 Bound Service Interaction Options.</li> <li>47.3 An Android Studio Local Bound Service Example</li> <li>47.4 Adding a Bound Service to the Project</li> <li>47.5 Implementing the Binder</li> </ul> |            |
| <ul> <li>46.2 Creating the Service Class</li> <li>46.3 Adding the Service to the Manifest File</li> <li>46.4 Starting the Service</li> <li>46.5 Testing the IntentService Example</li> <li>46.6 Using the Service Class</li> <li>46.7 Creating the New Service</li> <li>46.8 Modifying the User Interface</li> <li>46.9 Running the Application</li> <li>46.10 Creating a New Thread for Service Tasks</li> <li>46.11 Summary</li> </ul> <b>47. Android Local Bound Services</b> – A Worked Example <ul> <li>47.1 Understanding Bound Services</li> <li>47.3 An Android Studio Local Bound Service Example</li> <li>47.4 Adding a Bound Service to the Project</li> <li>47.5 Implementing the Binder</li> <li>47.6 Binding the Client to the Service</li> </ul>  |            |
| <ul> <li>46.2 Creating the Service Class</li></ul>                                                                                                    |            |

| 47.9 Summary                                                    |     |
|-----------------------------------------------------------------|-----|
| 48. Android Remote Bound Services – A Worked Example            | 467 |
| 48.1 Client to Remote Service Communication                     |     |
| 48.2 Creating the Example Application                           |     |
| 48.3 Designing the User Interface                               |     |
| 48.4 Implementing the Remote Bound Service                      |     |
| 48.5 Configuring a Remote Service in the Manifest File          |     |
| 48.6 Launching and Binding to the Remote Service                |     |
| 48.7 Sending a Message to the Remote Service                    |     |
| 48.8 Summary                                                    | 473 |
| 49. An Android 7 Notifications Tutorial                         | 475 |
| 49.1 An Overview of Notifications                               | 475 |
| 49.2 Creating the NotifyDemo Project                            |     |
| 49.3 Designing the User Interface                               |     |
| 49.4 Creating the Second Activity                               |     |
| 49.5 Creating and Issuing a Basic Notification                  |     |
| 49.6 Launching an Activity from a Notification                  |     |
| 49.7 Adding Actions to a Notification                           |     |
| 49.8 Adding Sound to a Notification                             |     |
| 49.9 Bundled Notifications                                      |     |
| 49.10 Summary                                                   |     |
| 50. An Android 7 Direct Reply Notification Tutorial             | 489 |
| 50.1 Creating the DirectReply Project                           |     |
| 50.2 Designing the User Interface                               |     |
| 50.3 Building the RemoteInput Object                            |     |
| 50.4 Creating the PendingIntent                                 |     |
| 50.5 Creating the Reply Action                                  |     |
| 50.6 Receiving Direct Reply Input                               |     |
| 50.7 Updating the Notification                                  |     |
| 50.8 Summary                                                    |     |
| 51. Integrating Firebase Support into an Android Studio Project | 499 |
| 51.1 What is Firebase?                                          |     |
| 51.2 Signing in to Firebase                                     |     |
| 51.3 Creating the FirebaseNotify Project                        |     |
| 51.4 Configuring the User Interface                             |     |
| 51.5 Connecting the Project to Firebase                         |     |
| 51.6 Creating a New Firebase Project                            | 502 |
| 51.7 The google-services.json File                              | 502 |

| 51.8 Adding the Firebase Libraries                                                                                                    | 503                                                                                                    |
|----------------------------------------------------------------------------------------------------|----------------------------------------------------------------------------------------------------|
| 51.9 Summary                                                                                                    | 505                                                                                                    |
| 52. An Android 7 Firebase Remote Notification Tutorial                                                                                   | 507                                                                                                    |
| 52.1 Sending a Firebase Notification                                                                                                    | 507                                                                                                    |
| 52.2 Receiving the Notification                                                                                                    | 509                                                                                                    |
| 52.3 Including Custom Data within the Notification                                                                                       | 509                                                                                                    |
| 52.4 Foreground App Notification Handling                                                                                                |                                                                                                    |
| 52.5 Summary                                                                                                    | 513                                                                                                    |
| 53. An Introduction to Android 7 Multi-Window Support                                                                                    | 515                                                                                                    |
| 53.1 Split-Screen, Freeform and Picture-in-Picture Modes                                                                                 | 515                                                                                                    |
| 53.2 Entering Multi-Window Mode                                                                                                    |                                                                                                    |
| 53.3 Checking for Freeform Support                                                                                                    |                                                                                                    |
| 53.4 Enabling Multi-Window Support in an App                                                                                             |                                                                                                    |
| 53.5 Specifying Multi-Window Attributes                                                                                                  | 519                                                                                                    |
| 53.6 Detecting Multi-Window Mode in an Activity                                                                                          | 520                                                                                                    |
| 53.7 Receiving Multi-Window Notifications                                                                                                |                                                                                                    |
| 53.8 Launching an Activity in Multi-Window Mode                                                                                          |                                                                                                    |
| 53.9 Configuring Freeform Activity Size and Position                                                                                     | 522                                                                                                    |
| 53.10 Summary                                                                                                    | 523                                                                                                    |
|                                                                                                    |                                                                                                    |
| 54. An Android Studio Multi-Window Split-Screen and Freeform Tutorial                                                                    | 525                                                                                                    |
| 54. An Android Studio Multi-Window Split-Screen and Freeform Tutorial         54.1 Creating the Multi-Window Project                     | 525                                                                                                    |
| <ul> <li>54. An Android Studio Multi-Window Split-Screen and Freeform Tutorial</li> <li>54.1 Creating the Multi-Window Project</li></ul> | <b>525</b><br>525<br>525                                                                                                    |
| <ul> <li>54. An Android Studio Multi-Window Split-Screen and Freeform Tutorial</li> <li>54.1 Creating the Multi-Window Project</li></ul> |                                                                                                    |
| <ul> <li>54. An Android Studio Multi-Window Split-Screen and Freeform Tutorial</li> <li>54.1 Creating the Multi-Window Project</li></ul> |                                                                                                    |
| <ul> <li>54. An Android Studio Multi-Window Split-Screen and Freeform Tutorial</li> <li>54.1 Creating the Multi-Window Project</li></ul> |                                                                                                    |
| <ul> <li>54. An Android Studio Multi-Window Split-Screen and Freeform Tutorial</li></ul>                                                 | 525<br>525<br>525<br>526<br>526<br>527<br>528<br>528<br>529                                                                              |
| <ul> <li>54. An Android Studio Multi-Window Split-Screen and Freeform Tutorial</li></ul>                                                 | <b>525</b><br>525<br>525<br>526<br>527<br>527<br>528<br>529<br>529<br>530                                                                |
| <ul> <li>54. An Android Studio Multi-Window Split-Screen and Freeform Tutorial</li></ul>                                                 | <b>525</b><br>525<br>525<br>526<br>527<br>528<br>528<br>528<br>529<br>530<br>530                                                         |
| <ul> <li>54. An Android Studio Multi-Window Split-Screen and Freeform Tutorial</li></ul>                                                 | <b>525</b><br>525<br>525<br>526<br>527<br>528<br>529<br>529<br>530<br>532<br>533                                                         |
| <ul> <li>54. An Android Studio Multi-Window Split-Screen and Freeform Tutorial</li></ul>                                                 | <b>525</b><br>525<br>525<br>526<br>527<br>528<br>529<br>529<br>530<br>532<br>533<br><b>535</b>                                           |
| <ul> <li>54. An Android Studio Multi-Window Split-Screen and Freeform Tutorial</li></ul>                                                 | <b>525</b><br>525<br>525<br>526<br>527<br>528<br>528<br>529<br>530<br>532<br>533<br><b>535</b>                                           |
| <ul> <li>54. An Android Studio Multi-Window Split-Screen and Freeform Tutorial</li></ul>                                                 | <b>525</b><br>525<br>525<br>526<br>527<br>528<br>528<br>529<br>530<br>532<br>533<br><b>535</b><br>535<br>535<br>536                      |
| <ul> <li>54. An Android Studio Multi-Window Split-Screen and Freeform Tutorial</li></ul>                                                 | <b>525</b><br>525<br>525<br>526<br>527<br>528<br>527<br>528<br>529<br>530<br>530<br>532<br>533<br><b>533</b><br><b>535</b><br>535<br>536 |
| <ul> <li>54. An Android Studio Multi-Window Split-Screen and Freeform Tutorial</li></ul>                                                 | <b>525</b><br>525<br>525<br>526<br>527<br>528<br>529<br>530<br>532<br>533<br><b>535</b><br>535<br>535<br>536<br>536<br>536               |
| <ul> <li>54. An Android Studio Multi-Window Split-Screen and Freeform Tutorial</li></ul>                                                 | <b>525</b><br>525<br>525<br>526<br>527<br>528<br>529<br>530<br>532<br>533<br><b>535</b><br>535<br>535<br>536<br>536<br>536<br>536<br>536 |
| <ul> <li>54. An Android Studio Multi-Window Split-Screen and Freeform Tutorial</li></ul>                                                 | <b>525</b> 525 525 526 527 528 529 530 532 533 <b>535</b> 535 536 536 536 536 536 536 536 536 536                                        |
| <ul> <li>54. An Android Studio Multi-Window Split-Screen and Freeform Tutorial</li></ul>                                                 | <b>525</b> 525 525 526 527 528 529 530 532 533 <b>535</b> 535 536 536 536 536 536 536 537                                                |

| 55.9 Android SQLite Java Classes                               | 540 |
|----------------------------------------------------------------|-----|
| 55.9.1 Cursor                                                  | 540 |
| 55.9.2 SQLiteDatabase                                          | 541 |
| 55.9.3 SQLiteOpenHelper                                        | 541 |
| 55.9.4 ContentValues                                           | 542 |
| 55.10 Summary                                                  | 542 |
| 56. An Android TableLayout and TableRow Tutorial               | 543 |
| 56.1 The TableLayout and TableRow Layout Views                 | 543 |
| 56.2 Creating the Database Project                             | 545 |
| 56.3 Adding the TableLayout to the User Interface              | 545 |
| 56.4 Configuring the TableRows                                 | 546 |
| 56.5 Adding the Button Bar to the Layout                       | 548 |
| 56.6 Adjusting the Layout Margins                              | 549 |
| 56.7 Summary                                                   | 550 |
| 57. An Android SQLite Database Tutorial                        | 551 |
| 57.1 About the Database Example                                | 551 |
| 57.2 Creating the Data Model                                   | 552 |
| 57.3 Implementing the Data Handler                             | 553 |
| 57.3.1 The Add Handler Method                                  | 556 |
| 57.3.2 The Query Handler Method                                | 556 |
| 57.3.3 The Delete Handler Method                               | 557 |
| 57.4 Implementing the Activity Event Methods                   | 557 |
| 57.5 Testing the Application                                   |     |
| 57.6 Summary                                                   | 560 |
| 58. Understanding Android Content Providers                    | 561 |
| 58.1 What is a Content Provider?                               | 561 |
| 58.2 The Content Provider                                      | 561 |
| 58.2.1 onCreate()                                              |     |
| 58.2.2 query()                                                 |     |
| 58.2.3 insert()                                                |     |
| 58.2.4 update()                                                |     |
| 58.2.5 delete()                                                |     |
| 58.2.6 getType()                                               |     |
| 58.3 The Content URI                                           | 562 |
| 58.4 The Content Resolver                                      |     |
| 58.5 The <provider> Manifest Element</provider>                |     |
| 58.6 Summary                                                   | 564 |
| 59. Implementing an Android Content Provider in Android Studio | 565 |

| 59.1 Copying the Database Project                                                          | 565   |
|--------------------------------------------------------------------------------------------|-------|
| 59.2 Adding the Content Provider Package                                                   | 565   |
| 59.3 Creating the Content Provider Class                                                   | 566   |
| 59.4 Constructing the Authority and Content URI                                            | 568   |
| 59.5 Implementing URI Matching in the Content Provider                                     | 569   |
| 59.6 Implementing the Content Provider onCreate() Method                                   | 571   |
| 59.7 Implementing the Content Provider insert() Method                                     | 571   |
| 59.8 Implementing the Content Provider query() Method                                      | 572   |
| 59.9 Implementing the Content Provider update() Method                                     | 574   |
| 59.10 Implementing the Content Provider delete() Method                                    | 575   |
| 59.11 Declaring the Content Provider in the Manifest File                                  | 577   |
| 59.12 Modifying the Database Handler                                                       | 578   |
| 59.13 Summary                                                                              | 580   |
| 60. Accessing Cloud Storage using the Android Storage Access Framework                     | . 581 |
| 60.1 The Storage Access Framework                                                          | 581   |
| 60.2 Working with the Storage Access Framework                                             | 583   |
| 60.3 Filtering Picker File Listings                                                        | 583   |
| 60.4 Handling Intent Results                                                               | 585   |
| 60.5 Reading the Content of a File                                                         | 585   |
| 60.6 Writing Content to a File                                                             | 586   |
| 60.7 Deleting a File                                                                       | 587   |
| 60.8 Gaining Persistent Access to a File                                                   | 587   |
| 60.9 Summary                                                                               | 588   |
| 61. An Android Storage Access Framework Example                                            | 589   |
| 61.1 About the Storage Access Framework Example                                            | 589   |
| 61.2 Creating the Storage Access Framework Example                                         | 589   |
| 61.3 Designing the User Interface                                                          | 590   |
| 61.4 Declaring Request Codes                                                               | 591   |
| 61.5 Creating a New Storage File                                                           | 592   |
| 61.6 The onActivityResult() Method                                                         | 593   |
| 61.7 Saving to a Storage File                                                              | 595   |
| 61.8 Opening and Reading a Storage File                                                    | 598   |
| 61.9 Testing the Storage Access Application                                                | 600   |
| 61.10 Summary                                                                              | 601   |
| 62. Implementing Video Playback on Android using the VideoView and MediaController Classes | 603   |
| 62.1 Introducing the Android VideoView Class                                               | 603   |
| 62.2 Introducing the Android MediaController Class                                         | 604   |
| 62.3 Testing Video Plavback                                                                | 605   |
|                                                                                            |       |

| 5 , 1                                                                                                    | 605                             |
|----------------------------------------------------------------------------------------------------|---------------------------------|
| 62.5 Designing the VideoPlayer Layout                                                                                                    | 605                             |
| 62.6 Configuring the VideoView                                                                                                    | 606                             |
| 62.7 Adding Internet Permission                                                                                                    | 607                             |
| 62.8 Adding the MediaController to the Video View                                                                                                    | 608                             |
| 62.9 Setting up the onPreparedListener                                                                                                    | 609                             |
| 62.10 Summary                                                                                                    | 610                             |
| 63. Video Recording and Image Capture on Android using Camera Intents                                                                                                    | 613                             |
| 63.1 Checking for Camera Support                                                                                                    | 613                             |
| 63.2 Calling the Video Capture Intent                                                                                                    | 614                             |
| 63.3 Calling the Image Capture Intent                                                                                                    | 615                             |
| 63.4 Creating an Android Studio Video Recording Project                                                                                                    | 615                             |
| 63.5 Designing the User Interface Layout                                                                                                    | 616                             |
| 63.6 Checking for the Camera                                                                                                    | 617                             |
| 63.7 Launching the Video Capture Intent                                                                                                    | 617                             |
| 63.8 Handling the Intent Return                                                                                                    | 618                             |
| 63.9 Testing the Application                                                                                                    | 619                             |
| 63.10 Summary                                                                                                    | 620                             |
| 64. Making Runtime Permission Requests in Android                                                                                                    | 621                             |
| 64.1 Understanding Normal and Dangerous Permissions                                                                                                    | 621                             |
| 64.2 Creating the Permissions Example Project                                                                                                    | 623                             |
| 64.3 Checking for a Permission                                                                                                    | 623                             |
| 64.4 Requesting Permission at Runtime                                                                                                    | 625                             |
| 64.5 Providing a Rationale for the Permission Request                                                                                                    | 627                             |
| 64.6 Testing the Permissions App                                                                                                    | 629                             |
| 64.7 Summary                                                                                                    | 630                             |
|                                                                                                    | 631                             |
| 65. Android Audio Recording and Playback using MediaPlayer and MediaRecorder                                                                                                    |                                 |
| 65. Android Audio Recording and Playback using MediaPlayer and MediaRecorder                                                                                                    | 631                             |
| <ul> <li>65. Android Audio Recording and Playback using MediaPlayer and MediaRecorder</li> <li>65.1 Playing Audio</li></ul>                                                                                                    | 631<br>632                      |
| <ul> <li>65. Android Audio Recording and Playback using MediaPlayer and MediaRecorder</li> <li>65.1 Playing Audio</li> <li>65.2 Recording Audio and Video using the MediaRecorder Class</li> <li>65.3 About the Example Project</li> </ul> | 631<br>632<br>633               |
| <ul> <li>65. Android Audio Recording and Playback using MediaPlayer and MediaRecorder</li></ul>                                                                                                    | 631<br>632<br>633<br>634        |
| <ul> <li>65. Android Audio Recording and Playback using MediaPlayer and MediaRecorder</li></ul>                                                                                                    | 631<br>632<br>633<br>634<br>634 |
| <ul> <li>65. Android Audio Recording and Playback using MediaPlayer and MediaRecorder</li></ul>                                                                                                    |                                 |
| <ul> <li>65. Android Audio Recording and Playback using MediaPlayer and MediaRecorder</li></ul>                                                                                                    |                                 |
| <ul> <li>65. Android Audio Recording and Playback using MediaPlayer and MediaRecorder</li></ul>                                                                                                    |                                 |
| <ul> <li>65. Android Audio Recording and Playback using MediaPlayer and MediaRecorder</li></ul>                                                                                                    |                                 |
| <ul> <li>65. Android Audio Recording and Playback using MediaPlayer and MediaRecorder</li></ul>                                                                                                    |                                 |

| 65.13 Summary643 <b>66. Working with the Google Maps Android API in Android Studio645</b> 66.1 The Elements of the Google Maps Android API64566.2 Creating the Google Maps Project64666.3 Obtaining Your Developer Signature64666.4 Testing the Application64866.5 Understanding Geocoding and Reverse Geocoding64866.6 Adding a Map to an Application65066.7 Requesting Current Location Permission651 |
|----------------------------------------------------------------------------------------------------|
| 66. Working with the Google Maps Android API in Android Studio64566.1 The Elements of the Google Maps Android API64566.2 Creating the Google Maps Project64666.3 Obtaining Your Developer Signature64666.4 Testing the Application64866.5 Understanding Geocoding and Reverse Geocoding64866.6 Adding a Map to an Application65066.7 Requesting Current Location Permission651                          |
| 66.1 The Elements of the Google Maps Android API64566.2 Creating the Google Maps Project64666.3 Obtaining Your Developer Signature64666.4 Testing the Application64866.5 Understanding Geocoding and Reverse Geocoding64866.6 Adding a Map to an Application65066.7 Requesting Current Location Permission651                                                                                           |
| 66.2 Creating the Google Maps Project64666.3 Obtaining Your Developer Signature64666.4 Testing the Application64866.5 Understanding Geocoding and Reverse Geocoding64866.6 Adding a Map to an Application65066.7 Requesting Current Location Permission651                                                                                                    |
| 66.3 Obtaining Your Developer Signature64666.4 Testing the Application64866.5 Understanding Geocoding and Reverse Geocoding64866.6 Adding a Map to an Application65066.7 Requesting Current Location Permission651                                                                                                    |
| 66.4 Testing the Application       648         66.5 Understanding Geocoding and Reverse Geocoding       648         66.6 Adding a Map to an Application       650         66.7 Requesting Current Location Permission       651                                                                                                    |
| 66.5 Understanding Geocoding and Reverse Geocoding       648         66.6 Adding a Map to an Application       650         66.7 Requesting Current Location Permission       651                                                                                                    |
| 66.6 Adding a Map to an Application                                                                                                    |
| 66.7 Requesting Current Location Permission                                                                                                    |
|                                                                                                    |
| 66.8 Displaying the User's Current Location653                                                                                                    |
| 66.9 Changing the Map Type                                                                                                    |
| 66.10 Displaying Map Controls to the User                                                                                                    |
| 66.11 Handling Map Gesture Interaction                                                                                                    |
| 66.11.1 Map Zooming Gestures                                                                                                    |
| 66.11.2 Map Scrolling/Panning Gestures                                                                                                    |
| 66.11.3 Map Tilt Gestures                                                                                                    |
| 66.11.4 Map Rotation Gestures                                                                                                    |
| 66.12 Creating Map Markers                                                                                                    |
| 66.13 Controlling the Map Camera                                                                                                    |
| 66.14 Summary                                                                                                    |
| 67. Printing with the Android Printing Framework 661                                                                                                    |
| 67.1 The Android Printing Architecture                                                                                                    |
| 67.2 The Print Service Plugins                                                                                                    |
| 67.3 Google Cloud Print                                                                                                    |
| 67.4 Printing to Google Drive                                                                                                    |
| 67.5 Save as PDF                                                                                                    |
| 67.6 Printing from Android Devices                                                                                                    |
| 67.7 Options for Building Print Support into Android Apps                                                                                                    |
| 67.7.1 Image Printing                                                                                                    |
| 67.7.2 Creating and Printing HTML Content                                                                                                    |
| 67.7.3 Printing a Web Page                                                                                                    |
| 67.7.4 Printing a Custom Document                                                                                                    |
| 67.8 Summary                                                                                                    |
| 68. An Android HTML and Web Content Printing Example671                                                                                                    |
| 68.1 Creating the HTML Printing Example Application                                                                                                    |
| 68.2 Printing Dynamic HTML Content                                                                                                    |
| 68.3 Creating the Web Page Printing Example                                                                                                    |

| 68.4 Removing the Floating Action Button                        | 675 |
|-----------------------------------------------------------------|-----|
| 68.5 Designing the User Interface Layout                        | 676 |
| 68.6 Loading the Web Page into the WebView                      | 677 |
| 68.7 Adding the Print Menu Option                               | 678 |
| 68.8 Summary                                                    | 681 |
| 69. A Guide to Android Custom Document Printing                 |     |
| 69.1 An Overview of Android Custom Document Printing            |     |
| 69.1.1 Custom Print Adapters                                    | 684 |
| 69.2 Preparing the Custom Document Printing Project             | 685 |
| 69.3 Creating the Custom Print Adapter                          | 686 |
| 69.4 Implementing the onLayout() Callback Method                | 687 |
| 69.5 Implementing the onWrite() Callback Method                 | 690 |
| 69.6 Checking a Page is in Range                                | 694 |
| 69.7 Drawing the Content on the Page Canvas                     | 694 |
| 69.8 Starting the Print Job                                     | 697 |
| 69.9 Testing the Application                                    | 699 |
| 69.10 Summary                                                   | 699 |
| 70. An Android Fingerprint Authentication Tutorial              | 701 |
| 70.1 An Overview of Fingerprint Authentication                  | 701 |
| 70.2 Creating the Fingerprint Authentication Project            |     |
| 70.3 Configuring Device Fingerprint Authentication              |     |
| 70.4 Adding the Fingerprint Permission to the Manifest File     |     |
| 70.5 Adding the Fingerprint Icon                                |     |
| 70.6 Designing the User Interface                               | 704 |
| 70.7 Accessing the Keyguard and Fingerprint Manager Services    | 705 |
| 70.8 Checking the Security Settings                             |     |
| 70.9 Accessing the Android Keystore and KeyGenerator            | 708 |
| 70.10 Generating the Key                                        | 710 |
| 70.11 Initializing the Cipher                                   | 712 |
| 70.12 Creating the CryptoObject Instance                        | 714 |
| 70.13 Implementing the Fingerprint Authentication Handler Class | 715 |
| 70.14 Testing the Project                                       | 717 |
| 70.15 Summary                                                   | 718 |
| 71. Handling Different Android Devices and Displays             | 719 |
| 71.1 Handling Different Device Displays                         | 719 |
| 71.2 Creating a Layout for each Display Size                    | 719 |
| 71.3 Providing Different Images                                 |     |
| 71.5 Flowling Different images                                  | 720 |

| 71.5 Providing Device Specific Application Binaries                    | . 722 |
|------------------------------------------------------------------------|-------|
| 71.6 Summary                                                           | . 722 |
| 72. Signing and Preparing an Android Application for Release           | . 723 |
|                                                                        |       |
| 72.1 The Release Preparation Process                                   | . 723 |
| 72.2 Changing the Build Variant                                        | . 723 |
| 72.3 Enabling ProGuard                                                 | . 724 |
| 72.4 Creating a Keystore File                                          | . 725 |
| 72.5 Generating a Private Key                                          | . 726 |
| 72.6 Creating the Application APK File                                 | . 727 |
| 72.7 Register for a Google Play Developer Console Account              | . 728 |
| 72.8 Uploading New APK Versions to the Google Play Developer Console   | . 729 |
| 72.9 Analyzing the APK File                                            | . 731 |
| 72.10 Summary                                                          | . 732 |
| 73. Integrating Google Play In-app Billing into an Android Application | . 733 |
| 73.1 Installing the Google Play Billing Library                        | . 733 |
| 73.2 Creating the Example In-app Billing Project                       | . 734 |
| 73.3 Adding Billing Permission to the Manifest File                    | . 735 |
| 73.4 Adding the IInAppBillingService.aidl File to the Project          | . 735 |
| 73.5 Adding the Utility Classes to the Project                         | . 737 |
| 73.6 Designing the User Interface                                      | . 738 |
| 73.7 Implementing the "Click Me" Button                                | . 739 |
| 73.8 Google Play Developer Console and Google Wallet Accounts          | . 741 |
| 73.9 Obtaining the Public License Key for the Application              | . 741 |
| 73.10 Setting Up Google Play Billing in the Application                | . 742 |
| 73.11 Initiating a Google Play In-app Billing Purchase                 | . 744 |
| 73.12 Implementing the onActivityResult Method                         | . 745 |
| 73.13 Implementing the Purchase Finished Listener                      | . 745 |
| 73.14 Consuming the Purchased Item                                     | . 746 |
| 73.15 Releasing the labHelper Instance                                 | . 747 |
| 73.16 Modifying the Security.java File                                 | . 748 |
| 73.17 Testing the In-app Billing Application                           | . 749 |
| 73.18 Building a Release APK                                           | . 750 |
| 73.19 Creating a New In-app Product                                    | . 751 |
| 73.20 Publishing the Application to the Alpha Distribution Channel     | . 752 |
| 73.21 Adding In-app Billing Test Accounts                              | . 752 |
| 73.22 Configuring Group Testing                                        | . 753 |
| 73.23 Resolving Problems with In-App Purchasing                        | . 754 |
| 73.24 Summary                                                          | . 755 |
| 74. An Overview of Gradle in Android Studio                            | . 757 |

| 74.1 An Overview of Gradie                                                                                                    | 757            |
|----------------------------------------------------------------------------------------------------|----------------|
| 74.2 Gradle and Android Studio                                                                                                    | 757            |
| 74.2.1 Sensible Defaults                                                                                                    |                |
| 74.2.2 Dependencies                                                                                                    |                |
| 74.2.3 Build Variants                                                                                                    |                |
| 74.2.4 Manifest Entries                                                                                                    |                |
| 74.2.5 APK Signing                                                                                                    |                |
| 74.2.6 ProGuard Support                                                                                                    |                |
| 74.3 The Top-level Gradle Build File                                                                                                    | 759            |
| 74.4 Module Level Gradle Build Files                                                                                                    |                |
| 74.5 Configuring Signing Settings in the Build File                                                                                                    |                |
| 74.6 Running Gradle Tasks from the Command-line                                                                                                    | 765            |
| 74.7 Summary                                                                                                    | 766            |
| •                                                                                                    |                |
| 75. An Android Studio Gradle Build Variants Example                                                                                                    | 767            |
| 75. An Android Studio Gradle Build Variants Example<br>75.1 Creating the Build Variant Example Project                                                                                                    | <b>767</b>     |
| 75. An Android Studio Gradle Build Variants Example<br>75.1 Creating the Build Variant Example Project<br>75.2 Adding the Build Flavors to the Module Build File                                                                                                    | <b>767</b><br> |
| <b>75. An Android Studio Gradle Build Variants Example</b><br>75.1 Creating the Build Variant Example Project<br>75.2 Adding the Build Flavors to the Module Build File<br>75.3 Adding the Flavors to the Project Structure                                                                                                    | <b>767</b><br> |
| <ul> <li>75. An Android Studio Gradle Build Variants Example</li> <li>75.1 Creating the Build Variant Example Project</li> <li>75.2 Adding the Build Flavors to the Module Build File</li> <li>75.3 Adding the Flavors to the Project Structure</li> <li>75.4 Adding Resource Files to the Flavors</li> </ul>                                                                                                    |                |
| <ul> <li>75. An Android Studio Gradle Build Variants Example</li> <li>75.1 Creating the Build Variant Example Project</li> <li>75.2 Adding the Build Flavors to the Module Build File</li> <li>75.3 Adding the Flavors to the Project Structure</li> <li>75.4 Adding Resource Files to the Flavors</li> <li>75.5 Testing the Build Flavors</li> </ul>                                                                                                    |                |
| <ul> <li>75. An Android Studio Gradle Build Variants Example</li> <li>75.1 Creating the Build Variant Example Project</li> <li>75.2 Adding the Build Flavors to the Module Build File</li> <li>75.3 Adding the Flavors to the Project Structure</li> <li>75.4 Adding Resource Files to the Flavors</li> <li>75.5 Testing the Build Flavors</li> <li>75.6 Build Variants and Class Files</li> </ul>                                                                                                    |                |
| <ul> <li>75. An Android Studio Gradle Build Variants Example</li> <li>75.1 Creating the Build Variant Example Project</li> <li>75.2 Adding the Build Flavors to the Module Build File</li> <li>75.3 Adding the Flavors to the Project Structure</li> <li>75.4 Adding Resource Files to the Flavors</li> <li>75.5 Testing the Build Flavors</li> <li>75.6 Build Variants and Class Files</li> <li>75.7 Adding Packages to the Build Flavors</li> </ul>                                                                       |                |
| <ul> <li>75. An Android Studio Gradle Build Variants Example</li> <li>75.1 Creating the Build Variant Example Project</li> <li>75.2 Adding the Build Flavors to the Module Build File</li> <li>75.3 Adding the Flavors to the Project Structure</li> <li>75.4 Adding Resource Files to the Flavors</li> <li>75.5 Testing the Build Flavors</li> <li>75.6 Build Variants and Class Files</li> <li>75.7 Adding Packages to the Build Flavors</li> <li>75.8 Customizing the Activity Classes</li> </ul>                        |                |
| <ul> <li>75. An Android Studio Gradle Build Variants Example</li> <li>75.1 Creating the Build Variant Example Project</li> <li>75.2 Adding the Build Flavors to the Module Build File</li> <li>75.3 Adding the Flavors to the Project Structure</li> <li>75.4 Adding Resource Files to the Flavors</li> <li>75.5 Testing the Build Flavors</li> <li>75.6 Build Variants and Class Files</li> <li>75.7 Adding Packages to the Build Flavors</li> <li>75.8 Customizing the Activity Classes</li> <li>75.9 Summary.</li> </ul> |                |

# **1. Introduction**

Fully updated for Android Studio 2.2 and Android 7, the goal of this book is to teach the skills necessary to develop Android based applications using the Android Studio Integrated Development Environment (IDE) and the Android 7 Software Development Kit (SDK).

Beginning with the basics, this book provides an outline of the steps necessary to set up an Android development and testing environment. An overview of Android Studio is included covering areas such as tool windows, the code editor and the Layout Editor tool. An introduction to the architecture of Android is followed by an in-depth look at the design of Android applications and user interfaces using the Android Studio environment. More advanced topics such as database management, content providers and intents are also covered, as are touch screen handling, gesture recognition, camera access and the playback and recording of both video and audio. This edition of the book also covers printing, transitions and cloud-based file storage.

The concepts of material design are also covered in detail, including the use of floating action buttons, Snackbars, tabbed interfaces, card views, navigation drawers and collapsing toolbars.

In addition to covering general Android development techniques, the book also includes Google Play specific topics such as implementing maps using the Google Maps Android API, in-app billing and submitting apps to the Google Play Developer Console.

The key new features of Android Studio and Android 7 are also covered in detail including the new layout editor, the ConstraintLayout class, direct reply notifications, Firebase remote notifications and multi-window support.

Chapters also cover advanced features of Android Studio such as Gradle build configuration and the implementation of build variants to target multiple Android device types from a single project code base.

Assuming you already have some Java programming experience, are ready to download Android Studio and the Android SDK, have access to a Windows, Mac or Linux system and ideas for some apps to develop, you are ready to get started.

Introduction

# 1.1 Downloading the Code Samples

The source code and Android Studio project files for the examples contained in this book are available for download at:

http://www.ebookfrenzy.com/print/androidstudioA7/index.php

The steps to load a project from the code samples into Android Studio are as follows:

- 1. From the *Welcome to Android Studio* dialog, select the *Open an existing Android Studio* project option.
- 2. In the project selection dialog, navigate to and select the folder containing the project to be imported and click on OK.

# 1.2 Download the eBook

Thank you for purchasing the print edition of this book. If you would like to download the eBook version of this book, please email proof of purchase to *feedback@ebookfrenzy.com* and we will provide you with a download link for the book in PDF format.

# 1.3 Feedback

We want you to be satisfied with your purchase of this book. If you find any errors in the book, or have any comments, questions or concerns please contact us at *feedback@ebookfrenzy.com*.

# 1.4 Errata

While we make every effort to ensure the accuracy of the content of this book, it is inevitable that a book covering a subject area of this size and complexity may include some errors and oversights. Any known issues with the book will be outlined, together with solutions, at the following URL:

### http://www.ebookfrenzy.com/errata/androidstudioA7.html

In the event that you find an error not listed in the errata, please let us know by emailing our technical support team at *feedback@ebookfrenzy.com*. They are there to help you and will work to resolve any problems you may encounter.

Before any work can begin on the development of an Android application, the first step is to configure a computer system to act as the development platform. This involves a number of steps consisting of installing the Java Development Kit (JDK) and the Android Studio Integrated Development Environment (IDE) which also includes the Android Software Development Kit (SDK).

This chapter will cover the steps necessary to install the requisite components for Android application development on Windows, Mac OS X and Linux based systems.

# 2.1 System Requirements

Android application development may be performed on any of the following system types:

- Windows 7/8/10 (32-bit or 64-bit)
- Mac OS X 10.8.5 or later (Intel based systems only)
- Linux systems with version 2.11 or later of GNU C Library (glibc)
- Minimum of 2GB of RAM (8GB is preferred)
- Approximately 4GB of available disk space
- 1280 x 800 minimum screen resolution

# 2.2 Installing the Java Development Kit (JDK)

The Android SDK was developed using the Java programming language. Similarly, Android applications are also developed using Java. As a result, the Java Development Kit (JDK) is the first component that must be installed.

Android Studio 2 development requires the installation of version 8 of the Standard Edition of the Java Platform Development Kit. Java is provided in both development (JDK) and runtime (JRE) packages. For the purposes of Android development, the JDK must be installed.

#### 2.2.1 Windows JDK Installation

For Windows systems, the JDK may be obtained from Oracle Corporation's website using the following URL:

http://www.oracle.com/technetwork/java/javase/downloads/jdk8-downloads-2133151.html

Assuming that a suitable JDK is not already installed on your system, download version 8 of the JDK package that matches the destination computer system. Once downloaded, launch the installation executable and follow the on screen instructions to complete the installation process.

#### 2.2.2 Mac OS X JDK Installation

Java is not installed by default on recent versions of Mac OS X. To confirm the presence or otherwise of Java, open a Terminal window and enter the following command:

java -version

Assuming that Java is currently installed, output similar to the following will appear in the terminal window:

```
java version "1.8.0_77"
Java(TM) SE Runtime Environment (build 1.8.0_77-b03)
Java HotSpot(TM) 64-Bit Server VM (build 25.77-b03, mixed mode)
```

In the event that Java is not installed, issuing the "java" command in the terminal window will result in the appearance of a message which reads as follows together with a dialog on the desktop providing a More Info button which, when clicked will display the Oracle Java web page:

No Java runtime present, requesting install

On the Oracle Java web page, locate and download the Java SE 8 JDK installation package for Mac OS X.

Open the downloaded disk image (.dmg file) and double-click on the icon to install the Java package (Figure 2-1):

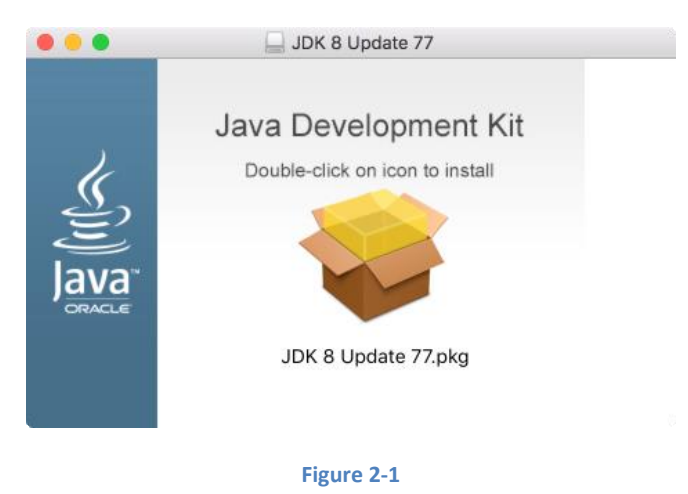

The Java for OS X installer window will appear and take you through the steps involved in installing the JDK. Once the installation is complete, return to the Terminal window and run the following command, at which point the previously outlined Java version information should appear:

java -version

### 2.3 Linux JDK Installation

First, if the chosen development system is running the 64-bit version of Ubuntu then it is essential that a 32-bit library support package be installed:

sudo apt-get install lib32stdc++6

As with Windows based JDK installation, it is possible to install the JDK on Linux by downloading the appropriate package from the Oracle web site, the URL for which is as follows:

http://www.oracle.com/technetwork/java/javase/downloads/jdk8-downloads-2133151.html

Packages are provided by Oracle in RPM format (for installation on Red Hat Linux based systems such as Red Hat Enterprise Linux, Fedora and CentOS) and as a tar archive for other Linux distributions such as Ubuntu.

On Red Hat based Linux systems, download the .rpm JDK file from the Oracle web site and perform the installation using the *rpm* command in a terminal window. Assuming, for example, that the downloaded JDK file was named *jdk-8u77-linux-x64.rpm*, the commands to perform the installation would read as follows:

su rpm -ihv jdk-8u77-linux-x64.rpm

To install using the compressed tar package (tar.gz) perform the following steps:

1. Create the directory into which the JDK is to be installed (for the purposes of this example we will assume */home/demo/java*).

2. Download the appropriate tar.gz package from the Oracle web site into the directory.

3. Execute the following command (where *<jdk-file>* is replaced by the name of the downloaded JDK file):

```
tar xvfz <jdk-file>.tar.gz
```

4. Remove the downloaded tar.gz file.

5. Add the path to the *bin* directory of the JDK installation to your \$PATH variable. For example, assuming that the JDK ultimately installed into */home/demo/java/jdk1.8.0\_77* the following would need to be added to your \$PATH environment variable:

/home/demo/java/jdk1.8.0\_77/bin

This can typically be achieved by adding a command to the *.bashrc* file in your home directory (specifics may differ depending on the particular Linux distribution in use). For example, change directory to your home directory, edit the *.bashrc* file contained therein and add the following line at the end of the file (modifying the path to match the location of the JDK on your system):

export PATH=/home/demo/java/jdk1.8.0 77/bin:\$PATH

Having saved the change, future terminal sessions will include the JDK in the \$PATH environment variable.

# 2.4 Downloading the Android Studio Package

Most of the work involved in developing applications for Android will be performed using the Android Studio environment. The content and examples in this book were created based on Android Studio version 2.2.

At the time of writing, both Android Studio 2.2 and the Android 7 SDK are available in preview versions only. The location for downloading the Android Studio package will depend on whether or not the software is still in preview. Begin by checking the primary download page for Android Studio which can be found at the following URL:

https://developer.android.com/studio/index.html

If this page provides instructions for downloading Android Studio 2.2, perform the download from this page. If, on the other hand, the page provides access to Android Studio 2.1, you will need to download the latest preview edition of Android Studio 2.2 from the following web page:

#### http://tools.android.com/download/studio/canary/latest

From the appropriate page, select the package for your platform and operating system.

### 2.5 Installing Android Studio

Once downloaded, the exact steps to install Android Studio differ depending on the operating system on which the installation is being performed.

#### 2.5.1 Installation on Windows

Locate the downloaded Android Studio installation executable file (named *android-studio-bundle-<version>*.exe) in a Windows Explorer window and double click on it to start the installation process, clicking the *Yes* button in the User Account Control dialog if it appears.

Once the Android Studio setup wizard appears, work through the various screens to configure the installation to meet your requirements in terms of the file system location into which Android Studio should be installed and whether or not it should be made available to other users of the system. When prompted to select the components to install, make sure that the *Android Studio, Android SDK* and *Android Virtual Device* options are all selected.

Although there are no strict rules on where Android Studio should be installed on the system, the remainder of this book will assume that the installation was performed into *C:\Program Files\Android\Android Studio* and that the Android SDK packages have been installed into the user's *AppData\Local\Android\sdk* sub-folder. Once the options have been configured, click on the *Install* button to begin the installation process.

On versions of Windows with a Start menu, the newly installed Android Studio can be launched from the entry added to that menu during the installation. The executable may be pinned to the task bar for easy access by navigating to the *Android Studio\bin* directory, right-clicking on the executable and selecting the *Pin to Taskbar* menu option. Note that the executable is provided in 32-bit (*studio64*) executable versions. If you are running a 32-bit system be sure to use the *studio* executable.

#### 2.5.2 Installation on Mac OS X

Android Studio for Mac OS X is downloaded in the form of a disk image (.dmg) file. Once the *android-studio-ide-<version>.dmg* file has been downloaded, locate it in a Finder window and double click on it to open it as shown in Figure 2-2:

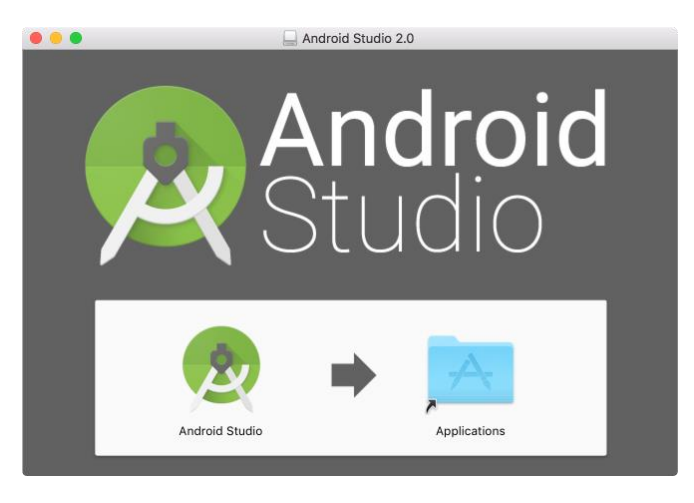

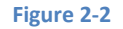

To install the package, simply drag the Android Studio icon and drop it onto the Applications folder. The Android Studio package will then be installed into the Applications folder of the system, a process which will typically take a few minutes to complete.

To launch Android Studio, locate the executable in the Applications folder using a Finder window and double click on it. When attempting to launch Android Studio, an error dialog may appear indicating that the JVM cannot be found. If this error occurs, it will be necessary to download and install the Mac OS X Java 6 JRE package on the system. This can be downloaded from Apple using the following link:

#### http://support.apple.com/kb/DL1572

Once the Java for OS X package has been installed, Android Studio should launch without any problems.

For future easier access to the tool, drag the Android Studio icon from the Finder window and drop it onto the dock.

#### 2.5.3 Installation on Linux

Having downloaded the Linux Android Studio package, open a terminal window, change directory to the location where Android Studio is to be installed and execute the following command:

```
unzip /<path to package>/android-studio-ide-<version>-linux.zip
```

Note that the Android Studio bundle will be installed into a sub-directory named *android-studio*. Assuming, therefore, that the above command was executed in */home/demo*, the software packages will be unpacked into */home/demo/android-studio*.

To launch Android Studio, open a terminal window, change directory to the *android-studio/bin* subdirectory and execute the following command:

./studio.sh

On Linux it may also be necessary to specify the location of the Java Development Kit using the following steps:

- 1. Launch Android Studio and create a new project.
- 2. Select the File -> Other Settings -> Default Project Structure... menu option.
- 3. Enter the full path to the directory containing the JDK into the JDK Location field.
- 4. Click *Apply* followed by *OK*.

#### 2.6 The Android Studio Setup Wizard

The first time that Android Studio is launched after being installed, a dialog will appear providing the option to import settings from a previous Android Studio version. If you have settings from a previous version and would like to import them into the latest installation, select the appropriate option and location. Alternatively, indicate that you do not need to import any previous settings and click on the OK button to proceed.

Next, the setup wizard may appear as shown in Figure 2-3 though this dialog does not appear on all platforms:

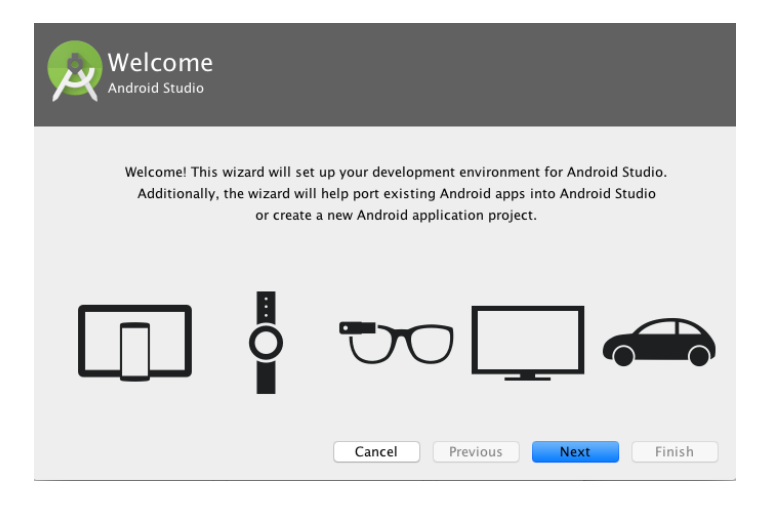

#### Figure 2-3

If the wizard appears, click on the Next button, choose the Standard installation option and click on Next once again.

Android Studio will proceed to download and configure the latest Android SDK and some additional components and packages. Once this process has completed, click on the *Finish* button in the *Downloading Components* dialog at which point the Welcome to Android Studio screen should then appear:

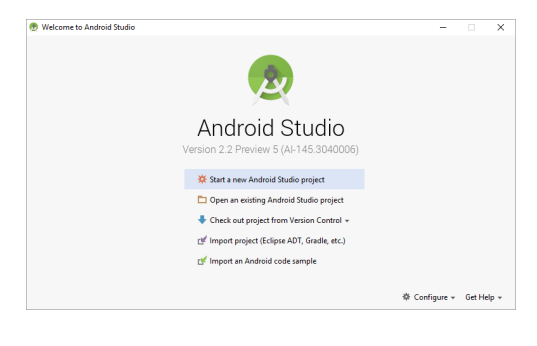

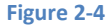

# 2.7 Installing Additional Android SDK Packages

The steps performed so far have installed Java, the Android Studio IDE and the current set of default Android SDK packages. Before proceeding, it is worth taking some time to verify which packages are installed and to install any missing or updated packages.

This task can be performed using the *Android SDK Settings* screen, which may be launched from within the Android Studio tool by selecting the *Configure -> SDK Manager* option from within the Android Studio welcome dialog. Once invoked, the *Android SDK* screen of the default settings dialog will appear as shown in Figure 2-5:

| 👳 Default Settings                                                                                                    |                                                                                                    |                                                                                                    |                                                            | ×                                                                            |
|----------------------------------------------------------------------------------------------------|----------------------------------------------------------------------------------------------------|----------------------------------------------------------------------------------------------------|------------------------------------------------------------|------------------------------------------------------------------------------|
| Q                                                                                                    | Appearance & Behavior > System Settin                                                                                                    | gs > Android SDK                                                                                                    |                                                            |                                                                              |
| Appearance & Behavior     Appearance     Menus and Toolbars     System Settings     Passwords     HTTP Proxy     Updates | Manager for the Android SDK and Tools us<br>Android SDK Location: C:\Users\NeilAp<br>SDK Platforms SDK Tools SDK Update<br>Each Android SDK Platform package included<br>default. Once installed, Android Studiow<br>display individual SDK Components.<br>Name<br>24 Android 7.0 (Nourab) | ed by Android Studio<br>ypData\Local\Android\Sdk<br>: Sites  <br>udes the Android platform and<br>iil automatically check for updi<br>API Level<br>24 | sources pertaining to<br>ates. Check "show pac<br>Revision | Edit<br>an API level by<br>kage details" to<br>Status<br>Partially installed |
| Usage Statistics<br>Android SDK<br>Notifications<br>Quick Lists<br>Path Variables<br>Keymap<br>Effitor                   | <ul> <li>Android N Prevex</li> <li>Android 6.0 (Marshmallow)</li> </ul>                                                                                                    | N<br>) 23                                                                                                    | 3                                                          | antainy installed<br>nstalled                                                |
| Plugins Build, Execution, Deployment                                                                                     | Launch Standalone SDK Manager                                                                                                    |                                                                                                    |                                                            | Show Package Details                                                         |
|                                                                                                    |                                                                                                    | 1                                                                                                    | OK Cancel                                                  | Apply Help                                                                   |

Figure 2-5

Immediately after installing Android Studio for the first time it is likely that only the latest released version of the Android SDK has been installed. To install preview or older versions of the Android SDK simply select the checkboxes corresponding to the versions and click on the *Apply* button.

It is also possible that updates will be listed as being available for the latest SDK. To access detailed information about the packages that are available for update, enable the *Show Package Details* option located in the lower right hand corner of the screen. This will display information similar to that shown in Figure 2-6:

| Name                                        | API Leve | el Revision | Status              |
|---------------------------------------------|----------|-------------|---------------------|
| Android 6.0                                 |          |             |                     |
| Android 6.0 Platform                        | 23       | 1           | Installed           |
| Android TV ARM EABI v7a System Image        | 23       | 2           | Not installed       |
| Android TV Intel x86 Atom System Image      | 23       | 2           | Not installed       |
| ARM EABI v7a System Image                   | 23       | 3           | Not installed       |
| Intel x86 Atom System Image                 | 23       | 4           | Not installed       |
| Intel x86 Atom_64 System Image              | 23       | 4           | Not-installed       |
| <ul> <li>Google Apis, Android 23</li> </ul> | 23       | 1 (         | Update Available: 1 |
| Google APIs ARM EABI v7a System Image       | 23       | 7           | Not installed       |
| 🗹 Google APIs Intel x86 Atom System Image   | 23       | 8           | Installed           |
| Google APIs Intel x86 Atom_64 System Image  | 23       | 8           | Not installed       |
| Sources for Android 23                      | 23       | 1           | Installed           |

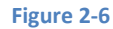

The above figure highlights the availability of an update. To install the updates, enable the checkbox to the left of the item name and click on the *Apply* button.

In addition to the Android SDK packages, a number of tools are also installed for building Android applications. To view the currently installed packages and check for updates, remain within the SDK settings screen and select the SDK Tools tab as shown in Figure 2-7:

| *                            |                         | ····                                                          |                       |                  |  |  |  |
|------------------------------|-------------------------|---------------------------------------------------------------|-----------------------|------------------|--|--|--|
| Appearance & Behavior        | Manager for the Android | Manager for the Android SDK and Tools used by Android Studio  |                       |                  |  |  |  |
| Appearance                   | Android SDK Location:   | Android SDK Location: C:\Users\Neil\AppData\Local\Android\Sdk |                       |                  |  |  |  |
| Menus and Toolbars           | SDK Platforms SDK T     | ools SDK Update Sites                                         |                       |                  |  |  |  |
| System Settings              | Below are the available | SDK developer tools. Once installed, Android Studio w         | ill automatically che | ck for undates.  |  |  |  |
| Passwords                    | Check "show package     | details" to display available versions of an SDK Tool.        |                       |                  |  |  |  |
| HTTP Prove                   |                         | Name                                                          |                       |                  |  |  |  |
| TITTE PIONY                  | 🗹 Android               | SDK Build-Tools 24 rc4                                        |                       | Installed        |  |  |  |
| Updates                      | 🗹 Android               | SDK Platform-Tools 24                                         | 24.0.0                | Installed        |  |  |  |
| Usage Statistics             | 🗹 Android               | SDK Tools 25.2                                                | 25.2.0                | Installed        |  |  |  |
|                              | Android                 | Support Library                                               | 23.2.1                | Installed        |  |  |  |
| Android SDK                  | 🗹 Docume                | ntation for Android SDK                                       | 1                     | Installed        |  |  |  |
| Notifications                | 🗹 Google F              | Play Billing Library                                          | 5                     | Installed        |  |  |  |
|                              | 🗹 Google F              | Play services, rev 31                                         | 31.0.0                | Installed        |  |  |  |
| Quick Lists                  | 🗹 Google l              | JSB Driver, rev 11                                            | 11.0.0                | Installed        |  |  |  |
| Path Variables               | Intel x86               | Emulator Accelerator (HAXM installer)                         | 6.0.3                 | Installed        |  |  |  |
| К                            | 🔻 🗹 Support             | Repository                                                    |                       |                  |  |  |  |
| кеупар                       | 🗹 com                   | android.support.constraint:constraint-layout                  |                       | Installed        |  |  |  |
| Editor                       | Com                     | android support constraint-constraint-layout-solver           |                       | Installed        |  |  |  |
| Plugins                      |                         |                                                               |                       | ) Show Package D |  |  |  |
| Build, Execution, Deployment | Launch Standalone SDK   | Manager                                                       |                       |                  |  |  |  |

Figure 2-7

Within the Android SDK Tools screen, make sure that the following packages are listed as *Installed* in the Status column:

- Android SDK Build-tools
- Android SDK Tools
- Android SDK Platform-tools
- Android Support Repository
- Android Support Library
- Google Repository
- Google USB Driver (Windows only)
- Intel x86 Emulator Accelerator (HAXM installer)

In the event that any of the above packages are listed as *Not Installed* or requiring an update, simply select the checkboxes next to those packages and click on the *Apply* button to initiate the installation process.

Once the installation is complete, review the package list and make sure that the selected packages are now listed as *Installed* in the *Status* column. If any are listed as *Not installed*, make sure they are selected and click on the *Install packages…* button again.

An alternative to using the Android SDK settings panel is to access the *Standalone SDK Manager* which can be launched using the link in the lower left hand corner of the settings screen. The Standalone SDK Manager (Figure 2-8) provides a similar list of packages together with options to perform update and installation tasks:

| Android SDK Manager                               | -         |          | ×             |  |     |   |  |  |  |
|---------------------------------------------------|-----------|----------|---------------|--|-----|---|--|--|--|
| Packages Tools                                    |           |          |               |  |     |   |  |  |  |
| SDK Path: C:\Users\Neil\AppData\Local\Android\sdk |           |          |               |  |     |   |  |  |  |
| Destures                                          |           |          |               |  |     |   |  |  |  |
| Packages                                          |           |          |               |  |     |   |  |  |  |
| 👾 Name                                            |           | Rev.     | Status        |  |     | ^ |  |  |  |
| 🗸 🗌 🦢 Tools                                       |           |          |               |  |     |   |  |  |  |
| 🗌 📌 Android SDK Tools                             |           | 25.2     | 😿 Installed   |  |     |   |  |  |  |
| 🗌 📌 Android SDK Platform-tools                    |           | 24       | 😿 Installed   |  |     |   |  |  |  |
| 🗌 📌 Android SDK Build-tools                       |           | 24       | 👼 Installed   |  |     |   |  |  |  |
| 🗌 📌 Android SDK Build-tools                       |           | 23.0.3   | 👼 Installed   |  |     |   |  |  |  |
| Android SDK Build-tools                           |           | 23.0.2   | 👼 Installed   |  |     |   |  |  |  |
| 🗌 📌 Android SDK Build-tools                       |           | 23.0.1   | Not installed |  |     |   |  |  |  |
| 🗌 🗲 Android SDK Build-tools                       |           | 22.0.1   | Not installed |  |     |   |  |  |  |
| 🗌 📌 Android SDK Build-tools                       |           | 21.1.2   | Not installed |  |     |   |  |  |  |
| Android SDK Build-tools                           |           | 20       | Not installed |  |     |   |  |  |  |
| 🗌 📌 Android SDK Build-tools                       |           | 19.1     | Not installed |  |     |   |  |  |  |
| 🗸 🗸 🔽 Tools (Preview Channel)                     |           |          |               |  |     |   |  |  |  |
| 🗌 📌 Android SDK Tools                             |           | 25.2 rc1 | Not installed |  |     |   |  |  |  |
| Android SDK Build-tools                           |           | 24 rc4   | 🔯 Installed   |  |     |   |  |  |  |
| 🗸 🗆 🔁 Android N (API 24)                          |           |          |               |  |     |   |  |  |  |
| 🔲 📫 SDK Platform                                  |           | 1        | 👼 Installed   |  |     |   |  |  |  |
| 🗌 🌃 Android TV Intel x86 Atom System Image        |           | 4        | Not installed |  |     |   |  |  |  |
| Android Wear ARM EABI v7a System Image            | 24        | 1        | Not installed |  |     |   |  |  |  |
| 🗌 🔢 Android Wear Intel x86 Atom System Image      | 24        | 1        | Not installed |  |     | ~ |  |  |  |
| Show: Updates/New Installed Select New or Updates | Install p | ackages. |               |  |     |   |  |  |  |
| Obsolete Deselect All                             |           | Delete p | ackages.      |  |     |   |  |  |  |
|                                                   |           |          |               |  |     |   |  |  |  |
|                                                   |           |          |               |  | . ( |   |  |  |  |
| Done loading packages.                            |           |          |               |  |     |   |  |  |  |

Figure 2-8
# 2.8 Making the Android SDK Tools Command-line Accessible

Most of the time, the underlying tools of the Android SDK will be accessed from within the Android Studio environment. That being said, however, there will also be instances where it will be useful to be able to invoke those tools from a command prompt or terminal window. In order for the operating system on which you are developing to be able to find these tools, it will be necessary to add them to the system's *PATH* environment variable.

Regardless of operating system, the PATH variable needs to be configured to include the following paths (where <path\_to\_android\_sdk\_installation> represents the file system location into which the Android SDK was installed):

```
<path_to_android_sdk_installation>/sdk/tools
<path_to_android_sdk_installation>/sdk/platform-tools
```

The location of the SDK on your system can be identified by launching the Standalone SDK Manager and referring to the *Android SDK Location:* field located at the top of the settings panel as highlighted in Figure 2-9:

| Appearance & Behavior > System Settings > Android SDK                                                                                                    |                                             |  |  |  |  |  |
|----------------------------------------------------------------------------------------------------|---------------------------------------------|--|--|--|--|--|
| Manager for the Android SDK and Tools used by Android Studio                                                                                                    |                                             |  |  |  |  |  |
| Android SDK Loc ton: C:\Users\Neil\AppData\Local\Android\sdk                                                                                                    |                                             |  |  |  |  |  |
| SDK Platforms SDK Tools SDK Update Sites                                                                                                    |                                             |  |  |  |  |  |
| Each Android SDK Platform package includes the Android platform and sources pertaining<br>default. Once installed, Android Studio will automatically check for updates. Check "show<br>display individual SDK components. | g to an API level by<br>package details" to |  |  |  |  |  |

#### Figure 2-9

Once the location of the SDK has been identified, the steps to add this to the PATH variable are operating system dependent:

#### 2.8.1 Windows 7

- 1. Right-click on *Computer* in the desktop start menu and select *Properties* from the resulting menu.
- 2. In the properties panel, select the *Advanced System Settings* link and, in the resulting dialog, click on the *Environment Variables…* button.
- 3. In the Environment Variables dialog, locate the *Path* variable in the *System variables* list, select it and click on *Edit...*. Locate the end of the current variable value string and append the path to the Android platform tools to the end, using a semicolon to separate the path from the preceding values. For example, assuming the Android SDK was installed into

Setting up an Android Studio Development Environment

*C*:\*Users*\*demo*\*AppData*\*Local*\*Android*\*sdk*, the following would be appended to the end of the current Path value:

```
;C:\Users\demo\AppData\Local\Android\sdk\platform-
tools;C:\Users\demo\AppData\Local\Android\sdk\tools
```

4. Click on OK in each dialog box and close the system properties control panel.

Once the above steps are complete, verify that the path is correctly set by opening a *Command Prompt* window (*Start -> All Programs -> Accessories -> Command Prompt*) and at the prompt enter:

echo %Path%

The returned path variable value should include the paths to the Android SDK platform tools folders. Verify that the *platform-tools* value is correct by attempting to run the *adb* tool as follows:

adb

The tool should output a list of command line options when executed.

Similarly, check the tools path setting by attempting to launch the Android SDK Manager:

android

In the event that a message similar to the following message appears for one or both of the commands, it is most likely that an incorrect path was appended to the Path environment variable:

```
'adb' is not recognized as an internal or external command, operable program or batch file.
```

#### 2.8.2 Windows 8.1

- 1. On the start screen, move the mouse to the bottom right hand corner of the screen and select *Search* from the resulting menu. In the search box, enter *Control Panel*. When the Control Panel icon appears in the results area, click on it to launch the tool on the desktop.
- 2. Within the Control Panel, use the *Category* menu to change the display to *Large Icons*. From the list of icons select the one labeled *System*.
- 3. Follow the steps outlined for Windows 7 starting from step 2 through to step 4.

Open the command prompt window (move the mouse to the bottom right hand corner of the screen, select the Search option and enter *cmd* into the search box). Select *Command Prompt* from the search results.

Within the Command Prompt window, enter:

echo %Path%

The returned path variable value should include the paths to the Android SDK platform tools folders. Verify that the *platform-tools* value is correct by attempting to run the *adb* tool as follows:

adb

The tool should output a list of command line options when executed.

Similarly, check the tools path setting by attempting to launch the Android SDK Manager:

android

In the event that a message similar to the following message appears for one or both of the commands, it is most likely that an incorrect path was appended to the Path environment variable:

```
'adb' is not recognized as an internal or external command, operable program or batch file.
```

#### 2.8.3 Windows 10

Right-click on the Start menu, select *System* from the resulting menu and click on the *Advanced system settings* option in the System window. Follow the steps outlined for Windows 7 starting from step 2 through to step 4.

#### 2.8.4 Linux

On Linux this will involve once again editing the *.bashrc* file. Assuming that the Android SDK bundle package was installed into */home/demo/Android/sdk*, the export line in the *.bashrc* file would now read as follows:

```
export
PATH=/home/demo/java/jdk1.7.0_10/bin:/home/demo/Android/sdk/platform-
tools:/home/demo/Android/sdk/tools:/home/demo/android-studio/bin:$PATH
```

Note also that the above command adds the *android-studio/bin* directory to the PATH variable. This will enable the *studio.sh* script to be executed regardless of the current directory within a terminal window.

#### 2.8.5 Mac OS X

A number of techniques may be employed to modify the \$PATH environment variable on Mac OS X. Arguably the cleanest method is to add a new file in the */etc/paths.d* directory containing the paths to be added to \$PATH. Assuming an Android SDK installation location of */Users/demo/Library/Android/sdk*, the path may be configured by creating a new file named *android-sdk* in the */etc/paths.d* directory containing the following lines:

Setting up an Android Studio Development Environment

```
/Users/demo/Library/Android/sdk/tools
/Users/demo/Library/Android/sdk/platform-tools
```

Note that since this is a system directory it will be necessary to use the *sudo* command when creating the file. For example:

sudo vi /etc/paths.d/android-sdk

# 2.9 Updating the Android Studio and the SDK

From time to time new versions of Android Studio and the Android SDK are released. New versions of the SDK are installed using the Android SDK Manager. Android Studio will typically notify you when an update is ready to be installed.

To manually check for Android Studio updates, click on the *Configure -> Check for Updates* menu option within the Android Studio welcome screen, or use the *Help -> Check for Update* menu option accessible from within the Android Studio main window.

### 2.10 Summary

Prior to beginning the development of Android based applications, the first step is to set up a suitable development environment. This consists of the Java Development Kit (JDK), Android SDKs, and Android Studio IDE. In this chapter, we have covered the steps necessary to install these packages on Windows, Mac OS X and Linux.

The preceding chapters of this book have covered the steps necessary to configure an environment suitable for the development of Android applications using the Android Studio IDE. Before moving on to slightly more advanced topics, now is a good time to validate that all of the required development packages are installed and functioning correctly. The best way to achieve this goal is to create an Android application and compile and run it. This chapter will cover the creation of a simple Android application project using Android Studio. Once the project has been created, a later chapter will explore the use of the Android emulator environment to perform a test run of the application.

# 3.1 Creating a New Android Project

The first step in the application development process is to create a new project within the Android Studio environment. Begin, therefore, by launching Android Studio so that the "Welcome to Android Studio" screen appears as illustrated in Figure 3-1:

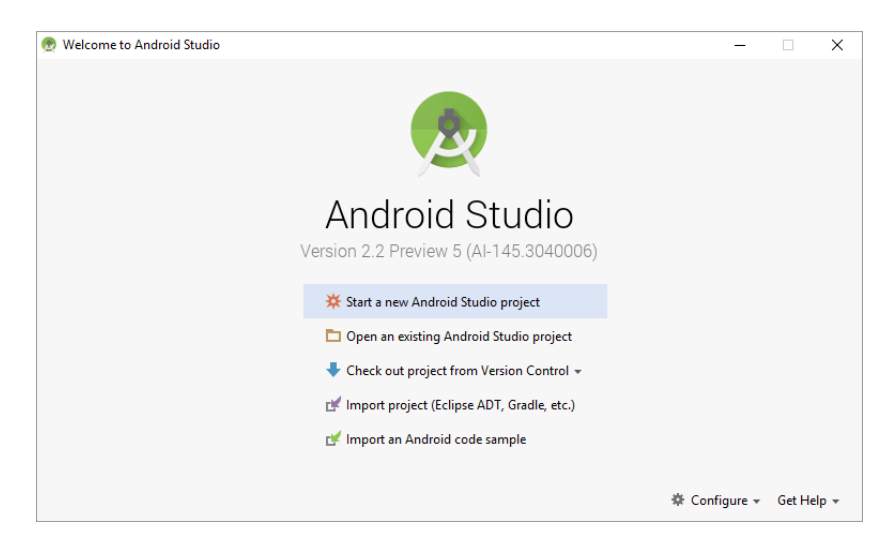

Figure 3-1

Once this window appears, Android Studio is ready for a new project to be created. To create the new project, simply click on the *Start a new Android Studio project* option to display the first screen of the *New Project* wizard as shown in Figure 3-2:

| 👳 Create New Projec     | t ×                                            | : |
|-------------------------|------------------------------------------------|---|
| New Android S           | Project                                        |   |
| Configure you           | r new project                                  |   |
| Application name:       | My Application                                 |   |
| <u>C</u> ompany Domain: | ebookfrenzy.com                                |   |
| Package name:           | com.ebookfrenzy.myapplication                  |   |
| Project location:       | C1Users/Nei/AndroidStudio6, WORK/MyApplication |   |
|                         |                                                |   |
|                         | Previous Next Cancel Finish                    |   |

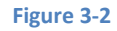

# 3.2 Defining the Project and SDK Settings

In the *New Project* window, set the *Application name* field to *AndroidSample*. The application name is the name by which the application will be referenced and identified within Android Studio and is also the name that will be used when the completed application goes on sale in the Google Play store.

The *Package Name* is used to uniquely identify the application within the Android application ecosystem. Although this can be set to any string that uniquely identifies your app, it is traditionally based on the reversed URL of your domain name followed by the name of the application. For example, if your domain is *www.mycompany.com*, and the application has been named *AndroidSample*, then the package name might be specified as follows:

com.mycompany.androidsample

If you do not have a domain name you can enter any other string into the Company Domain field, or you may use *ebookfrenzy.com* for the purposes of testing, though this will need to be changed before an application can be published:

```
com.ebookfrenzy.androidsample
```

The *Project location* setting will default to a location in the folder named *AndroidStudioProjects* located in your home directory and may be changed by clicking on the button to the right of the text field containing the current path setting.

Click Next to proceed. On the form factors screen, enable the *Phone and Tablet* option and set the minimum SDK setting to API 11: Android 3.0 (Honeycomb). The reason for selecting an older SDK release is that this ensures that the finished application will be able to run on the widest possible range of Android devices. The higher the minimum SDK selection, the more the application will be restricted to newer Android devices. A useful chart (Figure 3-3) can be viewed by clicking on the *Help me choose* link. This outlines the various SDK versions and API levels available for use and the percentage of Android devices in the marketplace on which the application will run if that SDK is used as the minimum level. In general it should only be necessary to select a more recent SDK when that release contains a specific feature that is required for your application.

To help in the decision process, selecting an API level from the chart will display the features that are supported at that level.

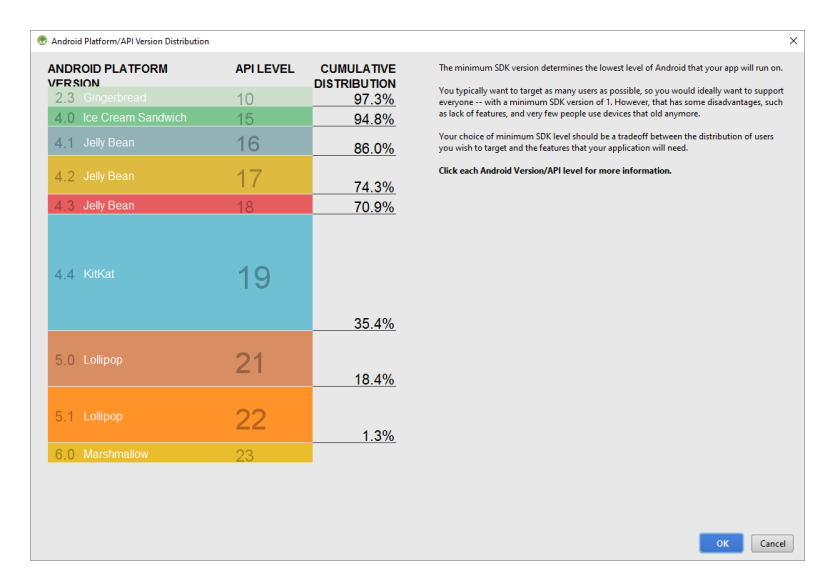

Figure 3-3

Since the project is not intended for Google TV, Android Auto or wearable devices, leave the remaining options disabled before clicking *Next*.

## 3.3 Creating an Activity

The next step is to define the type of initial activity that is to be created for the application. A range of different activity types is available when developing Android applications. The *Empty*, *Master/Detail Flow*, *Google Maps* and *Navigation Drawer* options will be covered extensively in later chapters. For

the purposes of this example, however, simply select the option to create a *Basic Activity*. The Basic Activity option creates a template user interface consisting of an app bar, menu, content area and a single floating action button.

| Create New Project  | y to Mobile               | ×                    |
|---------------------|---------------------------|----------------------|
| Add No Activity     | ¢ 1                       | ¢                    |
| <u>م</u>            | Blank Activity            | Empty Activity       |
| Fullscreen Activity | Google AdMob Ads Activity | Google Maps Activity |
| ¢ I                 | Previous                  | Next Cancel Finish   |

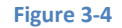

With the Basic Activity option selected, click *Next*. On the final screen (Figure 3-5) name the activity and title *AndroidSampleActivity*. The activity will consist of a single user interface screen layout which, for the purposes of this example, should be named *activity\_android\_sample* as shown in Figure 3-5 and with a menu resource named *menu\_android\_sample*:

| 🙍 Create New Project |                          |                             | × |
|----------------------|--------------------------|-----------------------------|---|
| Customize the Act    | ivity                    |                             |   |
|                      | Creates a new blank acti | vity with an app bar.       |   |
| ← :                  | Activity Name:           | AndroidSampleActivity       | 1 |
|                      | Layout Name:             | activity_android_sample     |   |
|                      | Title:                   | AndroidSampleActivity       |   |
|                      | Menu Resource Name:      | menu_android_sample         |   |
| •                    |                          | Use a Fragment              |   |
| Blank Activity       |                          |                             |   |
|                      |                          |                             |   |
|                      |                          |                             |   |
|                      | The name of the activity | class to create             |   |
|                      |                          | Previous Next Cancel Finish |   |

Figure 3-5

Finally, click on *Finish* to initiate the project creation process.

# 3.4 Modifying the Example Application

At this point, Android Studio has created a minimal example application project and opened the main window.

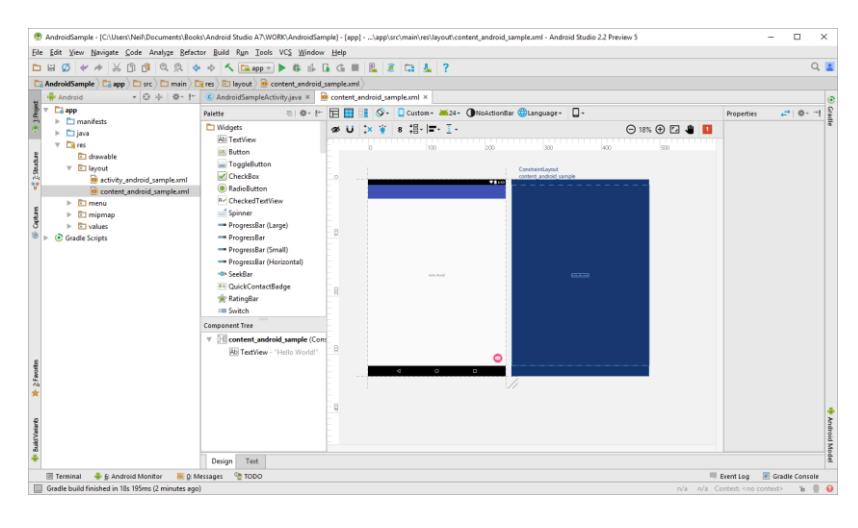

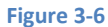

The newly created project and references to associated files are listed in the *Project* tool window located on the left hand side of the main project window. The Project tool window has a number of modes in which information can be displayed. By default, this panel will be in *Android* mode. This setting is controlled by the menu at the top of the panel as highlighted in Figure 3-7. If the panel is not currently in Android mode, use the menu to switch mode:

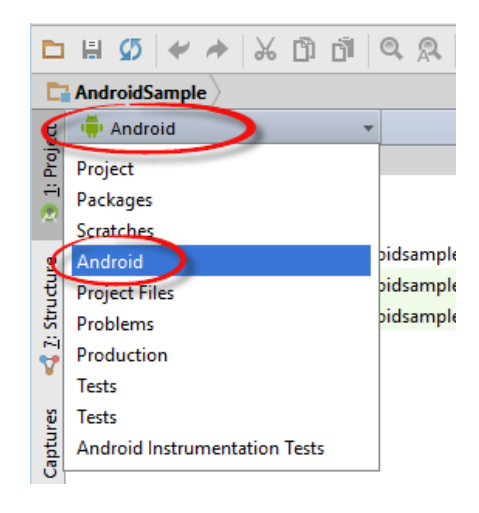

Figure 3-7

The example project created for us when we selected the option to create an activity consists of a user interface containing a label that will read "Hello World!" when the application is executed.

The next step in this tutorial is to modify the user interface of our application so that it displays a larger text view object with a different message to the one provided for us by Android Studio.

The user interface design for our activity is stored in a file named *activity\_android\_sample.xml* which, in turn, is located under *app -> res -> layout* in the project file hierarchy. This layout file includes the app bar (also known as an action bar) that appears across the top of the device screen (marked A in Figure 3-8) and the floating action button (the email button marked B). In addition to these items, the *activity\_android\_sample.xml* layout file contains a reference to a second file containing the content layout (marked C):

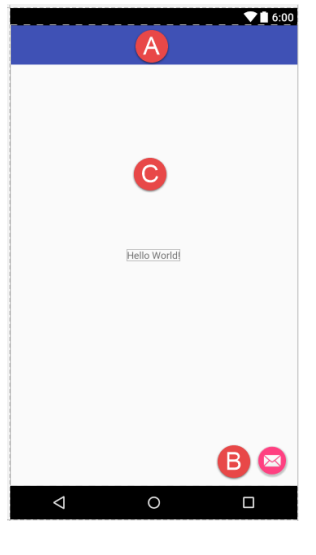

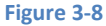

By default, the content layout is contained within a file named *content\_android\_sample.xml* and it is within this file that changes to the layout of the activity are made. Using the Project tool window, locate this file as illustrated in Figure 3-9:

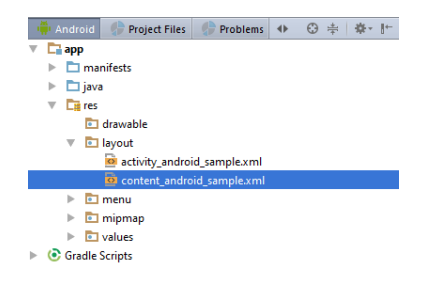

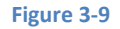

Once located, double click on the file to load it into the user interface Layout Editor tool which will appear in the center panel of the Android Studio main window:

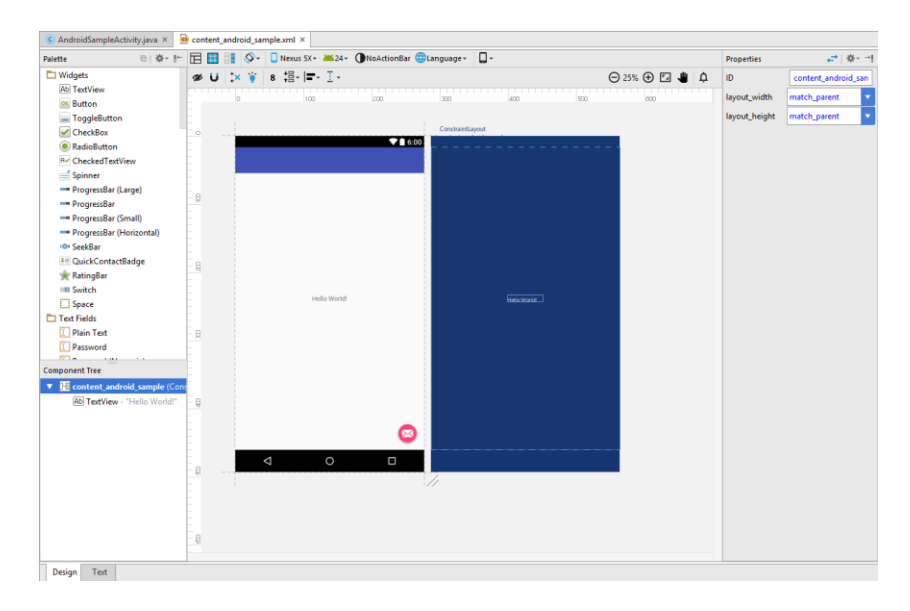

#### Figure 3-10

In the toolbar across the top of the Layout Editor window is a menu currently set to *Nexus 5X* in the above figure which is reflected in the visual representation of the device within the Layout Editor panel. A wide range of other device options are available for selection by clicking on this menu.

To change the orientation of the device representation between landscape and portrait simply use the drop down menu immediately to the right of the device selection menu showing the vice.

As can be seen in the device screen, the content layout already includes a label that displays a "Hello World!" message. Running down the left hand side of the panel is a palette containing different categories of user interface components that may be used to construct a user interface, such as buttons, labels and text fields. It should be noted, however, that not all user interface components are obviously visible to the user. One such category consists of *layouts*. Android supports a variety of layouts that provide different levels of control over how visual user interface components are positioned and managed on the screen. Though it is difficult to tell from looking at the visual representation of the user interface, the current design has been created using a ConstraintLayout. This can be confirmed by reviewing the information in the *Component Tree* panel which, by default, is located in the lower left-hand corner of the Layout Editor panel and is shown in Figure 3-11:

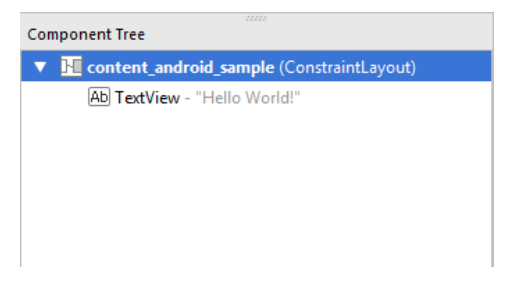

#### Figure 3-11

As we can see from the component tree hierarchy, the user interface layout consists of a ConstraintLayout parent with a single child in the form of a TextView object.

The first step in modifying the application is to delete the TextView component from the design. Begin by clicking on the TextView object within the user interface view so that it appears with a blue border around it. Once selected, press the Delete key on the keyboard to remove the object from the layout.

In the Palette panel, locate the *Widgets* category. Click and drag the *Button* object and drop it in the center of the user interface design when the marker lines appear to indicate the center of the display:

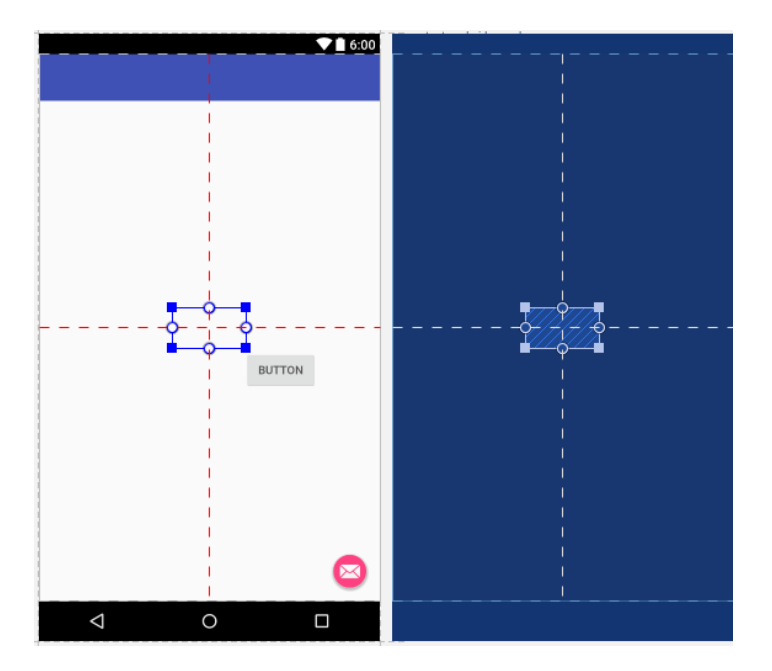

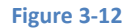

The next step is to change the text that is currently displayed by the Button component. The panel located to the right of the design area is the Properties panel. This panel displays the properties

assigned to the currently selected component in the layout. Within this panel, locate the *text* property and change the current value from "Button" to "Demo" as shown in Figure 3-13:

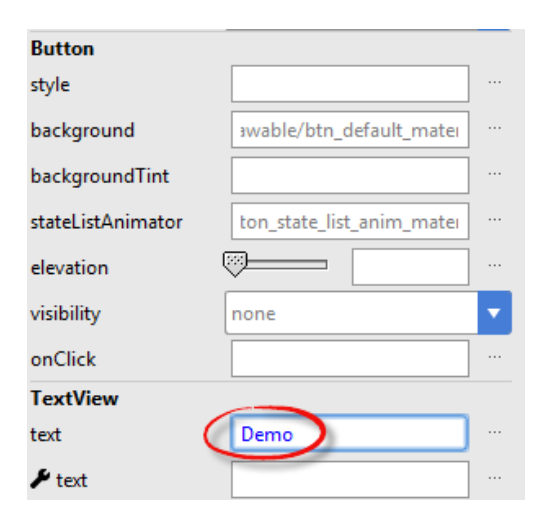

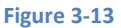

The second text property with a wrench next to it allows a text property to be set which only appears within the Layout Editor tool but is not shown at runtime. This is useful for testing the way in which a visual component and the layout will behave with different settings without having to run the app repeatedly.

At this point it is important to explain the red button located in the top right-hand corner of the Layout Editor tool as indicated in Figure 3-14. Obviously, this is indicating potential problems with the layout. For details on any problems, click on the button:

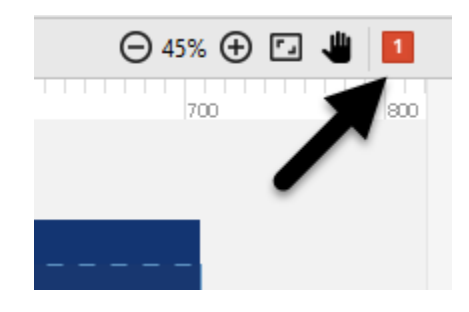

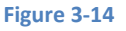

When clicked, a panel (Figure 3-15) will appear describing the nature of the problems and offering some possible corrective measures:

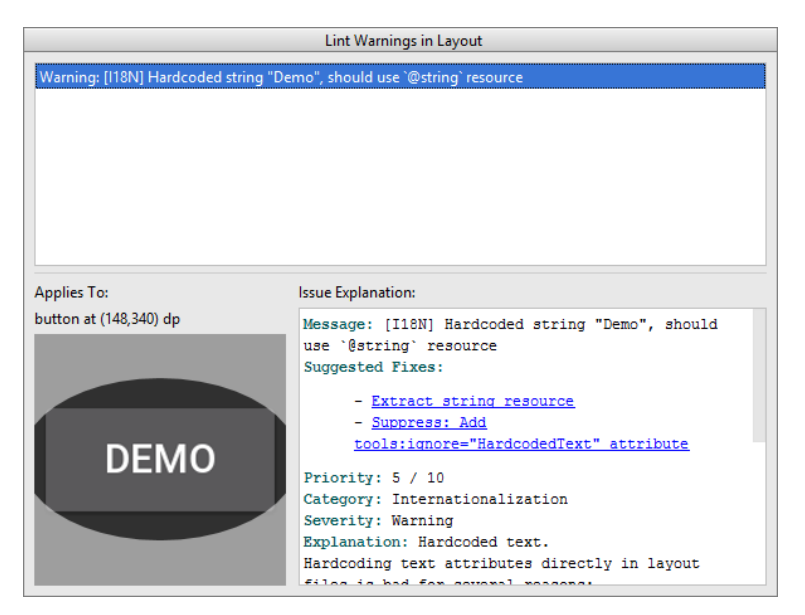

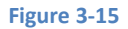

Currently, the only warning listed reads as follows:

Warning: [I18N] Hardcoded string "Demo", should use '@string' resource

This I18N message is informing us that a potential issue exists with regard to the future internationalization of the project ("I18N" comes from the fact that the word "internationalization" begins with an "I", ends with an "N" and has 18 letters in between). The warning is reminding us that when developing Android applications, attributes and values such as text strings should be stored in the form of *resources* wherever possible. Doing so enables changes to the appearance of the application to be made by modifying resource files instead of changing the application source code. This can be especially valuable when translating a user interface to a different spoken language. If all of the text in a user interface is contained in a single resource file, for example, that file can be given to a translator who will then perform the translation work and return the translated file for inclusion in the application. This enables multiple languages to be targeted without the necessity for any source code changes to be made. In this instance, we are going to create a new resource named *demostring* and assign to it the string "Demo".

Click on the *Extract string resource* link in the Issue Explanation panel to display the *Extract Resource* panel (Figure 3-16). Within this panel, change the resource name field to *demostring* and leave the resource value set to *Demo* before clicking on the OK button.

| 👳 Extract Resource      |                    |      |  |  |  |  |
|-------------------------|--------------------|------|--|--|--|--|
| Resource <u>n</u> ame:  | demostring         |      |  |  |  |  |
| Resource <u>v</u> alue: | Demo               |      |  |  |  |  |
| <u>S</u> ource set:     | main               | •    |  |  |  |  |
| <u>F</u> ile name:      | strings.xml        | •    |  |  |  |  |
| Create the resour       | ce in directories: |      |  |  |  |  |
| values                  |                    | +    |  |  |  |  |
| values-v21              |                    | —    |  |  |  |  |
| values-w820             | dp                 |      |  |  |  |  |
|                         |                    |      |  |  |  |  |
|                         |                    |      |  |  |  |  |
|                         |                    |      |  |  |  |  |
|                         |                    |      |  |  |  |  |
|                         |                    |      |  |  |  |  |
|                         | ОК Са              | ncel |  |  |  |  |

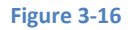

It is also worth noting that the string could also have been assigned to a resource when it was entered into the Properties panel. This involves clicking on the button displaying three dots to the right of the property field in the Properties panel and selecting the *Add new resource -> New String Value...* menu option from the resulting Resources dialog. In practice, however, it is often quicker to simply set values directly into the Properties panel fields for any widgets in the layout, then work sequentially through the list in the warnings dialog to extract any necessary resources when the layout is complete.

## 3.5 Reviewing the Layout and Resource Files

Before moving on to the next chapter, we are going to look at some of the internal aspects of user interface design and resource handling. In the previous section, we made some changes to the user interface by modifying the *content\_android\_sample.xml* file using the Layout Editor tool. In fact, all that the Layout Editor was doing was providing a user-friendly way to edit the underlying XML content of the file. In practice, there is no reason why you cannot modify the XML directly in order to make user interface changes and, in some instances, this may actually be quicker than using the Layout Editor tool. At the bottom of the Layout Editor panel are two tabs labeled *Design* and *Text* respectively. To switch to the XML view simply select the *Text* tab as shown in Figure 3-17:

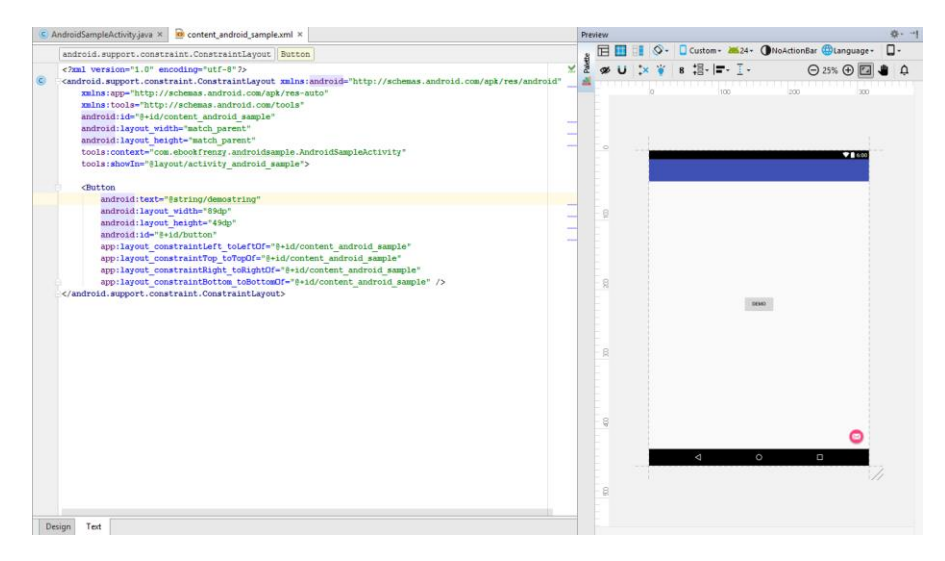

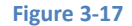

As can be seen from the structure of the XML file, the user interface consists of the ConstraintLayout component, which in turn, is the parent of the Button object. We can also see that the *text* property of the Button is set to our *demostring* resource. Although varying in complexity and content, all user interface layouts are structured in this hierarchical, XML based way.

One of the more powerful features of Android Studio can be found to the right hand side of the XML editing panel. If the panel is not visible, display it by selecting the *Preview* button located along the right hand edge of the Android Studio window. This is the Preview panel and shows the current visual state of the layout. As changes are made to the XML layout, these will be reflected in the preview panel. The layout may also be modified visually from within the Preview panel with the changes appearing in the XML listing. To see this in action, modify the XML layout to change the background color of the ConstraintLayout to a shade of red as follows:

```
<?xml version="1.0" encoding="utf-8"?>
android.support.constraint.ConstraintLayout
xmlns:android="http://schemas.android.com/apk/res/android"
xmlns:app="http://schemas.android.com/apk/res-auto"
xmlns:tools="http://schemas.android.com/tools"
android:id="@+id/content_android_sample"
android:layout_width="match_parent"
android:layout_height="match_parent"
tools:context="com.ebookfrenzy.androidsample.AndroidSampleActivity"
tools:showIn="@layout/activity_android_sample"
android:background="#ff2438" >
```

```
</android.support.constraint.ConstraintLayout>
```

Note that the color of the preview changes in real-time to match the new setting in the XML file. Note also that a small red square appears in the left-hand margin (also referred to as the *gutter*) of the XML editor next to the line containing the color setting. This is a visual cue to the fact that the color red has been set on a property. Change the color value to #a0ff28 and note that both the small square in the margin and the preview change to green.

Finally, use the Project view to locate the *app -> res -> values -> strings.xml* file and double click on it to load it into the editor. Currently the XML should read as follows:

As a demonstration of resources in action, change the string value currently assigned to the *demostring* resource to "Hello" and then return to the Layout Editor tool by selecting the tab for the layout file in the editor panel. Note that the layout has picked up the new resource value for the welcome string.

There is also a quick way to access the value of a resource referenced in an XML file. With the Layout Editor tool in Text mode, click on the "@string/demostring" property setting so that it highlights and then press Ctrl+B on the keyboard. Android Studio will subsequently open the *strings.xml* file and take you to the line in that file where this resource is declared. Use this opportunity to revert the string resource back to the original "Demo" text.

Resource strings may also be edited using the Android Studio Translations Editor. To open this editor, right-click on the *app -> res -> values -> strings.xml* file and select the *Open Editor* menu option. This will display the Translation Editor in the main panel of the Android Studio window:

| C AndroidSam    | pleActivity.java ×         | ontent_android_sample.xml × | 🖸 strings.xml × | 🕤 Translations | ditor × →≡1       |
|-----------------|----------------------------|-----------------------------|-----------------|----------------|-------------------|
| + 🕥 🗆 s         | how only keys <u>n</u> eed | ing translations            |                 | Orc            | ler a translation |
| Key             |                            | Default Value               |                 |                | Untranslatable    |
| action_settings | Settings                   |                             |                 |                |                   |
| app_name        | AndroidSample              |                             |                 |                |                   |
| demostring      | Demo                       |                             |                 |                |                   |
|                 |                            |                             |                 |                |                   |
|                 |                            |                             |                 |                |                   |
|                 |                            |                             |                 |                |                   |
|                 |                            |                             |                 |                |                   |
|                 |                            |                             |                 |                |                   |
| Key:            |                            |                             |                 |                |                   |
| Default Value:  |                            |                             |                 |                | E                 |
| Translation:    |                            |                             |                 |                | 1                 |

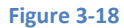

This editor allows the strings assigned to resource keys to be edited and for translations for multiple languages to be managed. The *Order a translation…* link may also be used to order a translation of the strings contained within the application to other languages. The cost of the translations will vary depending on the number of strings involved.

# 3.6 Summary

While not excessively complex, a number of steps are involved in setting up an Android development environment. Having performed those steps, it is worth working through a simple example to make sure the environment is correctly installed and configured. In this chapter, we have created a simple application and then used the Android Studio Layout Editor tool to modify the user interface layout. In doing so, we explored the importance of using resources wherever possible, particularly in the case of string values, and briefly touched on the topic of layouts. Finally, we looked at the underlying XML that is used to store the user interface designs of Android applications.

While it is useful to be able to preview a layout from within the Android Studio Layout Editor tool, there is no substitute for testing an application by compiling and running it. In a later chapter entitled *Creating an Android Virtual Device (AVD) in Android Studio*, the steps necessary to set up an emulator for testing purposes will be covered in detail. Before running the application, however, the next chapter will take a small detour to provide a guided tour of the Android Studio user interface.

# 4. A Tour of the Android Studio User Interface

While it is tempting to plunge into running the example application created in the previous chapter, doing so involves using aspects of the Android Studio user interface which are best described in advance.

Android Studio is a powerful and feature rich development environment that is, to a large extent, intuitive to use. That being said, taking the time now to gain familiarity with the layout and organization of the Android Studio user interface will considerably shorten the learning curve in later chapters of the book. With this in mind, this chapter will provide an initial overview of the various areas and components that make up the Android Studio environment.

# 4.1 The Welcome Screen

The welcome screen (Figure 4-1) is displayed any time that Android Studio is running with no projects currently open (open projects can be closed at any time by selecting the *File -> Close Project* menu option). If Android Studio was previously exited while a project was still open, the tool will by-pass the welcome screen next time it is launched, automatically opening the previously active project.

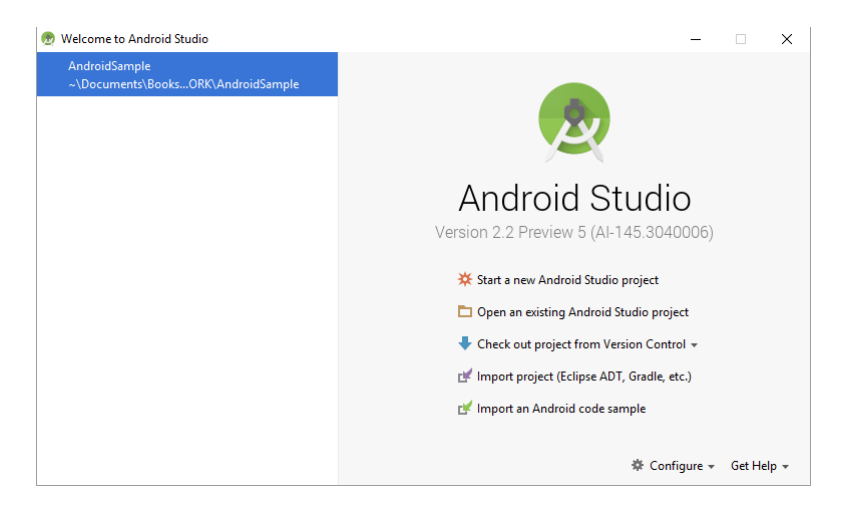

Figure 4-1

#### A Tour of the Android Studio User Interface

In addition to a list of recent projects, the Quick Start menu provides a range of options for performing tasks such as opening, creating and importing projects along with access to projects currently under version control. In addition, the *Configure* menu at the bottom of the window provides access to the SDK Manager along with a vast array of settings and configuration options. A review of these options will quickly reveal that there is almost no aspect of Android Studio that cannot be configured and tailored to your specific needs.

The Configure menu also includes an option to check if updates to Android Studio are available for download.

### 4.2 **The Main Window**

When a new project is created, or an existing one opened, the Android Studio *main window* will appear. When multiple projects are open simultaneously, each will be assigned its own main window. The precise configuration of the window will vary depending on which tools and panels were displayed the last time the project was open, but will typically resemble that of Figure 4-2.

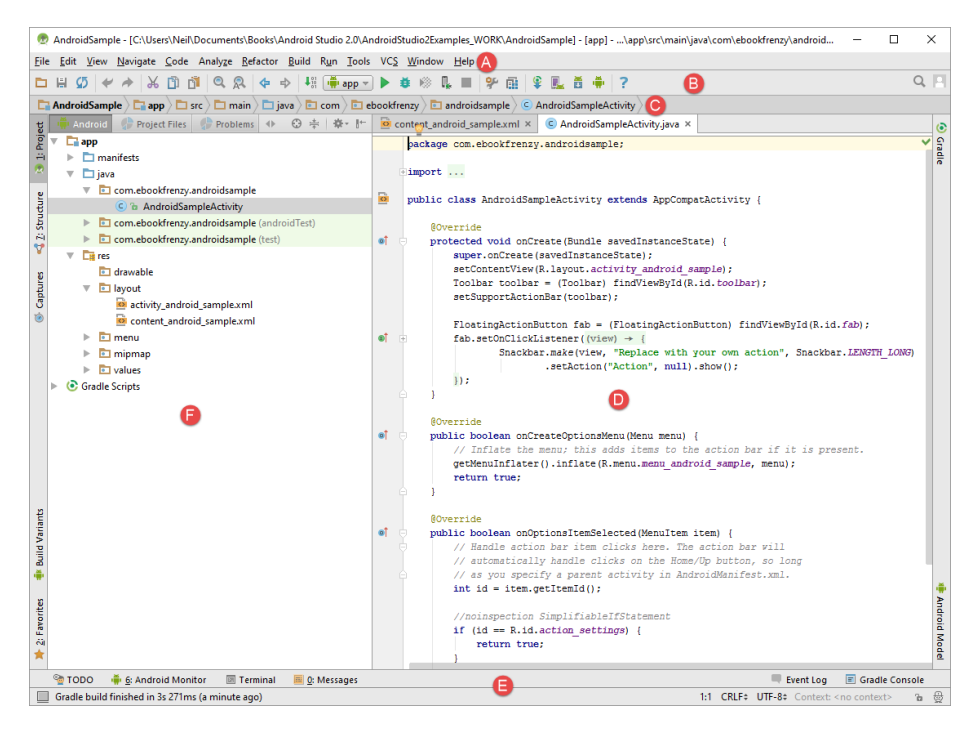

Figure 4-2

The various elements of the main window can be summarized as follows:

**A** – **Menu Bar** – Contains a range of menus for performing tasks within the Android Studio environment.

**B** – **Toolbar** – A selection of shortcuts to frequently performed actions. The toolbar buttons provide quicker access to a select group of menu bar actions. The toolbar can be customized by right-clicking on the bar and selecting the *Customize Menus and Toolbars…* menu option.

**C** – **Navigation Bar** – The navigation bar provides a convenient way to move around the files and folders that make up the project. Clicking on an element in the navigation bar will drop down a menu listing the subfolders and files at that location ready for selection. This provides an alternative to the Project tool window.

D - Editor Window – The editor window displays the content of the file on which the developer is currently working. What gets displayed in this location, however, is subject to context. When editing code, for example, the code editor will appear. When working on a user interface layout file, on the other hand, the user interface Layout Editor tool will appear. When multiple files are open, each file is represented by a tab located along the top edge of the editor as shown in Figure 4-3.

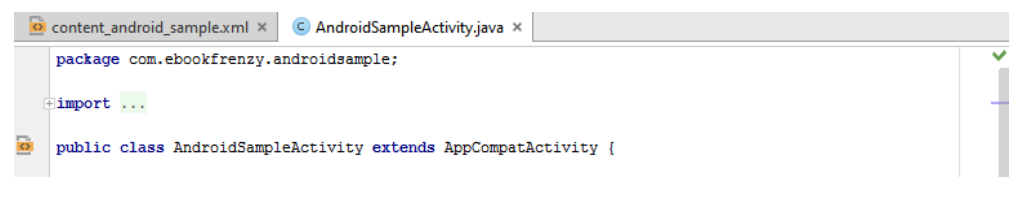

#### Figure 4-3

**E** – **Status Bar** – The status bar displays informational messages about the project and the activities of Android Studio together with the tools menu button located in the far left corner. Hovering over items in the status bar will provide a description of that field. Many fields are interactive, allowing the user to click to perform tasks or obtain more detailed status information.

**F** – **Project Tool Window** – The project tool window provides a hierarchical overview of the project file structure allowing navigation to specific files and folders to be performed. The toolbar can be used to display the project in a number of different ways. The default setting is the *Android* view which is the mode primarily used in the remainder of this book.

The project tool window is just one of a number of tool windows available within the Android Studio environment.

#### 4.3 The Tool Windows

In addition to the project view tool window, Android Studio also includes a number of other windows which, when enabled, are displayed along the bottom and sides of the main window. The tool window quick access menu can be accessed by hovering the mouse pointer over the button located in the far left hand corner of the status bar (Figure 4-4) without clicking the mouse button.

A Tour of the Android Studio User Interface

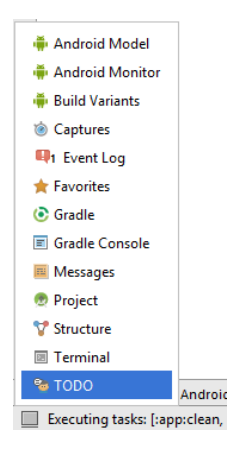

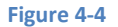

Selecting an item from the quick access menu will cause the corresponding tool window to appear within the main window.

Alternatively, a set of *tool window bars* can be displayed by clicking on the quick access menu icon in the status bar. These bars appear along the left, right and bottom edges of the main window (as indicated by the arrows in Figure 4-5) and contain buttons for showing and hiding each of the tool windows. When the tool window bars are displayed, a second click on the button in the status bar will hide them.

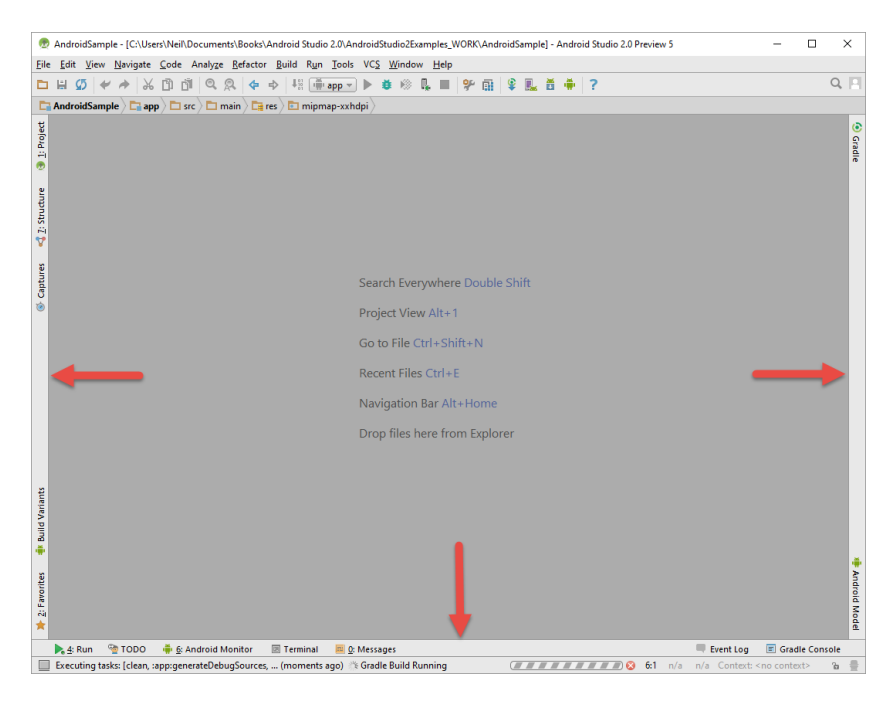

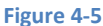

Clicking on a button will display the corresponding tool window while a second click will hide the window. Buttons prefixed with a number (for example 1: Project) indicate that the tool window may also be displayed by pressing the Alt key on the keyboard (or the Command key for Mac OS X) together with the corresponding number.

The location of a button in a tool window bar indicates the side of the window against which the window will appear when displayed. These positions can be changed by clicking and dragging the buttons to different locations in other window tool bars.

Each tool window has its own toolbar along the top edge. The buttons within these toolbars vary from one tool to the next, though all tool windows contain a settings option, represented by the cog icon, which allows various aspects of the window to be changed. Figure 4-6 shows the settings menu for the project view tool window. Options are available, for example, to undock a window and to allow it to float outside of the boundaries of the Android Studio main window and to move and resize the tool panel.

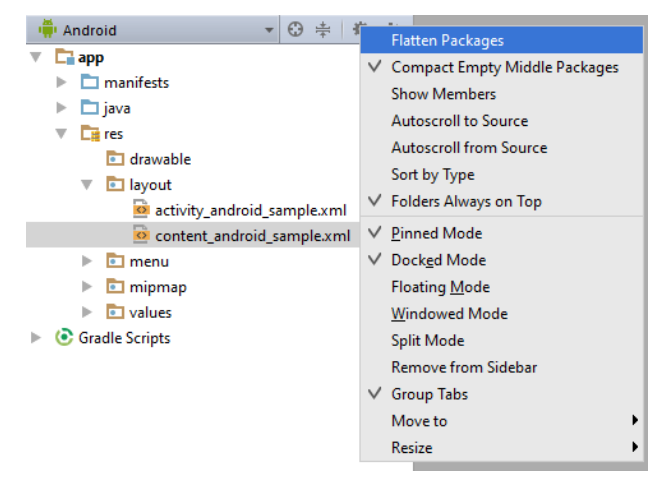

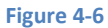

All of the windows also include a far right button on the toolbar providing an additional way to hide the tool window from view. A search of the items within a tool window can be performed simply by giving that window focus by clicking in it and then typing the search term (for example the name of a file in the Project tool window). A search box will appear in the window's tool bar and items matching the search highlighted.

Android Studio offers a wide range of window tool windows, the most commonly used of which are as follows:

A Tour of the Android Studio User Interface

**Project** – The project view provides an overview of the file structure that makes up the project allowing for quick navigation between files. Generally, double clicking on a file in the project view will cause that file to be loaded into the appropriate editing tool.

**Structure** – The structure tool provides a high level view of the structure of the source file currently displayed in the editor. This information includes a list of items such as classes, methods and variables in the file. Selecting an item from the structure list will take you to that location in the source file in the editor window.

**Captures** – The captures tool window provides access to performance data files that have been generated by the monitoring tools contained within the Android Monitor tool window.

**Favorites** – A variety of project items can be added to the favorites list. Right-clicking on a file in the project view, for example, provides access to an *Add to Favorites* menu option. Similarly, a method in a source file can be added as a favorite by right-clicking on it in the Structure tool window. Anything added to a Favorites list can be accessed through this Favorites tool window.

**Build Variants** – The build variants tool window provides a quick way to configure different build targets for the current application project (for example different builds for debugging and release versions of the application, or multiple builds to target different device categories).

**TODO** – As the name suggests, this tool provides a place to review items that have yet to be completed on the project. Android Studio compiles this list by scanning the source files that make up the project to look for comments that match specified TODO patterns. These patterns can be reviewed and changed by selecting the *File -> Settings...* menu option and navigating to the *TODO* page listed under *Editor*.

**Messages** – The messages tool window records output from the Gradle build system (Gradle is the underlying system used by Android Studio for building the various parts of projects into runnable applications) and can be useful for identifying the causes of build problems when compiling application projects.

**Android Monitor** – The Android Monitor tool window provides access to the Android debugging system. Within this window tasks such as monitoring log output from a running application, taking screenshots and videos of the application, stopping a process and performing basic debugging tasks can be performed. The tool also includes real-time GPU, networking, memory and CPU usage monitors.

**Android Model** – The Android Model tool window provides a single location in which to view an exhaustive list of the different options and settings configured within the project. These can range from the more obvious settings such as the target Android SDK version to more obscure values such as build configuration rules.

**Terminal** – Provides access to a terminal window on the system on which Android Studio is running. On Windows systems this is the Command Prompt interface, while on Linux and Mac OS X systems this takes the form of a Terminal prompt.

**Run** – The run tool window becomes available when an application is currently running and provides a view of the results of the run together with options to stop or restart a running process. If an application is failing to install and run on a device or emulator, this window will typically provide diagnostic information relating to the problem.

**Event Log** – The event log window displays messages relating to events and activities performed within Android Studio. The successful build of a project, for example, or the fact that an application is now running will be reported within this tool window.

**Gradle Console** – The Gradle console is used to display all output from the Gradle system as projects are built from within Android Studio. This will include information about the success or otherwise of the build process together with details of any errors or warnings.

**Gradle** – The Gradle tool window provides a view onto the Gradle tasks that make up the project build configuration. The window lists the tasks that are involved in compiling the various elements of the project into an executable application. Right-click on a top level Gradle task and select the *Open Gradle Config* menu option to load the Gradle build file for the current project into the editor. Gradle will be covered in greater detail later in this book.

## 4.4 Android Studio Keyboard Shortcuts

Android Studio includes an abundance of keyboard shortcuts designed to save time when performing common tasks. A full keyboard shortcut keymap listing can be viewed and printed from within the Android Studio project window by selecting the *Help -> Default Keymap Reference* menu option.

## 4.5 Switcher and Recent Files Navigation

Another useful mechanism for navigating within the Android Studio main window involves the use of the *Switcher*. Accessed via the *Ctrl-Tab* keyboard shortcut, the switcher appears as a panel listing both the tool windows and currently open files (Figure 4-7).

#### A Tour of the Android Studio User Interface

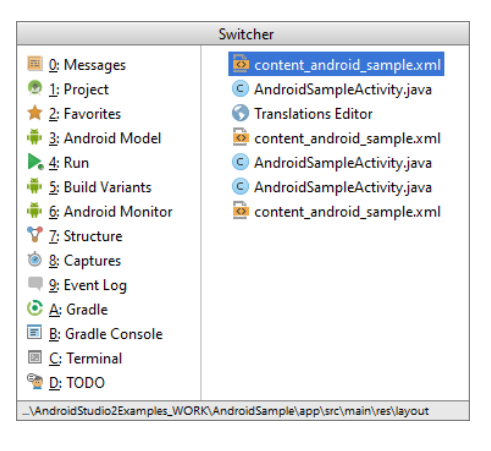

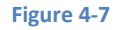

Once displayed, the switcher will remain visible for as long as the Ctrl key remains depressed. Repeatedly tapping the Tab key while holding down the Ctrl key will cycle through the various selection options, while releasing the Ctrl key causes the currently highlighted item to be selected and displayed within the main window.

In addition to the switcher, navigation to recently opened files is provided by the Recent Files panel (Figure 4-8). This can be accessed using the Ctrl-E keyboard shortcut (Cmd-E on Mac OS X). Once displayed, either the mouse pointer can be used to select an option or, alternatively, the keyboard arrow keys can be used to scroll through the file name and tool window options. Pressing the Enter key will select the currently highlighted item.

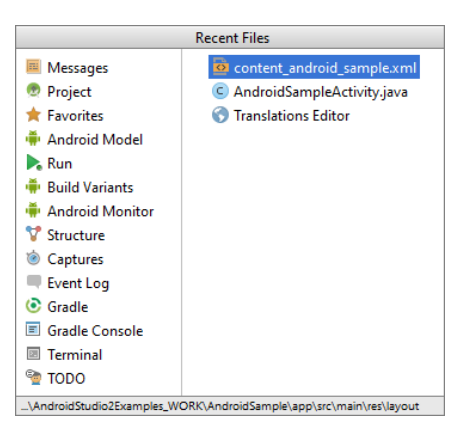

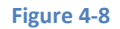

# 4.6 Changing the Android Studio Theme

The overall theme of the Android Studio environment may be changed either from the welcome screen using the *Configure -> Settings* option, or via the *File -> Settings...* menu option of the main window.

Once the settings dialog is displayed, select the *Appearance* option in the left hand panel and then change the setting of the *Theme* menu before clicking on the *Apply* button. The themes currently available consist of IntelliJ, Windows and Darcula. Figure 4-9 shows an example of the main window with the Darcula theme selected:

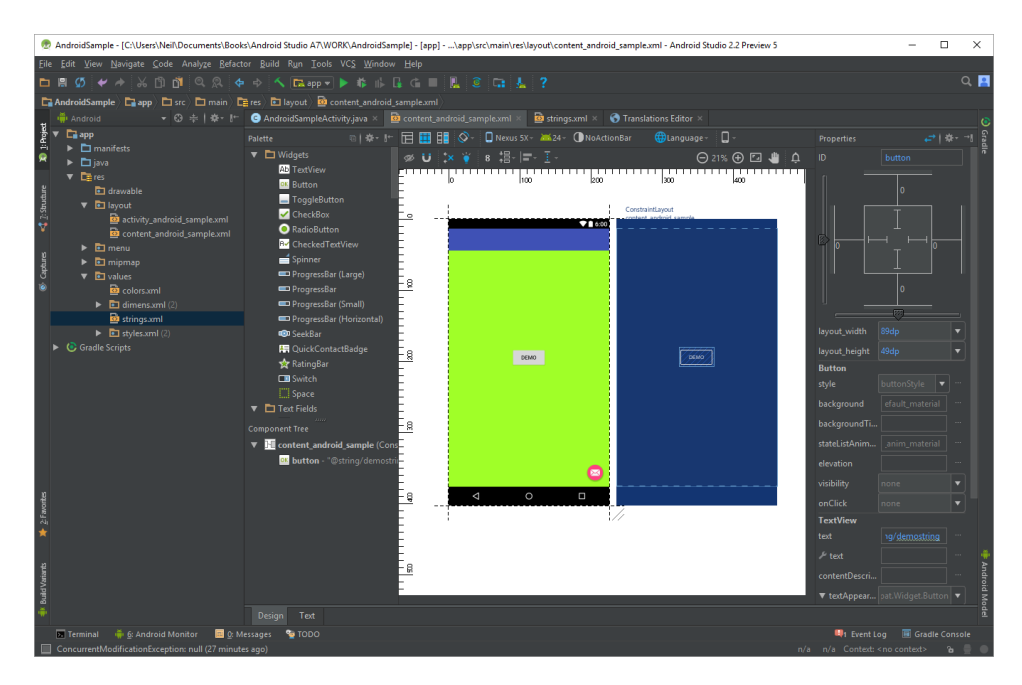

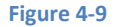

#### 4.7 Summary

The primary elements of the Android Studio environment consist of the welcome screen and main window. Each open project is assigned its own main window which, in turn, consists of a menu bar, toolbar, editing and design area, status bar and a collection of tool windows. Tool windows appear on the sides and bottom edges of the main window and can be accessed either using the quick access menu located in the status bar, or via the optional tool window bars.

There are very few actions within Android Studio which cannot be triggered via a keyboard shortcut. A keymap of default keyboard shortcuts can be accessed at any time from within the Android Studio main window.

# 5. Creating an Android Virtual Device (AVD) in Android Studio

n the course of developing Android apps in Android Studio it will be necessary to compile and run an application multiple times. An Android application may be tested by installing and running it either on a physical device or in an *Android Virtual Device (AVD)* emulator environment. Before an AVD can be used, it must first be created and configured to match the specification of a particular device model. The goal of this chapter, therefore, is to work through the steps involved in creating such a virtual device using the Nexus 9 tablet as a reference example.

# 5.1 About Android Virtual Devices

AVDs are essentially emulators that allow Android applications to be tested without the necessity to install the application on a physical Android based device. An AVD may be configured to emulate a variety of hardware features including options such as screen size, memory capacity and the presence or otherwise of features such as a camera, GPS navigation support or an accelerometer. As part of the standard Android Studio installation, a number of emulator templates are installed allowing AVDs to be configured for a range of different devices. Additional templates may be loaded or custom configurations created to match any physical Android device by specifying properties such as processor type, memory capacity and the size and pixel density of the screen. Check the online developer documentation for your device to find out if emulator definitions are available for download and installation into the AVD environment.

When launched, an AVD will appear as a window containing an emulated Android device environment. Figure 5-1, for example, shows an AVD session configured to emulate the Google Nexus 9 model.

New AVDs are created and managed using the Android Virtual Device Manager, which may be used either in command-line mode or with a more user-friendly graphical user interface.

#### Creating an Android Virtual Device (AVD) in Android Studio

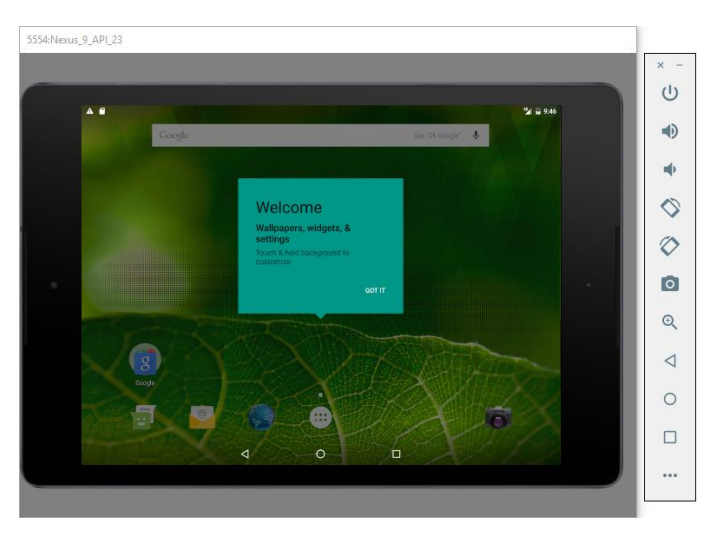

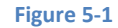

### 5.2 Creating a New AVD

In order to test the behavior of an application in the absence of a physical device, it will be necessary to create an AVD for a specific Android device configuration.

To create a new AVD, the first step is to launch the AVD Manager. This can be achieved from within the Android Studio environment by selecting the *Tools -> Android -> AVD Manager* menu option from within the main window. Alternatively, the tool may be launched from a terminal or command-line prompt using the following command:

#### android avd

Once launched, the tool will appear as outlined in Figure 5-2. Assuming a new Android Studio installation, only a Nexus 5 AVD will currently be listed:

| 👧 Andro | 🕏 Android Virtual Device Manager — 🗆 🗙 |                  |     |             |         |              |  |        |    |   |
|---------|----------------------------------------|------------------|-----|-------------|---------|--------------|--|--------|----|---|
| 2       | Your Virtu<br>Android Studio           | al Devices       |     |             |         |              |  |        |    |   |
| Туре    | Name                                   | Resolution       | API | Target      | CPU/ABI | Size on Disk |  | Action | ns |   |
|         | Nexus 5 API 23 x86                     | 1080 × 1920: xxh | 23  | Google APIs | x86     | 750 MB       |  |        | 1  | • |
|         |                                        |                  |     |             |         |              |  |        |    |   |
|         |                                        |                  |     |             |         |              |  |        |    |   |
|         |                                        |                  |     |             |         |              |  |        |    |   |
|         |                                        |                  |     |             |         |              |  |        |    |   |
| + Cr    | eate Virtual Device                    |                  |     |             |         |              |  |        | [  | Ø |

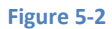

To add an additional AVD, begin by clicking on the *Create Virtual Device* button in order to invoke the *Virtual Device Configuration* dialog:

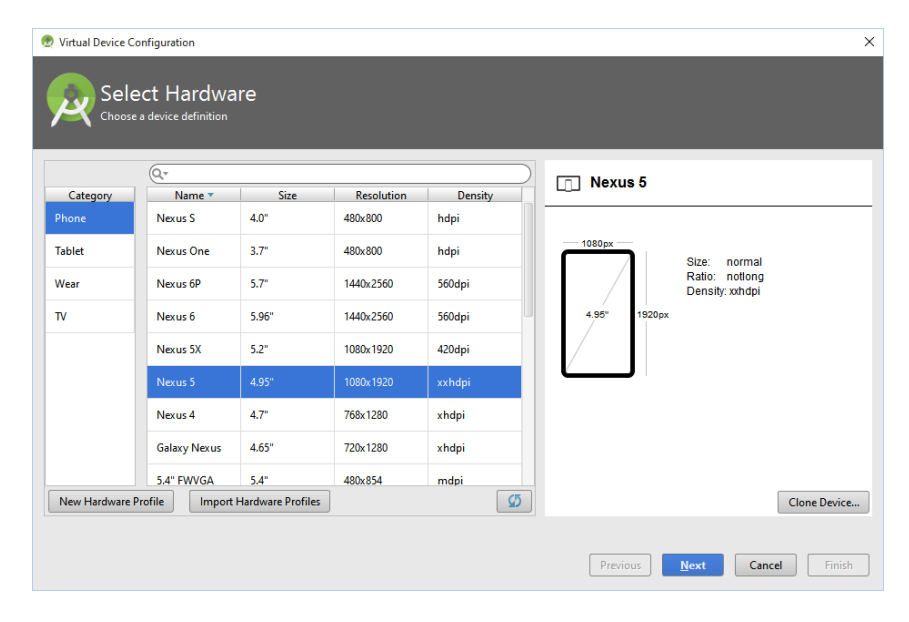

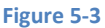

Within the dialog, perform the following steps to create a Nexus 9 compatible emulator:

- 1. From the *Category* panel, select the *Tablet* option to display the list of available Android tablet AVD templates.
- 2. Select the *Nexus 9* device option and click *Next*.
- 3. On the System Image screen, select the latest version of Android (at time of writing this is Nougat, API level 24, Android 7.0) for the x86\_64 ABI. Note that if the system image has not yet been installed a *Download* link will be provided next to the Release Name. Click this link to download and install the system image before selecting it. If the image you need is not listed, click on the x86 images and Other images tabs to view alternative lists.
- 4. Click *Next* to proceed and enter a descriptive name (for example *Nexus 9 API 24*) into the name field or simply accept the default name.
- 5. Click *Finish* to create the AVD.

With the AVD created, the AVD Manager may now be closed. If future modifications to the AVD are necessary, simply re-open the AVD Manager, select the AVD from the list and click on the pencil icon in the *Actions* column of the device row in the AVD Manager.

## 5.3 Starting the Emulator

To perform a test run of the newly created AVD emulator, simply select the emulator from the AVD Manager and click on the launch button (the green triangle in the Actions column). The emulator will

#### Creating an Android Virtual Device (AVD) in Android Studio

appear in a new window and, after a short period of time, the "android" logo will appear in the center of the screen. The amount of time it takes for the emulator to start will depend on the configuration of both the AVD and the system on which it is running. In the event that the startup time on your system is considerable, do not hesitate to leave the emulator running. The system will detect that it is already running and attach to it when applications are launched, thereby saving considerable amounts of startup time.

The emulator probably defaulted to appearing full size and in portrait orientation. It is useful to be aware that these default options can be changed. Within the AVD Manager, select the new Nexus 9 entry and click on the pencil icon in the *Actions* column of the device row. In the configuration screen locate the *Startup size and orientation* section and change the *Scale* menu to *2dp on device = 1px on screen* to reduce the size of the emulator on the screen. Exit and restart the emulator session to see this change take effect. The size of the emulator may also be changed dynamically simply by resizing the window. More details on the emulator are covered in the next chapter (*Using and Configuring the Android Studio 2 AVD Emulator*).

To save time in the next section of this chapter, leave the emulator running before proceeding.

# 5.4 Running the Application in the AVD

With an AVD emulator configured, the example AndroidSample application created in the earlier chapter now can be compiled and run. With the AndroidSample project loaded into Android Studio, simply click on the run button represented by a green triangle located in the Android Studio toolbar as shown in Figure 5-4 below, select the *Run -> Run...* menu option or use the Shift+F10 keyboard shortcut:

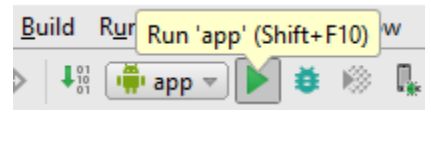

Figure 5-4

By default, Android Studio will respond to the run request by displaying the *Select Deployment Target* dialog. This provides the option to execute the application on an AVD instance that is already running, or to launch a new AVD session specifically for this application. Figure 5-5 lists the previously created Nexus 9 AVD as a running device as a result of the steps performed in the preceding section. With this device selected in the dialog, click on *OK* to install and run the application on the emulator.

| 👳 Select Deployment Target             | ×                      |
|----------------------------------------|------------------------|
| Connected Devices                      |                        |
| Nexus 9 API 24 (Android N, API 24)     |                        |
|                                        |                        |
|                                        |                        |
|                                        |                        |
|                                        |                        |
|                                        |                        |
| Create New Virtual Device              | Don't see your device? |
| Use same selection for future launches | OK Cancel              |

#### Figure 5-5

Once the application is installed and running, the user interface for the AndroidSampleActivity class will appear within the emulator:

|               |                 |      | <sup>36</sup> /1 🛃 2:51 |
|---------------|-----------------|------|-------------------------|
| AndroidSample |                 |      |                         |
|               |                 |      |                         |
|               |                 |      |                         |
|               |                 |      |                         |
|               |                 |      |                         |
|               |                 |      |                         |
|               |                 |      |                         |
|               |                 | DEMO |                         |
|               |                 |      |                         |
|               |                 |      |                         |
|               |                 |      |                         |
|               |                 |      |                         |
|               |                 |      |                         |
|               |                 |      |                         |
|               |                 |      |                         |
|               |                 |      |                         |
|               | $\triangleleft$ | 0    |                         |

Figure 5-6

#### Creating an Android Virtual Device (AVD) in Android Studio

In the event that the activity does not automatically launch, check to see if the launch icon has appeared among the apps on the emulator. If it has, simply click on it to launch the application. Once the run process begins, the Run and Android Monitor tool windows will become available. The Run tool window will display diagnostic information as the application package is installed and launched. Figure 5-7 shows the Run tool window output from a successful application launch:

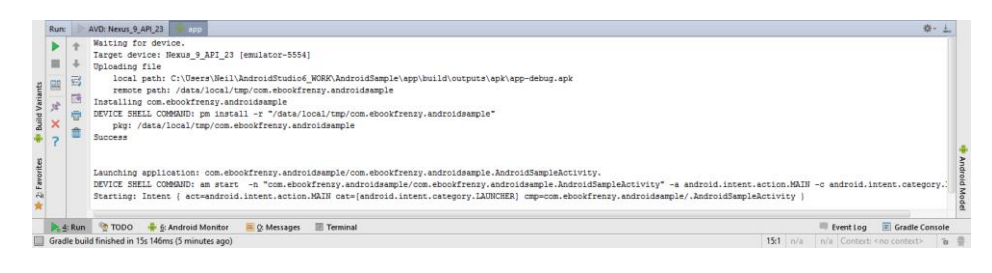

Figure 5-7

If problems are encountered during the launch process, the Run tool will provide information that will hopefully help to isolate the cause of the problem.

Assuming that the application loads into the emulator and runs as expected, we have safely verified that the Android development environment is correctly installed and configured.

# 5.5 Run/Debug Configurations

A particular project can be configured such that a specific device or emulator is used automatically each time it is run from within Android Studio. This avoids the necessity to make a selection from the device chooser each time the application is executed. To review and modify the Run/Debug configuration, click on the button to the left of the run button in the Android Studio toolbar and select the *Edit Configurations...* option from the resulting menu:

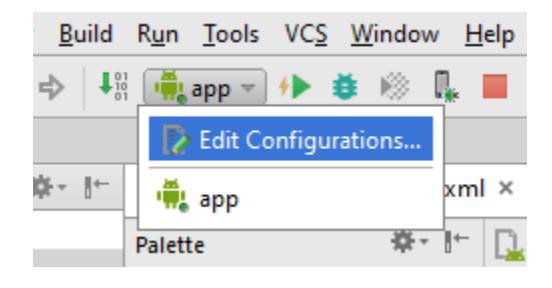

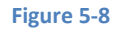

In the *Run/Debug Configurations* dialog, the application may be configured to always use a preferred emulator by selecting *Emulator* from the *Target* menu located in the *Deployment Target Options* section and selecting the emulator from the drop down menu. Figure 5-9, for example, shows the AndroidSample application configured to run by default on the previously created Nexus 9 emulator:

| Run/Debug Configurations                                                                                                    |                                                                                                    |  |
|----------------------------------------------------------------------------------------------------|----------------------------------------------------------------------------------------------------|--|
| <ul> <li>→ Di Pr ↑ ↓ □ ↓<sup>2</sup>/<sub>2</sub></li> <li>♣ Android Application</li> <li>♣ app</li> <li>♀ Defaults</li> </ul> | Module: app<br>Installation Options<br>Deploy: Default APK<br>Install Flags: Options to 'pm install' command<br>Launch Options<br>Launch: Default Activity<br>Launch Elags: Options to 'am start' command<br>Deployment Target Options<br>Target: Emulator<br>Prefer Android Virtual Device: Nexus 9 |  |
|                                                                                                    | Eefore launch: Gradle-aware Make     + - ♪ ↑ ↓      Gradle-aware Make      Show this page _ Activate tool window                                                                                                    |  |

Studio

Figure 5-9

Be sure to switch the Target menu setting back to "Show Device Chooser Dialog" mode before moving on to the next chapter of the book.

#### 5.6 Stopping a Running Application

To stop a running application, simply click on stop button located in the main toolbar as shown in Figure 5-10:

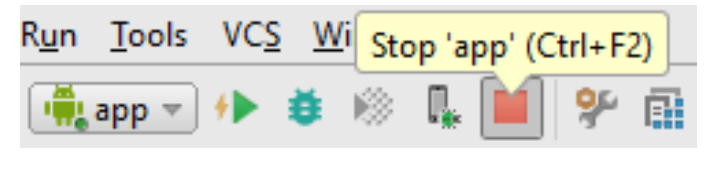

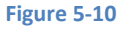

An app may also be terminated using the Android Monitor. Begin by displaying the Android Monitor tool window either using the window bar button, or via the quick access menu (invoked by moving the mouse pointer over the button in the left hand corner of the status bar as shown in Figure 5-11).

Creating an Android Virtual Device (AVD) in Android Studio

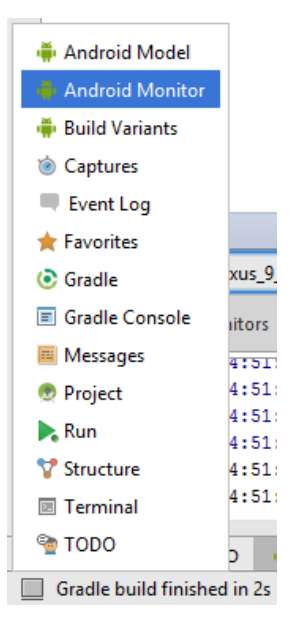

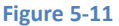

Once the Android tool window appears, select the *androidsample* app menu highlighted in Figure 5-12 below:

| And           | roid M    | onitor                                                                                       |                                                                                                    |                                                                                                    |                                                                                                    |                                                                                              |                                                                                                    |                                                                                   |                                                                                                   |                                                                          |                                                                 | <b>∳</b> ~ <u>⊥</u>                                                     |
|---------------|-----------|----------------------------------------------------------------------------------------------|----------------------------------------------------------------------------------------------------|----------------------------------------------------------------------------------------------------|----------------------------------------------------------------------------------------------------|----------------------------------------------------------------------------------------------|----------------------------------------------------------------------------------------------------|-----------------------------------------------------------------------------------|---------------------------------------------------------------------------------------------------|--------------------------------------------------------------------------|-----------------------------------------------------------------|-------------------------------------------------------------------------|
|               | E E       | mulator Nexus_9_                                                                             | API_24 Android N, API                                                                                                    | 24 <b>com.ebo</b>                                                                                                | okfrenzy. <b>androidsa</b> r                                                                                   | <b>nple</b> (4619)                                                                           |                                                                                                    |                                                                                   |                                                                                                   |                                                                          |                                                                 |                                                                         |
| 0             | IIX Ic    | gcat Monitors                                                                                | **                                                                                                    |                                                                                                    |                                                                                                    |                                                                                              | Verbose 🔻                                                                                                  | Q.*                                                                               |                                                                                                   | 🔽 Regex                                                                  | Show only sele                                                  | cted application                                                        |
| ©.<br>©.<br>© |           | 07-16 14:51:<br>07-16 14:51:<br>07-16 14:51:<br>07-16 14:51:<br>07-16 14:51:<br>07-16 14:51: | 19.952 4619-4619,<br>19.954 4619-4619,<br>19.959 4619-4619,<br>19.980 4619-4619,<br>20.115 4619-4656,<br>20.115 4619-4656, | <pre>/com.ebookfrenzy /com.ebookfrenzy /com.ebookfrenzy /com.ebookfrenzy /com.ebookfrenzy /com.ebookfrenzy</pre> | . androidsample<br>. androidsample<br>. androidsample<br>. androidsample<br>. androidsample<br>. androidsample | W/art: Class<br>W/art: Class<br>W/art: Class<br>W/art: Class<br>I/OpenGLRend<br>D/OpenGLRend | android.suppor<br>android.suppor<br>android.suppor<br>android.suppor<br>erer: Initializ<br>erer: Swap beha | t.v/.wiaget<br>t.v4.util.I<br>t.v4.conter<br>t.v4.util.S<br>ed EGL, ver<br>vior 1 | t.Appcompatbrawap.<br>LruCache failed lo<br>nt.ContextCompat i<br>SimpleArrayMap fa:<br>rsion 1.4 | lemanager falle<br>ock verificatio<br>failed lock ver<br>iled lock verif | a lock verif:<br>n and will r<br>dification and<br>cation and t | ication and Will<br>un slower.<br>d will run slower<br>will run slower. |
| >><br>•       | >><br>Run | Se TODO                                                                                      | <u>6</u> : Android Monitor                                                                                                 | 🔟 <u>0</u> : Messages                                                                                            | Terminal                                                                                                    |                                                                                              |                                                                                                    |                                                                                   |                                                                                                   |                                                                          | 🗮 Event Log                                                     | E Gradle Console                                                        |

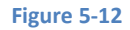

With the process selected, stop it by clicking on the red *Terminate Application* button in the vertical toolbar to the left of the process list indicated by the arrow in the above figure.

An alternative to using the Android tool window is to open the Android Device Monitor. This can be launched via the *Tools -> Android -> Android Device Monitor* menu option. Once launched, the process may be selected from the list (Figure 5-13) and terminated by clicking on the red *Stop* button located in the toolbar above the list.
|                                                      |                                    |                               | Qu            | ick Access                  | 🗈 🛛 🚳 DDMS 🛛 👩             | 🗎 🖢 👻 🖓         | - *    |
|------------------------------------------------------|------------------------------------|-------------------------------|---------------|-----------------------------|----------------------------|-----------------|--------|
| Devices 🛛                                            |                                    |                               | - 0           | 🍇 т 🛛 🔒 н                   | 🗑 A 🗢 N 🏺 F                | 🕲 E  🗖 S        |        |
| * 8                                                  | 📵 🗊 🐁 🐮 💷 🛍                        | i   🖪   m                     | י עי          |                             |                            |                 |        |
| Name                                                 |                                    |                               | ^             | Thread                      | updates not enabled for    | selected client |        |
| com.andro                                            | oid.exchange                       | 2243                          |               |                             | (use toolbar button to e   | nable)          |        |
| com.goog                                             | le.android.gms.persistent          | 1670                          |               |                             |                            |                 |        |
| com.andro                                            | oid.launcher3                      | 2106                          |               |                             |                            |                 |        |
| com.andro                                            | oid.providers.calendar             | 2014                          |               |                             |                            |                 |        |
| com.andro                                            | oid.deskclock                      | 1945                          |               |                             |                            |                 |        |
| com.svox.                                            | pico                               | 2488                          |               |                             |                            |                 |        |
| com.goog                                             | le.android.gms.unstable            | 2217                          |               |                             |                            |                 |        |
| com.google.android.apps.maps<br>com.android.calendar |                                    | 1871                          |               |                             |                            |                 |        |
|                                                      |                                    | 1993                          |               |                             |                            |                 |        |
| com.eboo                                             | kfrenzy.androidsample              | 17347                         |               |                             |                            |                 |        |
| com.goog                                             | le.android.apps.messaging          | 2273                          |               |                             |                            |                 |        |
| com.andro                                            | oid.managedprovisioning            | 2092                          |               |                             |                            |                 |        |
|                                                      |                                    |                               | × *           |                             |                            |                 |        |
|                                                      |                                    |                               | ,             |                             |                            |                 |        |
| DogCat 🖾                                             |                                    |                               |               |                             |                            |                 |        |
|                                                      |                                    |                               |               |                             |                            |                 | _      |
| Saved Filters                                        | Search for messages. Acc           | epts Java reg                 | gexes. Pre    | fix with pid:, app:, tag: ( | or text: to limit s verbos | e 🗠 🖬 🖳 🕻       |        |
| All messages (no fi                                  | 1 There                            | DID                           | TID           | Annelling                   | T                          | Test            | •      |
| ran messages (no n                                   | L Time                             | PID                           | TID           | Application                 | Tag                        | Text            |        |
| , an incosoges (no in                                | D 10 30 10.03.0                    | . 17379                       | 17379         |                             | AndroidRun                 | Shutting do     | wn V   |
| , and the stages (no h                               | D 10-28 10:02:0                    |                               |               |                             |                            |                 |        |
| , in messages (no n                                  | E 10-28 10:02:0                    | . 981                         | 1741          |                             | SurfaceFli                 | ro.si.ica_a     | ensi   |
|                                                      | E 10-28 10:02:0<br>D 10-28 10:02:0 | . <mark>981</mark><br>. 17392 | 1741<br>17392 |                             | SurfaceFli                 | HostConnect     | ion: v |

Figure 5-13

#### 5.7 AVD Command-line Creation

As previously discussed, in addition to the graphical user interface it is also possible to create a new AVD directly from the command-line. This is achieved using the *android* tool in conjunction with some command-line options. Once initiated, the tool will prompt for additional information before creating the new AVD.

Assuming that the system has been configured such that the Android SDK *tools* directory is included in the PATH environment variable, a list of available targets for the new AVD may be obtained by issuing the following command in a terminal or command window:

android list targets

The resulting output from the above command will contain a list of Android SDK versions that are available on the system. For example:

```
Available Android targets:
------
id: 1 or "Google Inc.:Google APIs:23"
Name: Google APIs
Type: Add-On
Vendor: Google Inc.
Revision: 1
```

```
Description: Android + Google APIs
     Based on Android 6.0 (API level 23)
     Libraries:
      * com.google.android.media.effects (effects.jar)
          Collection of video effects
      * com.android.future.usb.accessory (usb.jar)
          API for USB Accessories
      * com.google.android.maps (maps.jar)
          API for Google Maps
     Skins: HVGA, QVGA, WQVGA400, WQVGA432, WSVGA, WVGA800 (default),
WVGA854, WXGA720, WXGA800, WXGA800-7in
 Tag/ABIs : google apis/x86
id: 2 or "android-N"
    Name: Android N (Preview)
    Type: Platform
    API level: N
    Revision: 3
     Skins: HVGA, QVGA, WQVGA400, WQVGA432, WSVGA, WVGA800 (default),
WVGA854, WXGA720, WXGA800, WXGA800-7in
 Tag/ABIs : android-tv/x86, default/x86, default/x86 64
```

The syntax for AVD creation is as follows:

android create avd -n <name> -t <targetID> [-<option> <value>]

For example, to create a new AVD named *Nexus9* using the target id for the Android N API level 24 device (in this case id 2) using the default x86\_64 ABI, the following command may be used:

android create avd -n Nexus9 -t 2 --abi "default/x86 64"

The android tool will create the new AVD to the specifications required for a basic Android 7 device, also providing the option to create a custom configuration to match the specification of a specific device if required. Once a new AVD has been created from the command line, it may not show up in the Android Device Manager tool until the *Refresh* button is clicked.

In addition to the creation of new AVDs, a number of other tasks may be performed from the command line. For example, a list of currently available AVDs may be obtained using the *list avd* command line arguments:

```
android list avd
Available Android Virtual Devices:
Name: Nexus9
```

```
Path: C:\Users\Neil\.android\avd\deleteme.avd
Target: Android N (API level 24)
Tag/ABI: default/x86_64
Skin: WVGA800
-------
Name: Nexus_9_API_24
Device: Nexus 9 (Google)
Path: C:\Users\Neil\.android\avd\Nexus_9_API_24.avd
Target: Android N (API level 24)
Tag/ABI: default/x86_64
Skin: nexus_9
Sdcard: 100M
```

Similarly, to delete an existing AVD, simply use the *delete* option as follows:

android delete avd -n <avd name>

#### 5.8 Android Virtual Device Configuration Files

By default, the files associated with an AVD are stored in the *.android/avd* sub-directory of the user's home directory, the structure of which is as follows (where *<avd name>* is replaced by the name assigned to the AVD):

```
<avd name>.avd/config.ini
<avd name>.avd/userdata.img
<avd name>.ini
```

The *config.ini* file contains the device configuration settings such as display dimensions and memory specified during the AVD creation process. These settings may be changed directly within the configuration file and will be adopted by the AVD when it is next invoked.

The *<avd name>.ini* file contains a reference to the target Android SDK and the path to the AVD files. Note that a change to the *image.sysdir* value in the *config.ini* file will also need to be reflected in the *target* value of this file.

#### 5.9 Moving and Renaming an Android Virtual Device

The current name or the location of the AVD files may be altered from the command line using the *android* tool's *move avd* argument. For example, to rename an AVD named Nexus9 to Nexus9B, the following command may be executed:

android move avd -n Nexus9 -r Nexus9B

To physically relocate the files associated with the AVD, the following command syntax should be used:

Creating an Android Virtual Device (AVD) in Android Studio

android move avd -n <avd name> -p <path to new location>

For example, to move an AVD from its current file system location to /tmp/Nexus9Test:

android move avd -n Nexus9 -p /tmp/Nexus9Test

Note that the destination directory must not already exist prior to executing the command to move an AVD.

#### 5.10 Summary

A typical application development process follows a cycle of coding, compiling and running in a test environment. Android applications may be tested on either a physical Android device or using an Android Virtual Device (AVD) emulator. AVDs are created and managed using the Android AVD Manager tool which may be used either as a command line tool or using a graphical user interface. When creating an AVD to simulate a specific Android device model it is important that the virtual device be configured with a hardware specification that matches that of the physical device.

Chapter 6

# 6. Using and Configuring the Android Studio AVD Emulator

The Android Virtual Device (AVD) emulator environment bundled with Android Studio 1.x was an uncharacteristically weak point in an otherwise reputable application development environment. Regarded by many developers as slow, inflexible and unreliable, the emulator was long overdue for an overhaul. Fortunately, Android Studio 2 introduced an enhanced emulator environment providing significant improvements in terms of configuration flexibility and overall performance. According to the Android Studio team at Google, launching an app on the new emulator is now faster than running on a physical Android device. Not only does the emulator contain many new configuration options, these changes can be made in real-time while the application is running.

Before the next chapter explores testing on physical Android devices, this chapter will take some time to provide an overview of the Android Studio AVD emulator and highlight many of the configuration features that are available to customize the environment.

# 6.1 The Emulator Environment

When launched, the emulator displays an initial splash screen during the loading process as illustrated in Figure 6-1:

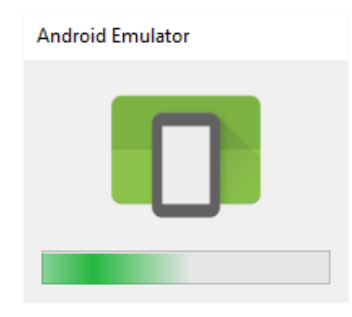

Figure 6-1

Once loaded, the main emulator window appears containing a representation of the chosen device type (in the case of Figure 6-2 this is a Nexus 5 device):

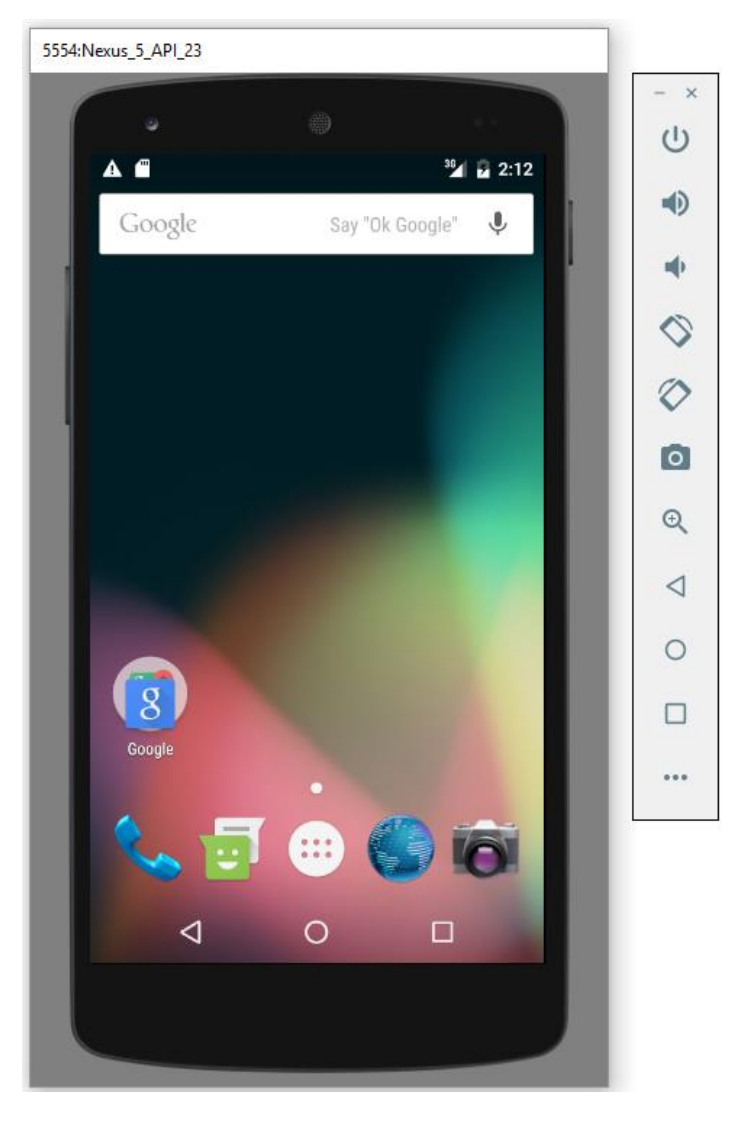

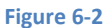

Positioned along the right hand edge of the window is the toolbar providing quick access to the emulator controls and configuration options.

# 6.2 The Emulator Toolbar Options

The emulator toolbar (Figure 6-3) provides access to a range of options relating to the appearance and behavior of the emulator environment.

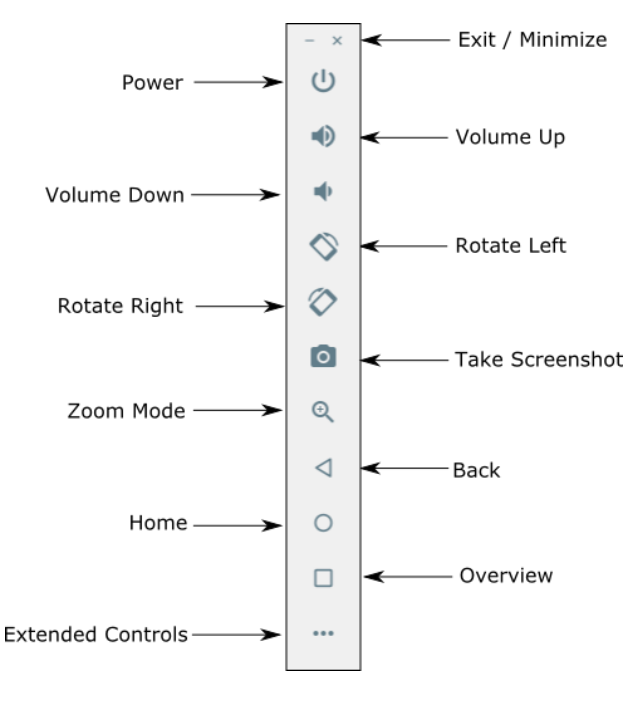

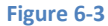

Each button in the toolbar has associated with it a keyboard accelerator which can be identified either by hovering the mouse pointer over the button and waiting for the tooltip to appear, or via the help option of the extended controls panel.

Though many of the options contained within the toolbar are self-explanatory, each option will be covered for the sake of completeness:

- **Exit / Minimize** The uppermost 'x' button in the toolbar exits the emulator session when selected while the '-' option minimizes the entire window.
- **Power** The Power button simulates the hardware power button on a physical Android device. Clicking and releasing this button will lock the device and turn off the screen. Clicking and holding this button will initiate the device "Power off" request sequence.
- Volume Up / Down Two buttons that control the audio volume of playback within the simulator environment.
- Rotate Left/Right Rotates the emulated device between portrait and landscape orientations.
- Screenshot Takes a screenshot of the content currently displayed on the device screen. The captured image is stored at the location specified in the Settings screen of the extended controls panel as outlined later in this chapter.
- **Zoom Mode** This button toggles in and out of zoom mode, details of which will be covered later in this chapter.

- **Back** Simulates selection of the standard Android "Back" button. As with the Home and Overview buttons outlined below, the same results can be achieved by selecting the actual buttons on the emulator screen.
- Home Simulates selection of the standard Android "Home" button.
- **Overview** Simulates selection of the standard Android "Overview" button which displays the currently running apps on the device.
- Extended Controls Displays the extended controls panel, allowing for the configuration of options such as simulated location and telephony activity, battery strength, cellular network type and fingerprint identification.

# 6.3 Working in Zoom Mode

The zoom button located in the emulator toolbar switches in and out of zoom mode. When zoom mode is active the toolbar button is depressed and the mouse pointer appears as a magnifying glass when hovering over the device screen. Clicking the left mouse button will cause the display to zoom in relative to the selected point on the screen, with repeated clicking increasing the zoom level. Conversely, clicking the right mouse button decreases the zoom level. Toggling the zoom button off reverts the display to the default size.

Clicking and dragging while in zoom mode will define a rectangular area into which the view will zoom when the mouse button is released.

While in zoom mode the visible area of the screen may be panned using the horizontal and vertical scrollbars located within the emulator window.

# 6.4 Resizing the Emulator Window

The size of the emulator window (and the corresponding representation of the device) can be changed at any time by clicking and dragging on any of the corners or sides of the window.

# 6.5 Extended Control Options

The extended controls toolbar button displays the panel illustrated in Figure 6-4. By default, the location settings will be displayed. Selecting a different category from the left hand panel will display the corresponding group of controls:

| Extended controls |                                                            |          |           |                   |      |
|-------------------|------------------------------------------------------------|----------|-----------|-------------------|------|
| Location          | GPS data point<br>Coordinate system                        | Decimal  | ÷         | Longitude         |      |
| Cellular          |                                                            |          |           | -78.8717          |      |
| Battery           | Currently reported locatio                                 | n        |           | Latitude          |      |
| 📞 Phone           | Longitude: -122.0840<br>Latitude: 37.4220<br>Altitude: 0.0 |          |           | Altitude (meters) |      |
| Directional pad   |                                                            |          |           | 0.0               |      |
| Fingerprint       | GPS data playback                                          |          |           |                   |      |
| 9 Virtuar Schoors | Datas (and)                                                | Latituda | Lauribuda | Devetion          | News |
| Settings          | Delay (sec)                                                | Latitude | Longitude | Elevation         | Name |
| Help              |                                                            |          |           |                   |      |
|                   |                                                            |          |           |                   |      |

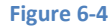

#### 6.5.1 Location

The location controls allow simulated location information to be sent to the emulator in the form of decimal or sexigesimal coordinates. Location information can take the form of a single location, or a sequence of points representing movement of the device, the latter being provided via a file in either GPS Exchange (GPX) or Keyhole Markup Language (KML) format.

A single location is transmitted to the emulator when the *Send* button is clicked. The transmission of GPS data points begins once the "play" button located beneath the data table is selected. The speed at which the GPS data points are fed to the emulator can be controlled using the speed menu adjacent to the play button.

#### 6.5.2 Cellular

The type of cellular connection being simulated can be changed within the cellular settings screen. Options are available to simulate different network types (CSM, EDGE, HSDPA etc) in addition to a range of voice and data scenarios such as roaming and denied access.

#### 6.5.3 Battery

A variety of simulated battery state and charging conditions can be simulated on this panel of the extended controls screen, including battery charge level, battery health and whether the AC charger is currently connected.

#### 6.5.4 Phone

The phone extended controls provide two very simple but useful simulations within the emulator. The first option allows for the simulation of an incoming call from a designated phone number. This can be of particular use when testing the way in which an app handles high level interrupts of this nature.

The second option allows the receipt of text messages to be simulated within the emulator session. As in the real world, these messages appear within the Message app and trigger the standard notifications within the emulator.

#### 6.5.5 Directional Pad

A directional pad (D-Pad) is an additional set of controls either built into an Android device or connected externally (such as a game controller) that provides directional controls (left, right, up, down). The directional pad settings allow D-Pad interaction to be simulated within the emulator.

#### 6.5.6 Fingerprint

Many Android devices are now supplied with built-in fingerprint detection hardware. With the introduction of the Android Studio 2 emulator it is now possible to test fingerprint authentication without the need to test apps on a physical device containing a fingerprint sensor. Details on how to configure fingerprint testing within the emulator will be covered in detail later in this chapter.

#### 6.5.7 Virtual Sensors

The virtual sensors option allows the accelerometer and magnetometer to be simulated to emulate the effects of the physical motion of a device such as rotation, movement and tilting through yaw, pitch and roll settings.

#### 6.5.8 Settings

The settings panel provides a small group of configuration options. Use this panel to choose a darker theme for the toolbar and extended controls panel, specify a file system location into which screenshots are to be saved, and to configure the emulator window to appear on top of other windows on the desktop.

#### 6.5.9 Help

The Help screen contains three sub-panels containing a list of keyboard shortcuts, links to access the emulator online documentation, file bugs and send feedback, and emulator version information.

# 6.6 Drag and Drop Support

An Android application is packaged into an APK file when it is built. When Android Studio built and ran the AndroidSample app created earlier in this book, for example, the application was compiled and packaged into an APK file. That APK file was then transferred to the emulator and launched.

The Android Studio 2 emulator also supports installation of apps by dragging and dropping the corresponding APK file onto the emulator window. To experience this in action, start the emulator, open Settings and select the Apps option. Within the list of installed apps, locate and select the AndroidSample app and, in the app detail screen, uninstall the app from the emulator.

Open the file system navigation tool for your operating system (e.g. Windows Explorer for Windows or Finder for Mac OS X) and navigate to the folder containing the AndroidSample project. Within this folder locate the *app/build/outputs/apk* subfolder. This folder should contain two APK files named *app-debug.apk* and *app-debug-unaligned.apk*. Drag the *app-debug.apk* file and drop it onto the emulator window. The dialog shown in (Figure 6-5) will subsequently appear as the APK file is installed.

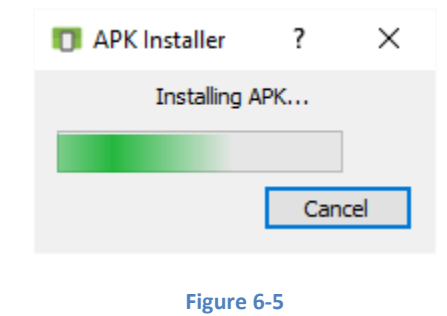

Once the APK file installation has completed, locate the app on the device and click on it to launch it.

In addition to APK files, any other type of file such as image, video or data files can be installed onto the emulator using this drag and drop feature. Such files are added to the SD card storage area of the emulator where they may subsequently be accessed from within app code.

# 6.7 Configuring Fingerprint Emulation

The emulator allows up to 10 simulated fingerprints to be configured and used to test fingerprint authentication within Android apps. To configure simulated fingerprints begin by launching the emulator, opening the Settings app and selecting the *Security* option.

Within the Security settings screen, select the *Fingerprint* option. On the resulting information screen click on the *Continue* button to proceed to the Fingerprint setup screen. Before fingerprint security can be enabled a backup screen unlocking method (such as a PIN number) must be configured. Click

on the *Fingerprint + PIN* button, enter and confirm a suitable PIN number and complete the PIN entry process.

Proceed through the remaining screens until the Settings app requests a fingerprint on the sensor. At this point display the extended controls dialog, select the *Fingerprint* category in the left hand panel and make sure that *Finger 1* is selected in the main settings panel:

| Extended controls |                         |  |
|-------------------|-------------------------|--|
| • Location        | Fingerprint<br>Finger 1 |  |
| Cellular          | TOUCH SENSOR            |  |
| Battery           |                         |  |
| 📞 Phone           |                         |  |
| Directional pad   |                         |  |
| Fingerprint       |                         |  |

#### Figure 6-6

Click on the *Touch Sensor* button to simulate Finger 1 touching the fingerprint sensor. The emulator will report the successful addition of the fingerprint:

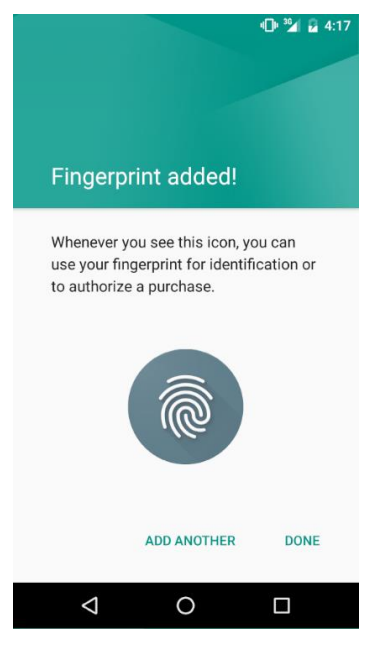

Figure 6-7

To add additional fingerprints click on the *Add Another* button and select another finger from the extended controls panel menu before clicking on the *Touch Sensor* button once again. The topic of building fingerprint authentication into an Android app is covered in detail in the chapter entitled *An Android Fingerprint Authentication Tutorial*.

### 6.8 Multi-Core Support

To increase the performance of the emulator Google has added the capability for the Android system image running within the emulator to make use of multiple cores within the processor of the computer system on which it is running. To specify the number of cores used by an emulator, shut the emulator down, load the AVD Manager (*Tools -> Android -> AVD Manager*) and edit the emulator configuration by clicking on the corresponding pencil icon in the list of emulators. In the Virtual Device Configuration screen click on the *Show Advanced Settings* button and locate the *Multi-Core CPU* menu (Figure 6-8) in the *Emulated Performance* section of the panel. From this menu select the number of cores to be used by the emulator (the total number of cores available will depend on the architecture of the CPU in the system).

| Emulated<br>Performance | Graphics: Automatic 🔻           |
|-------------------------|---------------------------------|
|                         | Multi-Core CPU 4 (Experimental) |
|                         |                                 |

Figure 6-8

Once the setting has been configured, click on the Finish button to commit the change before relaunching the emulator.

#### 6.9 Summary

Android Studio 2 contains a new and improved Android Virtual Device emulator environment designed to make it easier to test applications without the need to run on a physical Android device. This chapter has provided a brief tour of the emulator and highlighted key features that are available to configure and customize the environment to simulate different testing conditions.

# 7. Testing Android Studio Apps on a Physical Android Device

Whilst much can be achieved by testing applications using an Android Virtual Device (AVD), there is no substitute for performing real world application testing on a physical Android device and there are a number of Android features that are only available on physical Android devices.

Communication with both AVD instances and connected Android devices is handled by the *Android Debug Bridge (ADB)*. In this chapter we will work through the steps to configure the adb environment to enable application testing on a physical Android device with Mac OS X, Windows and Linux based systems.

# 7.1 An Overview of the Android Debug Bridge (ADB)

The primary purpose of the ADB is to facilitate interaction between a development system, in this case Android Studio, and both AVD emulators and physical Android devices for the purposes of running and debugging applications.

The ADB consists of a client, a server process running in the background on the development system and a daemon background process running in either AVDs or real Android devices such as phones and tablets.

The ADB client can take a variety of forms. For example, a client is provided in the form of a commandline tool named *adb* located in the Android SDK *platform-tools* sub-directory. Similarly, Android Studio also has a built-in client.

A variety of tasks may be performed using the *adb* command-line tool. For example, a listing of currently active virtual or physical devices may be obtained using the *devices* command-line argument. The following command output indicates the presence of an AVD on the system but no physical devices:

\$ adb devices
List of devices attached
emulator-5554 device